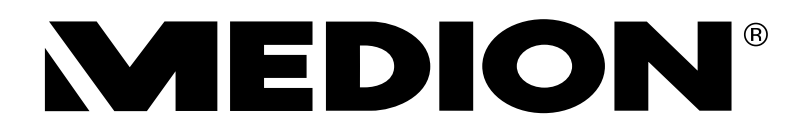

# Bedienungsanleitung

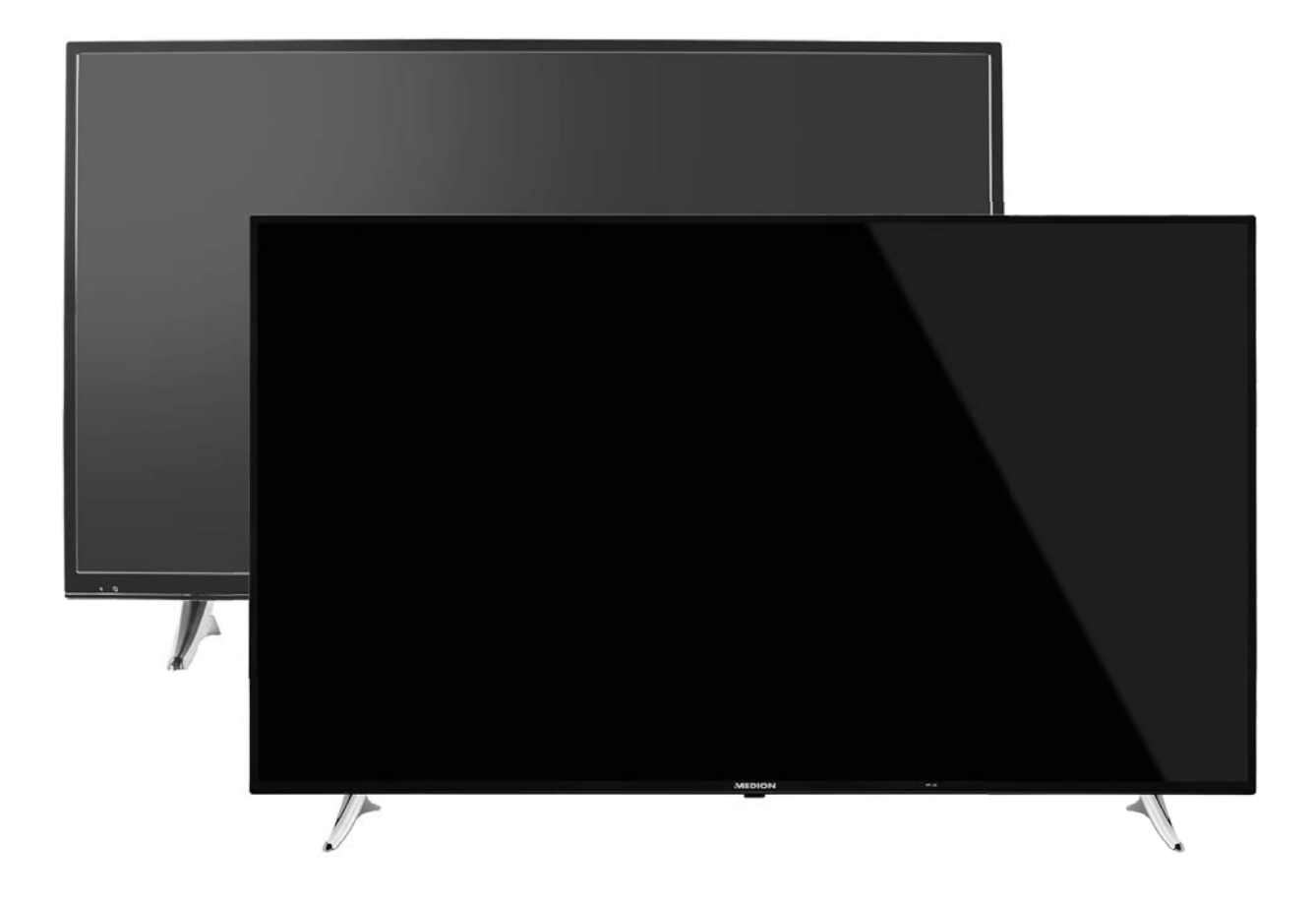

# **Ultra HD Smart-TV**

### MEDION<sup>®</sup> LIFE<sup>®</sup>

X17100 (MD 32100) / X18103 (MD 32001) / X18104 (MD 32101) / X18111 (MD 32102)

# 1. Inhalt

| 1.  | Hinwe  | eise zu dieser Anleitung                | . 4 |
|-----|--------|-----------------------------------------|-----|
|     | 1.1.   | Zeichenerklärung                        | 4   |
|     | 1.2.   | Bestimmungsgemäßer Gebrauch             | 5   |
|     | 1.3.   | Lieferumfang                            | 5   |
| 2.  | Siche  | rheitshinweise                          | . 6 |
|     | 2.1.   | Betriebssicherheit                      | 6   |
|     | 2.2.   | Aufstellungsort                         | 7   |
|     | 2.3.   | Reparatur                               | 8   |
|     | 2.4.   | Umgebungstemperatur                     | 8   |
|     | 2.5.   | Sicherheit beim Anschließen             | 8   |
|     | 2.6.   | Umgang mit Batterien                    | 9   |
| 3.  | Konfo  | ormitätsinformation                     | 10  |
|     | 3.1.   | Informationen zum WLAN                  | 11  |
| 4.  | Gerät  | eübersicht                              | 12  |
|     | 4.1.   | Vorderseite                             | 12  |
|     | 4.2.   | Rückseite und rechte Seite              | 13  |
|     | 4.3.   | Fernbedienung                           | 14  |
| 5.  | Inbet  | riebnahme                               | 16  |
|     | 5.1.   | Auspacken                               | 16  |
|     | 5.2.   | Montage                                 | 17  |
|     | 5.3.   | Batterien in die Fernbedienung einlegen | 17  |
|     | 5.4.   | Antenne anschließen                     | 17  |
|     | 5.5.   | Stromversorgung anschließen             | 18  |
|     | 5.6.   | Smart-TV ein- und ausschalten           | 18  |
|     | 5.7.   | Sendersuche nach dem ersten Einschalten | 18  |
| 6.  | Bedie  | nung                                    | 22  |
|     | 6.1.   | Programmauswahl                         | 22  |
|     | 6.2.   | Toneinstellungen                        | 22  |
|     | 6.3.   | Bildeinstellungen                       | 23  |
|     | 6.4.   | Infos anzeigen lassen                   | 24  |
|     | 6.5.   | Favoritenlisten öffnen                  | 24  |
|     | 6.6.   | Quelle wählen                           | 25  |
|     | 6.7.   | Wireless Display                        | 25  |
| 7.  | Video  | text                                    | 26  |
|     | 7.1.   | Die Bedienung des Videotexts            | 26  |
| 8.  | Über   | das OSD-Menü                            | 27  |
|     | 8.1.   | Im Menü navigieren                      | 27  |
|     | 8.2.   | Die Taste Q. MENU                       | 28  |
|     | 8.3.   | Menüsystem im Detail                    | 29  |
| 9.  | EPG -  | Programm-Guide                          | 53  |
| 10. | Medie  | enportal                                | 54  |
| 11. | HbbT   | V-System                                | 55  |
| 12. | Interr | net                                     | 55  |
| 13. | MEDI   | ON® Life Remote App                     | 56  |
| 14. | Dater  | nschutz MEDION® Smart TV                | 56  |
| 15. | Probl  | embehebung                              | 57  |
|     | 15.1.  | Benötigen Sie weitere Unterstützung?    | 59  |

|     | 15.2. Pixelfehler bei Smart-TVs | 59   |
|-----|---------------------------------|------|
|     | 15.3. Reinigung                 | 60   |
| 16. | Entsorgung                      | . 60 |
| 17. | Technische Daten                | . 61 |
|     | 17.1. Produktdatenblatt         | 65   |
| 18. | Impressum                       | . 66 |
| 19. | Index                           | . 67 |

# 2. Hinweise zu dieser Anleitung

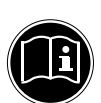

Г

#### **HINWEIS!**

Lesen Sie unbedingt diese Anleitung aufmerksam durch und befolgen Sie alle aufgeführten Hinweise. So gewährleisten Sie einen zuverlässigen Betrieb und eine lange Lebenserwartung Ihres Smart-TVs. Halten Sie diese Anleitung stets griffbereit in der Nähe Ihres Smart-TVs. Bewahren Sie die Bedienungsanleitung gut auf, um sie bei einer Veräußerung des Smart-TVs dem neuen Besitzer weitergeben zu können.

### 2.1. Zeichenerklärung

Т

|    | <b>GEFAHR!</b><br>Warnung vor unmittelbarer Lebensgefahr!                                                                                                 |
|----|----------------------------------------------------------------------------------------------------|
|    | WARNUNG!<br>Warnung vor möglicher Lebensgefahr und/oder schweren irreversiblen Verlet-<br>zungen!                                                         |
|    | <b>VORSICHT!</b><br>Warnung vor möglichen mittleren und oder leichten Verletzungen!                                                                       |
|    | <b>ACHTUNG!</b><br>Hinweise beachten, um Sachschäden zu vermeiden!                                                                                        |
|    | HINWEIS!<br>Weiterführende Informationen für den Gebrauch des Gerätes!                                                                                    |
|    | <b>HINWEIS!</b><br>Hinweise in der Bedienungsanleitung beachten!                                                                                          |
|    | <b>WARNUNG!</b><br>Warnung vor Gefahr durch elektrischen Schlag!                                                                                          |
|    | <b>WARNUNG!</b><br>Warnung vor Gefahr durch hohe Lautstärke!                                                                                              |
| •  | Aufzählungspunkt / Information über Ereignisse während der Bedienung                                                                                      |
| •  | Auszuführende Handlungsanweisung                                                                                                    |
| CE | Konformitätserklärung (siehe Kapitel "Konformitätsinformation"): Mit diesem Symbol markier-<br>te Produkte erfüllen die Anforderungen der EG-Richtlinien. |

#### Schutzklasse II

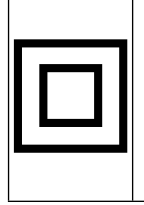

Elektrogeräte der Schutzklasse II sind Elektrogeräte die durchgehend doppelte und/oder verstärkte Isolierung besitzen und keine Anschlussmöglichkeiten für einen Schutzleiter haben. Das Gehäuse eines isolierstoffumschlossenen Elektrogerätes der Schutzklasse II kann teilweise oder vollständig die zusätzliche oder verstärkte Isolierung bilden.

### 2.2. Bestimmungsgemäßer Gebrauch

- Dieses Gerät dient zum Empfang und zur Wiedergabe von Fernsehprogrammen. Die unterschiedlichen Anschlussmöglichkeiten ermöglichen eine zusätzliche Erweiterung der Empfangsund Wiedergabequellen (Receiver, DVD-Player, DVD-Recorder, Videorecorder, PC etc.). Ihr Gerät bietet Ihnen vielfältige Möglichkeiten der Nutzung.
- Das Gerät ist nur für den privaten und nicht für den industriellen/kommerziellen Gebrauch bestimmt.
- Bitte beachten Sie, dass im Falle des nicht bestimmungsgemäßen Gebrauchs die Haftung erlischt.
- Bauen Sie das Gerät nicht ohne unsere Zustimmung um und verwenden Sie keine nicht von uns genehmigten oder gelieferten Zusatzgeräte.
- Verwenden Sie nur von uns gelieferte oder genehmigte Ersatz- und Zubehörteile.
- Nutzen Sie das Gerät nicht unter extremen Umgebungsbedingungen.
- Dieses Gerät ist nur für den Gebrauch in trockenen Innenräumen geeignet.
- Dieses Gerät ist nicht als Datenmonitor für Büroarbeitsplätze geeignet.

### 2.3. Lieferumfang

Bitte überprüfen Sie die Vollständigkeit der Lieferung und benachrichtigen Sie uns innerhalb von 14 Tagen nach dem Kauf, falls die Lieferung nicht komplett ist.

Mit dem von Ihnen erworbenen Produkt haben Sie erhalten:

- Ultra HD Smart-TV
- Fernbedienung (RC4995) inkl. 2 Batterien Typ LR03 (AAA) 1,5V
- Standfüße inkl. Befestigungsschrauben und Kunststoffkappen (optional)
- Dokumentation

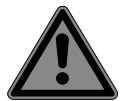

### GEFAHR!

Erstickungsgefahr!

Verpackungsfolien können verschluckt oder unsachgemäß benutzt werden, daher besteht Erstickungsgefahr!

 Halten Sie das Verpackungsmaterial, wie z.B. Folien oder Plastikbeutel von Kindern fern

# 3. Sicherheitshinweise

### 3.1. Betriebssicherheit

- Dieses Gerät kann von Kindern ab 8 Jahren und darüber sowie von Personen mit verringerten physischen, sensorischen oder mentalen Fähigkeiten oder Mangel an Erfahrung und Wissen benutzt werden, wenn sie beaufsichtigt werden oder bezüglich des sicheren Gebrauchs des Gerätes unterwiesen wurden und die daraus resultierenden Gefahren verstanden haben.
- Kinder dürfen nicht mit dem Gerät spielen. Reinigung und Benutzer-Wartung dürfen nicht von Kindern ohne Beaufsichtigung durchgeführt werden.

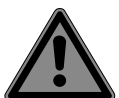

### GEFAHR!

### Erstickungsgefahr!

Verpackungsfolien können verschluckt oder unsachgemäß benutzt werden, daher besteht Erstickungsgefahr!

 Halten Sie das Verpackungsmaterial, wie z.B. Folien oder Plastikbeutel von Kindern fern.

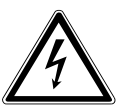

### WARNUNG!

### Stromschlaggefahr!

Gefahr eines elektrischen Schlages, Kurzschluss- und Brandgefahr!

 Öffnen Sie niemals das Gehäuse des Smart-TVs und führen Sie keine Gegenstände durch die Schlitze und Öffnungen ins Innere des Smart-TVs ein.

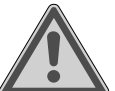

# WARNUNG!

### Überhitzung! Brandgefahr!

Überhitzung kann Beschädigungen des Smart-TVs und Brandgefahr zur Folge haben!

- Schlitze und Öffnungen des TV-Geräts dienen der Belüftung. Decken Sie diese Öffnungen nicht, z. B. mit Zeitungen, Tischdecken, Vorhängen etc., ab.
- Üben Sie keinen Druck auf das Display aus. Es besteht die Gefahr, dass der Bildschirm bricht.
- Die Fernbedienung besitzt eine Infrarot-Diode der Klasse 1. Betrachten Sie die LED nicht mit optischen Geräten.

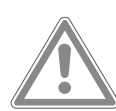

### VORSICHT!

### Verletzungsgefahr!

Bei gebrochenem Display besteht Verletzungsgefahr!

- Packen Sie mit Schutzhandschuhen die geborstenen Teile ein.
- Waschen Sie anschließend Ihre Hände mit Seife, da nicht auszuschließen ist, dass Chemikalien austreten können.
- Senden Sie die Bruchteile zur fachgerechten Entsorgung an Ihr Service Center.
- Berühren Sie nicht das Display mit den Fingern oder mit kantigen Gegenständen, um Beschädigungen zu vermeiden.

Wenden Sie sich an den Kundendienst, wenn:

- das Netzkabel angeschmort oder beschädigt ist
- Flüssigkeit in das Gerät eingedrungen ist
- das Gerät nicht ordnungsgemäß funktioniert

- das Gerät gestürzt, oder das Gehäuse beschädigt ist
- Rauch aus dem Gerät aufsteigt

## 3.2. Aufstellungsort

- Neue Geräte können in den ersten Betriebsstunden einen typischen, unvermeidlichen aber völlig ungefährlichen Geruch abgeben, der im Laufe der Zeit immer mehr abnimmt. Um der Geruchsbildung entgegenzuwirken, empfehlen wir Ihnen, den Raum regelmäßig zu lüften. Wir haben bei der Entwicklung dieses Produktes Sorge dafür getragen, dass geltende Grenzwerte deutlich unterschritten werden.
- Halten Sie Ihren Smart-TV und alle angeschlossenen Geräte von Feuchtigkeit fern und vermeiden Sie Staub, Hitze und direkte Sonneneinstrahlung. Das Nichtbeachten dieser Hinweise kann zu Störungen oder zur Beschädigung des Smart-TVs führen.
- Betreiben Sie Ihr Gerät nicht im Freien, da äußere Einflüsse wie Regen, Schnee etc. das Gerät beschädigen könnten.
- Das Gerät darf nicht Tropf- oder Spritzwasser ausgesetzt werden. Stellen Sie keine mit Flüssigkeit gefüllten Gefäße (Vasen oder ähnliches) auf oder in die Nähe des Gerätes. Das Gefäß kann umkippen und die Flüssigkeit kann die elektrische Sicherheit beeinträchtigen.

### Beschädigungsgefahr!

**ACHTUNG!** 

Bei Kerzen und anderen offenen Flammen besteht Verletzungsgefahr.

- Halten Sie Kerzen und andere offene Flammen zu jeder Zeit von diesem Produkt fern, um das Ausbreiten von Feuer zu verhindern.
- Achten Sie auf genügend große Abstände in der Schrankwand. Halten Sie einen Mindestabstand von 10 cm rund um das Gerät zur ausreichenden Belüftung ein.
- Vermeiden Sie Blendwirkungen, Spiegelungen und zu starke Hell-Dunkel-Kontraste, um Ihre Augen zu schonen.
- Der optimale Betrachtungsabstand beträgt 3 mal die Bildschirmdiagonale.

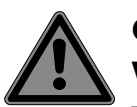

### **GEFAHR!**

### Verletzungsgefahr! Lebensgefahr!

TV-Geräte, die nicht stabil aufgestellt werden, können umstürzen und zu ernsthaften Verletzungen oder Tod führen. Viele Verletzungen, speziell bei Kindern, können vermieden werden, indem folgende Vorsichtsmaßnahmen getroffen werden.

- Betreiben Sie alle Komponenten auf einer stabilen, ebenen und vibrationsfreien Unterlage, um Stürze des Smart-TVs zu vermeiden.
- Benutzen Sie nur die mit dem TV-Gerät mitgelieferten Standfüße.
- Benutzen Sie nur Möbel, die einen sicheren Gebrauch des TV-Gerätes gewährleisten.
- Achten Sie darauf, dass das TV-Gerät nicht über die Kanten des Möbels hinausragt.
- Stellen Sie das TV-Gerät nicht auf höhere oder hohe Möbel, wie z. B. Hängeschränke oder Regale, ohne beides, Möbel und TV-Gerät, sicher und stabil zu befestigen.
- Legen Sie keine Decken oder Ähnliches unter das TV-Gerät, um einen sicheren Stand zu gewährleisten.
- Weisen Sie Kinder auf die Gefahren hin, die durch das Klettern auf Möbel bestehen, wenn Sie versuchen das TV-Gerät oder dessen Bedienelemente zu gelangen.

Wenn Sie Ihr TV-Gerät einlagern oder umsetzen, beachten Sie ebenfalls die oben genannten Sicherheitshinweise.

### 3.3. Reparatur

- Überlassen Sie die Reparatur Ihres Smart-TVs ausschließlich qualifiziertem Fachpersonal.
- Im Falle einer notwendigen Reparatur wenden Sie sich ausschließlich an unsere autorisierten Servicepartner.
- Stellen Sie sicher, dass bei Ersatzteilen nur die vom Hersteller angegebenen benutzt werden. Die Benutzung von unpassenden Ersatzteilen kann zur Beschädigung des Gerätes führen.

### 3.4. Umgebungstemperatur

- Das Gerät kann bei einer Umgebungstemperatur von +5 °C bis +35 °C und bei einer relativen Luftfeuchtigkeit von 20 % - 85 % (nicht kondensierend) betrieben werden.
- Im ausgeschalteten Zustand kann der Smart-TV bei -20 °C bis +60 °C gelagert werden.
- Wahren Sie mindestens einen Meter Abstand von hochfrequenten und magnetischen Störquellen (Fernsehgerät, Lautsprecherboxen, Mobiltelefon usw.), um Funktionsstörungen zu vermeiden.
- Ziehen Sie während eines Unwetters oder wenn das Gerät für längere Zeit nicht benutzt wird den Stecker aus der Steckdose und das Antennenkabel aus der Antennenbuchse.

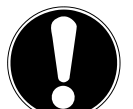

#### ACHTUNG! Beschädigungsgefahr!

Bei großen Temperatur- oder Feuchtigkeitsschwankungen kann es durch Kondensation zur Feuchtigkeitsbildung innerhalb des Smart-TVs kommen, die einen elektrischen Kurzschluss verursachen kann.

Warten Sie nach einem Transport des Smart-TVs solange mit der Inbetriebnahme, bis das Gerät die Umgebungstemperatur angenommen hat.

### 3.5. Sicherheit beim Anschließen

#### 3.5.1. Stromversorgung

**GEFAHR!** 

 Auch im deaktivierten Zustand sind Teile des Gerätes unter Spannung. Um die Stromversorgung zu Ihrem Smart-TV zu unterbrechen oder das Gerät gänzlich von Spannung frei zu schalten, trennen Sie das Gerät vollständig vom Netz.

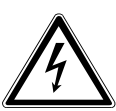

### Stromschlaggefahr!

Bei geöffnetem Gehäuse besteht Lebensgefahr durch elektrischen Schlag!

- Öffnen Sie nicht das Gehäuse des Geräts. Es enthält keine zu wartenden Teile.
- Betreiben Sie den Smart-TV nur an geerdeten Steckdosen mit 220 240 V ~ 50 Hz.
   Wenn Sie sich der Stromversorgung am Aufstellort nicht sicher sind, fragen Sie bei Ihrem Energieversorger nach.
- Die Steckdose muss sich in der N\u00e4he des Smart-TVs befinden und leicht erreichbar sein.
- Um die Stromversorgung zu Ihrem Bildschirm zu unterbrechen, ziehen Sie den Netzstecker aus der Steckdose.

- Wir empfehlen zur zusätzlichen Sicherheit die Verwendung eines Überspannungsschutzes, um Ihren Smart-TV vor Beschädigung durch Spannungsspitzen oder Blitzschlag aus dem Stromnetz zu schützen.
- Verlegen Sie die Kabel so, dass niemand darauf treten oder darüber stolpern kann.
- Stellen Sie keine Gegenstände auf die Kabel, da diese sonst beschädigt werden könnten.

### 3.6. Umgang mit Batterien

#### WARNUNG!

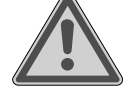

#### Explosionsgefahr!

Batterien können brennbare Stoffe enthalten und auslaufen, sich stark erhitzen, entzünden oder gar explodieren.

 Vermeiden Sie unsachgemäße Behandlung, um Schäden für Ihr Gerät und Ihre Gesundheit zu vermeiden.

Befolgen Sie unbedingt folgende Hinweise:

- Halten Sie Kinder von Batterien fern.
  - Sollten Batterien verschluckt worden sein, suchen Sie sofort einen Arzt auf.
- Laden Sie Batterien niemals auf (es sei denn, dies ist ausdrücklich angegeben).
- Entladen Sie die Batterien niemals durch hohe Leistungsabgabe.
- Schließen Sie die Batterien niemals kurz.
- Zerlegen oder verformen Sie die Batterien nicht.
   Ihre Hände oder Finger könnten verletzt werden oder Batterieflüssigkeit könnte in Ihre Augen oder auf Ihre Haut gelangen. Sollte dies passieren, spülen Sie die entsprechenden Stellen mit einer großen Menge klaren Wassers und suchen Sie sofort einen Arzt auf.
- Vermeiden Sie starke Stöße und Erschütterungen.
- Vertauschen Sie niemals die Polarität.
- Achten Sie darauf, dass die Pole Plus (+) und Minus (-) korrekt eingesetzt sind, um Kurzschlüsse zu vermeiden.
- Vermischen Sie keine neuen und alten Batterien oder Batterien unterschiedlichen Typs. Dies könnte bei Ihrem Gerät zu Fehlfunktionen führen. Darüber hinaus würde sich die schwächere Batterie zu stark entladen.
- Entfernen Sie verbrauchte Batterien sofort aus dem Gerät.
- Entfernen Sie die Batterien aus Ihrem Gerät, wenn dieses über einen längeren Zeitraum nicht benutzt wird.
- Ersetzen Sie alle verbrauchten Batterien in einem Gerät gleichzeitig mit neuen Batterien des gleichen Typs.
- Isolieren Sie die Kontakte der Batterien mit einem Klebestreifen, wenn Sie Batterien lagern oder entsorgen wollen.
- Bei Bedarf reinigen Sie die Batterie- und Gerätekontakte vor dem Einlegen.

# 4. Konformitätsinformation

Mit diesem Gerät wurden folgende Funkausstattungen ausgeliefert:

- Wireless LAN
- Bluetooth®

Bedingt durch den 5 GHz-Frequenzbereich der eingebauten Wireless LAN Lösung ist der Gebrauch in den EU-Ländern (s. Tabelle) nur innerhalb von Gebäuden gestattet.

Hiermit erklärt Medion AG, dass sich dieses Gerät in Übereinstimmung mit den grundlegenden Anforderungen und den übrigen einschlägigen Bestimmungen befindet:

- Funkanlagenrichtline 2014/53/EU
- Öko-Design Richtlinie 2009/125/EG
- RoHS-Richtlinie 2011/65/EU

Vollständige Konformitätserklärungen sind erhältlich unter ww.medion.com/conformity.

| C  | E  |    |    |    |
|----|----|----|----|----|
| AT | BE | BG | CZ | DK |
| EE | FR | DE | IS | IE |
| IT | EL | ES | CY | LV |
| LI | LT | LU | ΗU | MT |
| NL | NO | PL | PT | RO |
| SI | SK | TR | FI | SE |
| СН | UK | HR |    |    |

AT = Österreich, BE = Belgien, CZ = Tschechien, DK = Dänemark, EE = Estland, FR = Frankreich, DE = Deutschland, IS = Island, IE = Irland, IT = Italien, EL = Griechenland, ES = Spanien, CY = Zypern, LV = Lettland, LT = Litauen, LU = Luxemburg, HU = Ungarn, MT = Malta, NL = Niederlande, NO = Norwegen, PL = Polen, PT = Portugal, RO = Rumänien, SI = Slovenien, SK = Slowakei, TR = Türkei, FI = Finnland, SE = Schweden, CH = Schweiz, UK = Vereintes Königreich, HR = Kroatien

### 4.1. Informationen zum WLAN

|                     | WLAN           |                        |
|---------------------|----------------|------------------------|
| Frequenzbereich     | 2,4 GHz/ 5 GHz |                        |
| WLAN Standard       | 802.11 a/b/g/n |                        |
| Verschlüsselung     | WEP/WPA/WPA2   |                        |
| Frequenzbereich/MHz | Kanal          | max. Sendeleistung/dBm |
| 2400 – 2483,5       | 1 - 13         | 19,9                   |
| 5150 – 5250         | 26 10          | 22.4                   |
|                     | 30 - 40        | 22,4                   |
| 5250 – 5350         | 52 - 64        | 22,4                   |

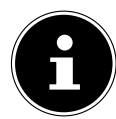

#### HINWEIS!

Sollte sich das Gerät im USB Modus (Mediaplayer), im optionalen HbbTV Modus oder im optionalen LAN/WLAN Betrieb (Mediaplayer/Portal) durch eine elektrische Entladung abschalten und wieder neu starten, kann es den letzten Betriebszustand nicht selbstständig wiederherstellen. Bitte starten Sie die entsprechenden Medien oder Anwendungen erneut.

Die zuletzt getroffenen Benutzereinstellungen könnten durch eine statische Entladung, die ein Abschalten des TV verursacht, ggf. nicht wieder hergestellt werden, da diese erst 5 Minuten nach einem Programmwechsel abgespeichert werden.

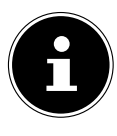

#### HINWEIS!

Alle Multimediageräte, die an die entsprechenden Anschüsse des TV-Gerätes angeschlossen werden, müssen den Anforderungen der Niederspannungsrichtlinie entsprechen.

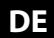

# 5. Geräteübersicht

### 5.1. Vorderseite

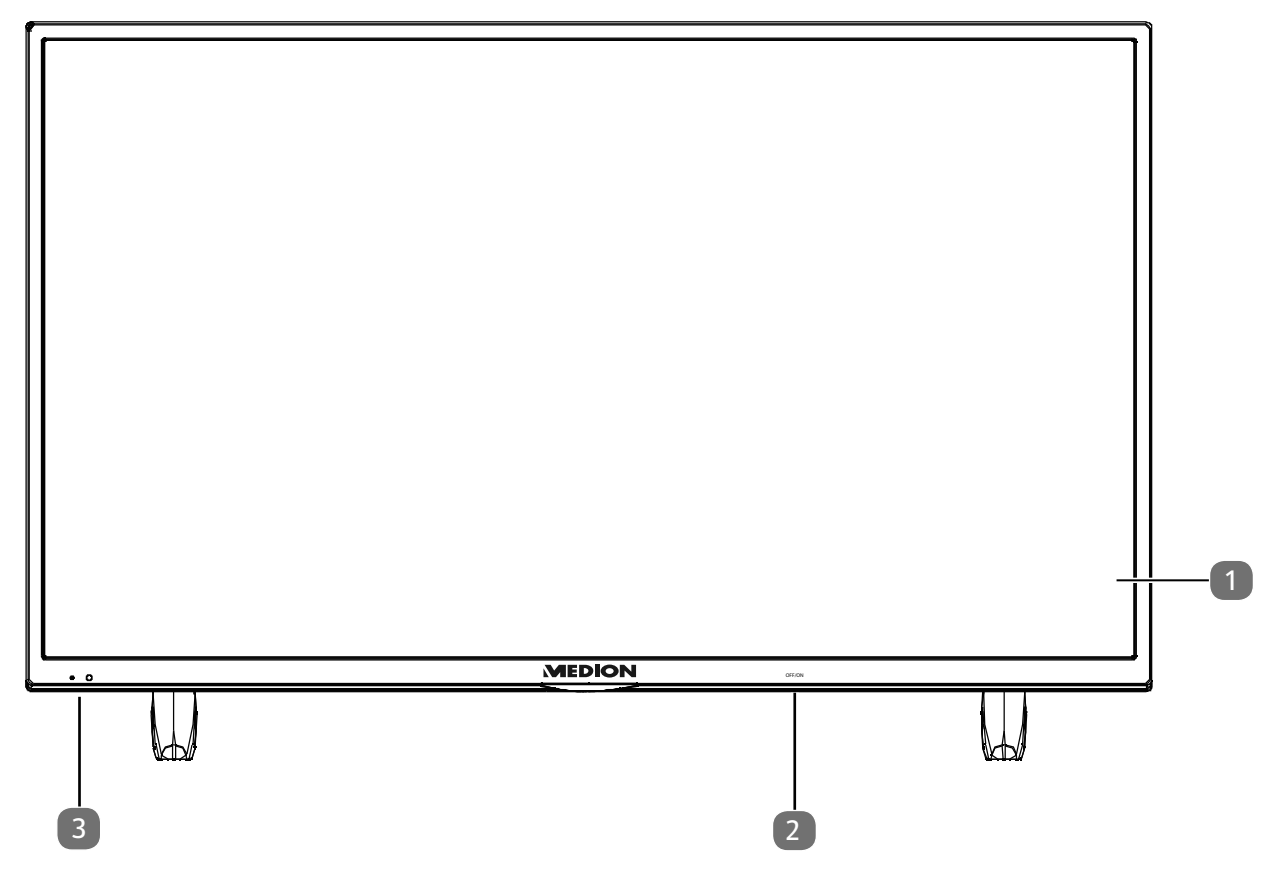

- 1) Bildschirm
- 2) Netzschalter (rechte oder linke untere Seite)
- 3) Infrarot-Sensor: Empfangsfeld für die Infrarot-Signale der Fernbedienung. Betriebsanzeige: leuchtet auf, wenn sich das Gerät im Standby-Modus befindet.

### 5.2. Rückseite und rechte Seite

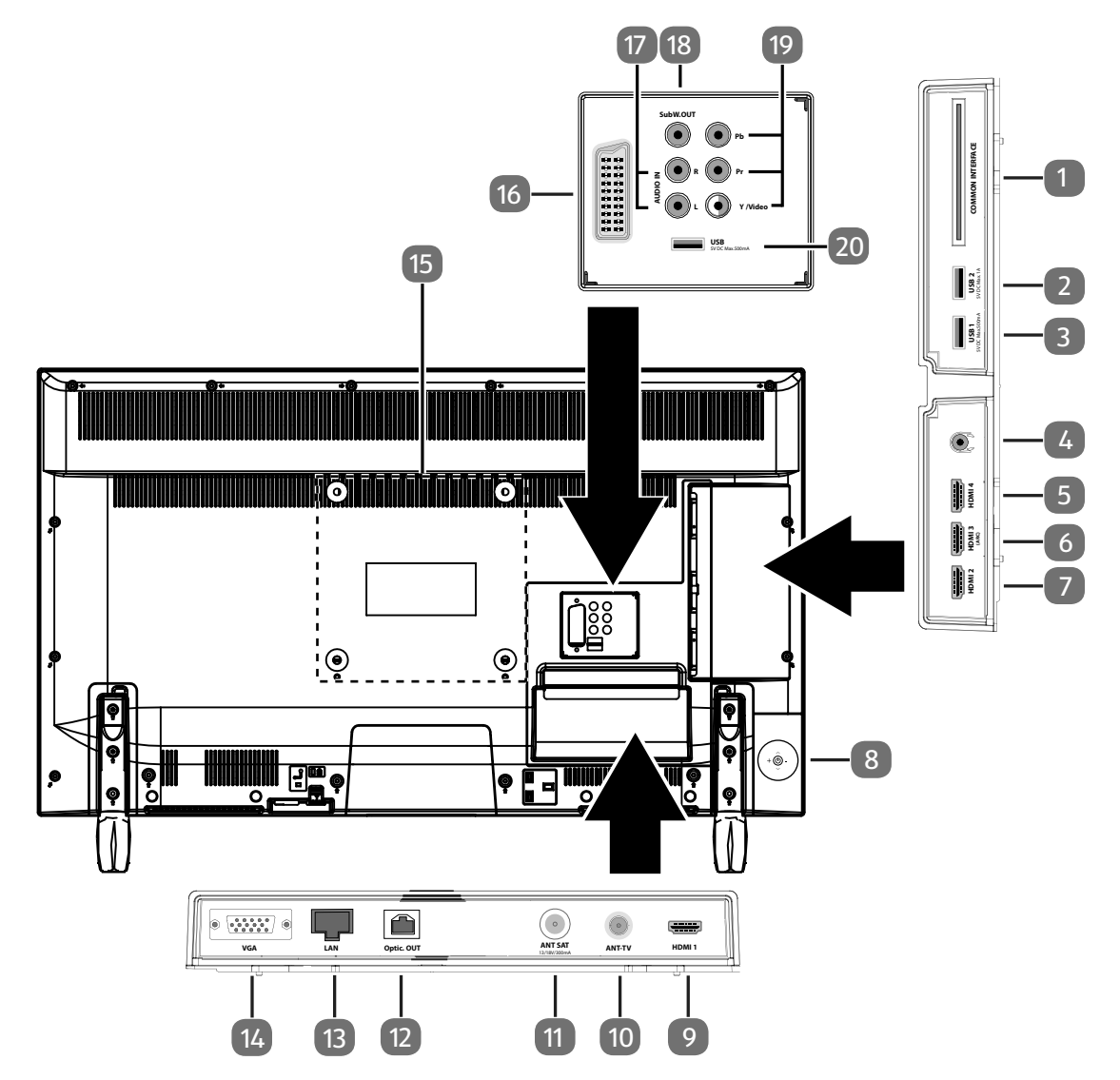

- 1) COMMON INTERFACE (CI+): Einschubfach zur Nutzung von Pay-TV-Karten
- 2) USB 2 (5V ----, 1A max.): USB-Anschluss für Medienwiedergabe (USB 3.0) / Aufnahme (PVR)
- 3) **USB 1** (5V - -, 500 mA max.): USB-Anschluss für Medienwiedergabe (USB 2.0) / Aufnahme (PVR)
- 4)  $\Omega$  : Zum Anschluss eines Kopfhörers mit 3,5-mm-Klinkenstecker
- 5) HDMI 4: HDMI® 2.0-Anschluss mit HDCP 2.2.-Entschlüsselung für Geräte mit HDMI-Ausgang
- 6) **HDMI 3**: HDMI<sup>®</sup> 2.0-Anschluss mit HDCP 2.2.-Entschlüsselung für Geräte mit HDMI-Ausgang (HDMI 3 kann für CEC/ARC genutzt werden)
- 7) HDMI 2: HDMI<sup>®</sup> 2.0-Anschluss mit HDCP 2.2.-Entschlüsselung für Geräte mit HDMI-Ausgang
- 8) Multifunktionschalter für Kanalumschaltung (▲ マ), Eingangsquellenanwahl (kurzes Drücken) oder Lautstärkeeinstellung (+/-). Langes Drücken schaltet das Gerät in den Standby-Modus bzw. in den Betriebsmodus.
- 9) HDMI 1: HDMI® 2.0-Anschluss mit HDCP 2.2.-Entschlüsselung für Geräte mit HDMI-Ausgang
- 10) **ANT-TV**: Zum Anschluss der Antenne (analog, DVB-T/DVB-T2 oder DVB-C)
- 11) ANT SAT (13 V/18 V --- max. 300 mA): Zum Anschluss der Antenne (Satellit)
- 12) **Optic. OUT**: Digitaler Audio-Ausgang (optisch)
- 13) LAN: Netzwerkanschluss zur Verbindung mit dem Internet
- 14) VGA: VGA Anschluss zum Anschluss eines PCs

- 15) Befestigungslöcher für eine Wandhalterung
- 16) **SCART**: SCART-Buchse (Ein-/Ausgang)
- 17) AUDIO IN: Stereo Audio-Eingang (Cinch) (AV, YUV, PC).
- 18) **SubW.OUT**: Subwoofer-Ausgang (Cinch). Ausgang für den Gebrauch eines aktiven Subwoofers.
- 19) **Y (Video) Pb Pr**: Komponenten-Eingang zum Anschluss von Geräten mit Komponenten-Ausgang (Cinch) (YUV). Der Y (Video)-Anschluss kann in Verbindung mit den AUDIO IN-Anschlüssen für die AV-Signalübertragung genutzt werden.
- 20) USB (5V ----, 500 mA max.): USB-Anschluss für Medienwiedergabe (USB 2.0) / Aufnahme (PVR)

### 5.3. Fernbedienung

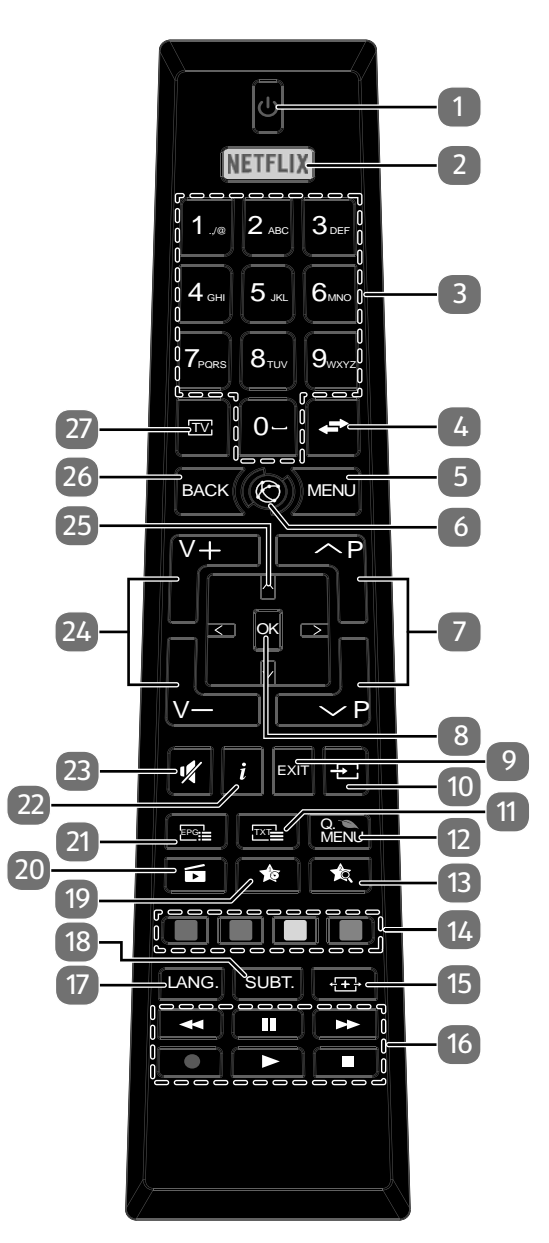

- 1) **U**: Smart-TV ein-/ausschalten (Standby-Modus ein-/ausschalten)
- 2) **NETFLIX**: Netflix-Portal aufrufen
- Zifferntasten: TV: Programmwahl, Videotext: Seitenwahl
- 4) **(SWAP**): Vorheriges Fernsehprogramm einstellen
- 5) **MENU**: Menü öffnen und schließen
- 6) 🖾 : Internet-Taste
- 7) **P-/+**: Programmwahltasten

TV: nächste (+) / vorherige (-) Programm auswählen; Videotext: nächste (+) / vorherige (-) Seite auswählen

- 8) **OK**: In bestimmten Menüs Auswahl bestätigen
- 9) **EXIT**: Menü verlassen
- 10) 🛨 (**SOURCE**): Eingangssignal angeschlossener Geräte anwählen
- 11) The : Videotext einschalten
- 2 x drücken = transparent stellen 3 x drücken = schließen
- 12) **Q. MENU**: Aufrufen des Quick Menüs (**OPTIONSMENÜ**) zur schnellen Bearbeitung grundlegender Optionen
- 13) 🖈 : Umschalten zwischen DVB-T, DVB-S und DVB-C Sendungen /Multifunktionstaste für Programmplatz oder Eingangsquelle
- 14) Rote Taste: Für Teletext oder Menüs Grüne Taste: Für Teletext oder Menüs Gelbe Taste: Für Teletext oder Menüs Blaue Taste: Für Teletext oder Menüs
- 15) 🖽 (SIZE): Bildformat auswählen
- 16) Medientasten
  - ↔: Schneller Rücklauf;
  - ➤: Schneller Vorlauf;
  - •: Aufnahme starten (PVR);
  - ■: Wiedergabe stoppen;
  - Wiedergabe starten;
  - II : Wiedergabe unterbrechen
- 17) **LANG.**: Analog-TV: Stereo/Mono; Digital-TV: Audiosprache auswählen (sofern verfügbar)
- 18) **SUBT.**: Untertitel an/aus (sofern verfügbar)
- 19) 🏚 : YouTube-Link/Multifunktionstaste für Programmplatz oder Eingangsquelle
- 20) **MEDIA**): Aufruf des Medienbrowsers
- 21) EPE (EPG): Digital-TV: elektronisches TV-Programm aufrufen
- 22) i (INFO): Digital-TV: Anzeigen von Informationen (z. B. aktuelle Programmnummer)
- 23) 🦻 : Stummschalten
- 24) **V-/+**: Lautstärke erhöhen (+) oder verringern (-).
- 25) Richtungstaste 🔺 : Im Menü nach oben

Digital-TV: Infoleiste des aktuellen Programms auswählen, Videotext: die nächste Seite auswählen;

Richtungstaste 👻 : Im Menü nach unten,

Digital-TV: Infoleiste des aktuellen Programms auswählen, Videotext: die vorherige Seite auswählen;

Richtungstaste 4 : Im Menü nach links

Videotext: Unterseite aufrufen;

Richtungstaste 🕨 : Im Menü nach rechts

Videotext: Unterseite aufrufen

- 26) **BACK**: In Menüs einen Schritt zurück
- 27) TV: Umschalten auf TV-Betrieb/Aufrufen von Informationen zu senderspezifischen Tastenfunktionen.

### 5.3.1. Programmierung der Multifunktionstasten 🖈 und 🖈

Die Tasten 🗯 und 🛱 können auf einen beliebigen Programmplatz oder eine bestimmte Eingangsquelle programmiert werden.

Wählen Sie zuerst die gewünschte Funktion aus und halten danach die entsprechende Taste für 5 Sekunden gedrückt, bis MEIN SCHALTER WURDE GESETZT auf dem Bildschirm angezeigt wird. Dies bestätigt die neue Programmierung.

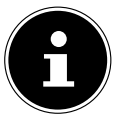

**HINWEIS!** Nach jeder **ERSTINSTALLATION** wird die persönliche Tastenprogrammierung gelöscht und in den Auslieferungszustand zurückgesetzt.

# 6. Inbetriebnahme

### **HINWEIS!**

Lesen Sie vor der Inbetriebnahme bitte unbedingt die "Sicherheitshinweise".

# 6.1. Auspacken

- Wählen Sie vor dem Auspacken einen geeigneten Platz zum Aufstellen.
- Öffnen Sie den Karton sehr vorsichtig, um eine mögliche Beschädigung des Gerätes zu verhindern. Dies kann passieren, wenn zum Öffnen ein Messer mit einer langen Klinge verwendet wird.
- In der Verpackung befinden sich verschiedene Kleinteile (Batterien, u. a.). Halten Sie diese von Kindern fern, es besteht Verschluckgefahr.
- Bewahren Sie das Verpackungsmaterial bitte gut auf und benutzen Sie ausschließlich dieses, um den Fernseher zu transportieren.

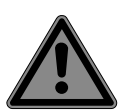

#### GEFAHR! Erstickungsgefahr!

Verpackungsfolien können verschluckt oder unsachgemäß benutzt werden, daher besteht Erstickungsgefahr!

 Halten Sie das Verpackungsmaterial, wie z.B. Folien oder Plastikbeutel von Kindern fern.

### 6.2. Montage

Befestigen Sie den Fuß wie in der Zeichnung abgebildet. Führen Sie diesen Schritt vor dem Anschluss des Smart-TVs durch.

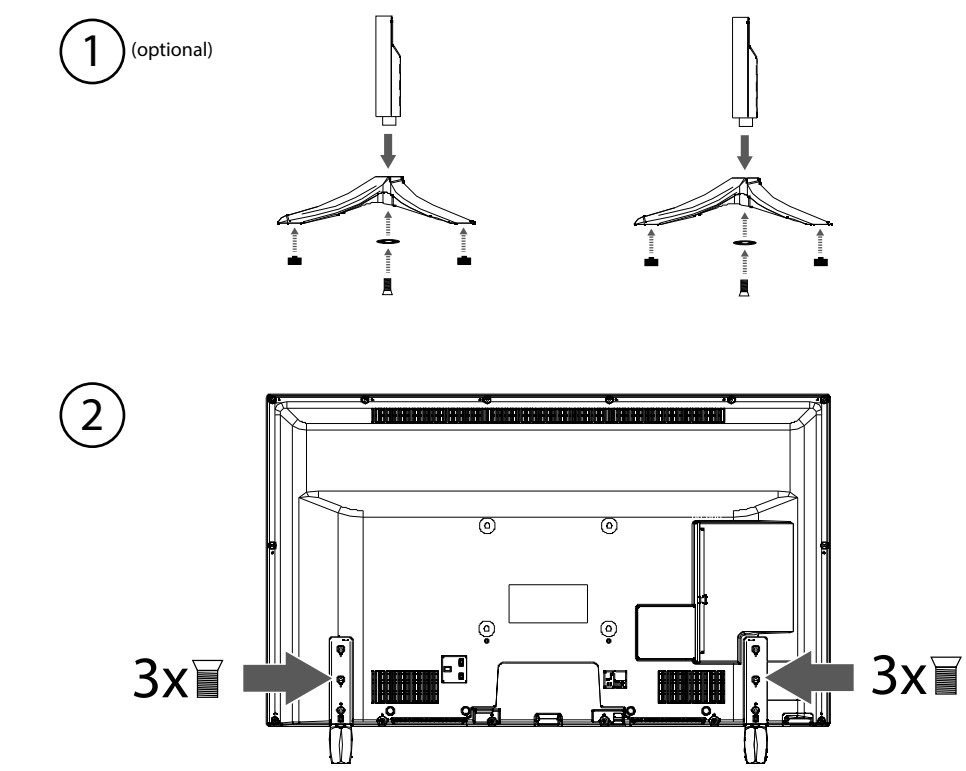

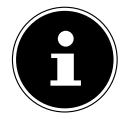

#### HINWEIS!

Achten Sie darauf, die Kunststoffkappen an den Standfüßen des Smart-TVs anzubringen, um Beschädigungen auf der Oberfläche des verwendeten Fernsehmöbels, Tisches o. ä. zu vermeiden! (optional)

### 6.3. Batterien in die Fernbedienung einlegen

- Entfernen Sie die Batteriefachabdeckung auf der Rückseite der Fernbedienung.
- Legen Sie zwei Batterien vom Typ LR03 / AAA/ 1,5V in das Batteriefach der Fernbedienung ein. Beachten Sie dabei die Polung der Batterien (im Batteriefachboden markiert).
- Schließen Sie das Batteriefach.

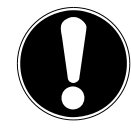

#### ACHTUNG! Beschädigungsgefahr!

Die Fernbedienung könnte durch auslaufende Batterien beschädigt werden, wenn Sie sie längere Zeit nicht benutzen!

Nehmen Sie die Batterien aus der Fernbedienung heraus, wenn das Gerät längere Zeit nicht benutzt wird.

### 6.4. Antenne anschließen

Ihr Smart-TV unterstützt unterschiedliche Antennensignale.

An den Anschluss mit der Bezeichnung ANT-TV können Sie folgende Bildsignale einspeisen:

- über Analog Kabel / eine Analoge Hausantenne,
- über eine DVB-T2/ DVB-T<sup>1</sup> Antenne oder
- über einen DVB-C<sup>1</sup> Anschluss (digitaler Kabelanschluss)
- Stecken Sie ein Antennenkabel entweder von der Hausantenne / vom analogen Kabelanschluss, von der DVB-T Antenne oder vom DVB-C Anschluss in den Antennenanschluss am Smart-TV.

An den Anschluss mit der Bezeichnung **ANT SAT** haben Sie zusätzlich noch die Möglichkeit eine digitale Satellitenanlage anzuschließen.

Schrauben Sie den F-Stecker eines Koaxialantennenkabels an den Anschluss am Smart-TV fest.

#### HINWEIS!

Um verschlüsselte/kostenpflichtige Programme empfangen zu können, ist der Einsatz eines CI-Moduls (Conditional Access Module) und einer entsprechenden Karte erforderlich. Setzen Sie dazu ein CI-Modul (im Fachhandel erhältlich) in den dafür vorgesehenen Schacht an der linken Geräteseite ein (**COMMON INTERFACE**). In das CI-Modul stecken Sie anschließend die Karte Ihres Anbieters.

### 6.5. Stromversorgung anschließen

 Verbinden Sie den Netzstecker am Gerät mit einer gut erreichbaren Netzsteckdose 220 - 240 V ~ 50 Hz.

### 6.6. Smart-TV ein- und ausschalten

- Stellen Sie den Netzschalter auf der unteren Seite des Geräts auf ON. Das Gerät geht in den Standby-Modus und die Anzeige an der Vorderseite leuchtet auf.
- Um das Gerät einzuschalten, drücken Sie
  - an der Fernbedienung: die Standby/Ein-Taste, eine Zifferntaste oder eine der **P-/+** Tasten; - am Gerät: der Multifunktionsschalter 也.
- Mit der Standby/Ein-Taste der Fernbedienung schalten Sie das Gerät wieder in den Standby-Modus. Das Gerät wird zwar ausgeschaltet, aber es wird weiterhin Strom verbraucht.
- Mit dem Netzschalter schalten Sie das Gerät aus (Position OFF). Solange das Gerät mit dem Stromnetz verbunden ist, verbraucht es jedoch weiterhin Strom.

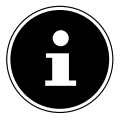

#### HINWEIS!

Bei fehlendem Eingangssignal schaltet das Gerät nach fünf Minuten automatisch in den Standby-Modus. Auf dem Bildschirm wird bis dahin ein Countdown-Timer eingeblendet. Diese Funktion steht nicht bei allen Quellen zur Verfügung.

### 6.7. Sendersuche nach dem ersten Einschalten

Wenn Sie Ihr Gerät zum ersten Mal einschalten, werden Sie durch die Erstinstallation geführt. Sie können die Erstinstallation jederzeit über das Menü **INSTALLATION > ERSTE INSTALLATION** aufrufen und erneut durchführen.

| Erste Installation                                | MEDION      |
|---------------------------------------------------|-------------|
| Velkommen, vælg venligst et sprog!                | Dansk       |
| Willkommen, Wählen Sie bitte Ihre Sprache aus!    | Deutsch     |
| Tere tulemast, palun valige oma keel!             | Eesti       |
| Welcome please select your language!              | English     |
| Bienvenido, seleccione un idioma                  | Español     |
| Καλώς ήλθατε, παρακαλούμε επιλέξτε τη γλώσσα σας! | Ελληνικά    |
| Bienvenue ! Veuillez choisir une langue.          | Français    |
| Fáilte roghnaigh do theanga, led' thoil!          | Gaeilge     |
| Dobro došli, molim izaberite svoj jezik!          | Hrvatski    |
| Benvenuti, Selezionate la vostra luingua!         | Italiano    |
| Esiet sveicināts, lūdzu, izvlts. savu vald.!      | Latviešu    |
| Sveiki! Pasirinkite savo kalbą                    | Lietuvių k. |
| € Sprache auswählen OK Sprache einstellen         |             |

 Über die Richtungstasten - können Sie im Menü nach oben oder unten springen und die gewünschte Sprache wählen.

Nachdem Sie die Auswahl der Sprache mit **OK** bestätigt haben, startet die Erstinstallation.

| Erste Ir   | istallation                                  |                                 | MEDION      |
|------------|----------------------------------------------|---------------------------------|-------------|
|            | Willkommen!                                  |                                 |             |
|            | Land                                         | <ul> <li>Deutschland</li> </ul> | Þ           |
|            | Verschlüsselte Kanäle suchen                 | Ein                             |             |
|            |                                              |                                 |             |
|            | Wählen Sie Ihren bevorzugten Empfangsweg aus | Keine                           |             |
|            | Wählen Sie die Übertragungsart:              |                                 |             |
|            | Antenne Digital                              | Aus                             |             |
|            | Kabel Digital                                | Aus                             |             |
|            | Satellit                                     | Aus                             |             |
|            | Analog                                       | Aus                             |             |
|            |                                              |                                 |             |
| Navigieren | ■ Wählen Sie Ihr Land aus                    | OK Weiter B                     | ack) Zurück |
|            |                                              |                                 |             |

- Wählen Sie dann mit < > das gewünschte Land. Die Ländereinstellung hat Einfluss auf die Reihenfolge, in der die Programme gespeichert werden. Außerdem sind für die einzelnen Länder die übrigen Optionen voreingestellt.
- Wenn Sie auch nach verschlüsselten Kanälen suchen möchten, stellen Sie die Option auf **EIN**.
- Wählen Sie nun mit den Richtungstasten < > die bevorzugte Empfangsart ANTENNE DIGITAL, KABEL DIGITAL, SATELLIT oder ANALOG. In den unterhalb gelegenen Optionen wird diese Empfangsart daraufhin auf EIN geschaltet. Die bevorzugte Empfangsart wird nach Beendigung des Kanalsuchlaufs aktiviert.
- Wenn Sie noch weitere Empfangsarten aktivieren wollen, wählen Sie mit den Richtungstasten

   die Empfangsart ANTENNE DIGITAL, KABEL DIGITAL, SATELLIT oder ANALOG und wählen Sie mit
   bei den gewünschten Empfangsarten den Eintrag EIN.
- > Drücken Sie anschließend auf **OK**, um fortzufahren.
- Daraufhin werden Sie aufgefordert, den MEDION<sup>®</sup> Smart-TV Datenschutzbestimmungen zuzustimmen. Dies ist notwendig, wenn Sie beabsichtigen, die Netzwerk/Internet/HbbTV-Dienste in Anspruch zu nehmen. Bestätigen Sie in diesem Falle mit JA. Wenn Sie NEIN wählen, können Sie diese Dienste nicht verwenden, ohne nachträglich den Bestimmungen zuzustimmen.
- Anschließend erscheint die Abfrage, ob Sie Netzwerk/Internet/HbbTV-Einstellungen vornehmen wollen. Wählen Sie NEIN, wenn Sie diesen Schritt überspringen wollen. Sollten Sie hier NEIN gewählt haben, können Sie anschließend keine Netzwerk/Internet/HbbTV-Dienste in Anspruch nehmen.

### 6.7.1. Netzwerk/Internet-Einstellungen

| Netzwe    | erk/Internet-Einstellungen                                                                                      |               |                                                           | MEDION         |
|-----------|----------------------------------------------------------------------------------------------------|---------------|-----------------------------------------------------------|----------------|
|           | Empfangsart<br>Drücken sie WPS auf ihrem WLAN Rø<br>Internet Geschwindigkeit testen<br>Erweiterte Einstellungen | outer         | <ul> <li>Netzwerkkabel</li> <li>OK</li> <li>OK</li> </ul> | •              |
|           | Nicht verbunden<br>00:09:df:cf:5c:57<br>Bitte achten Sie darauf, dass Ihr Ethe                                  | ernet/LAN-Kab | el angeschlossen ist                                      |                |
| OK Weiter | ■ Wert ändern                                                                                                   | Navigieren    | BACK Zurück                                               | D Überspringen |

|                                                                    | Netzwerk-Einstellungen                                                                                                    |                                                                                                    |  |  |  |
|--------------------------------------------------------------------|----------------------------------------------------------------------------------------------------|----------------------------------------------------------------------------------------------------|--|--|--|
| EMPFANGSART                                                        | Wählen Sie hier der<br>Auswahl mit den R<br>scheint eine Übersi<br>und bestätigen Sie<br>forderlich sein, erso<br>Hilfe den Richtung<br>Nach Eingabe des I<br>Sie mit der Taste <b>O</b>                                                                                   | Auswahl mit den Richtungstasten ◀ ▶ und Bestätigen mit der Taste <b>OK</b> er-<br>scheint eine Übersicht aller verfügbarer Netzwerke. Treffen Sie eine Auswahl<br>und bestätigen Sie mit der Taste <b>OK</b> . Sollte für ein Netzwerk ein Passwort er-<br>forderlich sein, erscheint daraufhin eine virtuelle Tastatur, wo Sie dieses mit<br>Hilfe den Richtungstasten ◀ ▶ ▲ ◄ und der Taste <b>OK</b> eingeben können.<br>Nach Eingabe des Passworts wählen Sie auf der Tastatur <b>OK</b> und bestätigen<br>Sie mit der Taste <b>OK</b> . |  |  |  |
| DRÜCKEN SIE<br>WPS AUF IH-<br>REM WLAN<br>ROUTER<br>(nur bei WLAN) | Diese Option ermöglicht eine WPS Schnellverbindung über ein kabelloses<br>Netzwerk (WLAN). Halten Sie die WPS-Taste an Ihrem Router gedrückt und<br>bestätigen Sie bei dieser Option <b>OK</b> mit der Taste <b>OK</b> . Daraufhin wird die<br>WPS-Verbindung hergestellt. |                                                                                                    |  |  |  |
| INTERNET<br>GESCHWIN-<br>DIGKEIT TES-<br>TEN                       | Drücken Sie die Taste <b>OK</b> , um die Geschwindigkeit der Internetverbindung zu<br>prüfen                                                                                                    |                                                                                                    |  |  |  |
| ERWEITERTE<br>EINSTELLUN-                                          | Drücken Sie die Taste <b>OK</b> , um weitere Optionen zur Netzwerk-Konfiguration aufzurufen                                                                                                    |                                                                                                    |  |  |  |
| UEN                                                                | IP KONFIGURA-<br>TION                                                                                                    | Wählen Sie hier die Einstellung AUTOMATISCHE IP-AD-<br>RESSE oder MANUELLE IP-ADRESSE. Haben Sie MA-<br>NUELLE IP-ADRESSE angewählt, erscheinen drei weitere<br>Zeilen, in denen Sie die Daten für IP-ADRESSE, SUB-<br>NETZ MASKE und STANDARD GATEWAY manuell mit<br>Hilfe der Richtungstasten ( ) und der Zifferntasten ein-<br>geben können.                                                                                                    |  |  |  |
|                                                                    | IP KONFIGURA-<br>TION                                                                                                    | Wählen Sie hier zwischen <b>DYNAMISCHE DNS</b> oder <b>MA-</b><br><b>NUELLE DNS</b> . Haben Sie <b>MANUELLE DNS</b> angewählt,<br>erscheinen zwei weitere Zeilen, in denen Sie die Daten für<br><b>DNS-SERVER 1</b> und <b>DNS-SERVER 2</b> manuell mit Hilfe<br>der Richtungstasten ◀ ▶ und der Zifferntasten eingeben<br>können.                                                                                                    |  |  |  |
|                                                                    | HINWEIS<br>Eine best<br>der rote                                                                                                    | 5!<br>tehende Netzwerkverbindung kann durch Betätigen<br><b>n Taste</b> wieder getrennt werden.                                                                                                    |  |  |  |

- Beenden Sie die Netzwerkeinstellungen, indem Sie auf **OK** drücken.
- Nach Verlassen der Netzwerkeinstellungen startet entsprechend des zuvor gewählten bevorzugten Empfangsweges der Sendersuchlauf. Beachten Sie auch weitere Informationen, die je nach Auswahl auf dem Bildschirm angezeigt werden.

#### 6.7.2. Kabel Digital

| Netzwerksuchlauf - Kabel                                        | Digital   |              |                                          |        | MEDION |
|-----------------------------------------------------------------|-----------|--------------|------------------------------------------|--------|--------|
| Empfangsart<br>Frequenz<br>Sender-Netzwerk ID<br>Suchintervalle |           | 4            | Unitymedia<br>346.00 MHz<br>9999<br>8000 | •      |        |
| ✓ Wert ändern                                                   | OK Weiter | MENU Verlass | en                                       | BACK Z | urück  |

Sollten Sie zuvor die Empfangsart **KABEL DIGITAL** aktiviert haben, können Sie nun noch Einstellungen zum Netzwerksuchlauf vornehmen. Wenn es notwendig sein sollte, können Sie hier die **EMPFANGSART**, die **FREQUENZ**, die **SENDER-NETZWERK ID** und die **SUCHINTERVALLE** entsprechend anpassen.

#### 6.7.3. Satellit

| Erste Installation                               |                                |         |   |        |             |
|--------------------------------------------------|--------------------------------|---------|---|--------|-------------|
| Anntennentyp                                     |                                |         | • | Direkt | ►           |
| Bei der direkten Verbindun<br>wählen Sie Direkt. | ng Ihres Fernsehgerätes zu ein | iem LNB | - |        | Ţ           |
|                                                  |                                |         |   |        |             |
| Antennentyp auswählen                            | OK Weiter                      |         |   |        | BACK Zurück |

Sollten Sie zuvor die Empfangsart **SATELLIT** aktiviert haben, können Sie nun noch Einstellungen zum Antennentyp vornehmen:

- Um den Antennentyp einzustellen , wählen Sie zwischen einem der nachstehenden Antennentypen:
  - DIREKT: Wenn Sie einen Einzelreceiver und eine Satellitenantenne haben, wählen Sie diesen Antennentyp. Drücken Sie die Taste OK und wählen Sie anschließend den gewünschten Satelliten aus (hier können Sie mit der blauen Taste auch die Transponderliste aufrufen). Drücken Sie anschließend nochmals die Taste OK, um den Suchlauf zu starten. Entscheiden Sie anschließend, ob die Programmliste geladen werden soll oder nicht.
  - EINKABELLÖSUNG: Wenn Sie mehrere Receiver und ein Einkabelsystem haben, wählen Sie diesen Antennentyp. Drücken Sie die Taste OK und nehmen Sie alle notwendigen Einstellungen zu SATELLITENPOSITION 1/2, BENUTZER-BAND und BANDFREQUENZ vor (hier können Sie mit der blauen Taste auch die Transponderliste aufrufen). Drücken Sie anschließend nochmals die Taste OK, um den Suchlauf zu starten. Entscheiden Sie anschließend, ob die Programmliste geladen werden soll oder nicht.

DE

- DISEQC-SCHALTER: Wenn Sie mehrere Satellitenantennen und einen DiSEqC-Schalter haben, wählen Sie diesen Antennentyp. Drücken Sie die Taste OK und aktivieren Sie die gewünschten DISEQC-Schalter 1 4 (hier können Sie mit der blauen Taste auch die entsprechenden Transponderlisten aufrufen). Drücken Sie anschließend nochmals die Taste OK, um den Suchlauf zu starten. Entscheiden Sie anschließend, ob die Programmliste geladen werden soll oder nicht.
- > Drücken Sie anschließend auf **OK**, um fortzufahren.

| Scan-Statistik |            |
|----------------|------------|
| Empfangsart    | TV / Radio |
| DVB-T          | 51/0       |
| DVB-C          | 0/0        |
| DVB-S          | 966/158    |
| Analog         | 29         |
|                |            |
| OK Verlassen   |            |

Nach dem Ende der automatischen Programmspeicherung erscheint eine Übersicht über die Anzahl der gefundenen Kanäle der entsprechenden Empfangsarten.

- Drücken Sie die Taste OK, um die Liste zu schließen und den Suchlauf abzuschließen. Das Gerät schaltet daraufhin in das Programm der zuvor gewählten bevorzugten Empfangsart. Gleichzeitig wird die Kanalliste angezeigt. Wenn die Liste nicht weiter bearbeitet wird, schließt sie sich nach wenigen Minuten.
- Sollte sich die Kanalliste nicht von selbst schließen, drücken Sie die Taste MENU zum Beenden der Funktion.

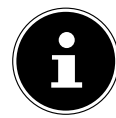

#### HINWEIS!

Die hier beschriebene Erstinstallation entspricht der Option **ERSTE INSTALLATION** im Menü **INSTALLATION**.

# 7. Bedienung

### 7.1. Programmauswahl

Um ein Programm auszuwählen, drücken Sie entweder eine der Tasten **P** -/+ an der Fernbedienung,  $\Phi$  (  $\checkmark$  ) am Gerät oder wählen Sie das Programm über eine Zifferntaste direkt an.

Für eine zwei- oder dreistellige Nummer drücken Sie die Zifferntasten in entsprechender Reihenfolge.

- ▶ Mit der Taste 🖛 (SWAP) wählen Sie das zuletzt wiedergegebene Programm.
- ▶ Durch Drücken der Taste OK auf der Fernbedienung können Sie die Programmliste aufrufen, mit den Tasten ▲ und ◄ das Programm auswählen und mit OK aufrufen.

# 7.2. Toneinstellungen

- Mit den Lautstärketasten V-/+ an der Fernbedienung oder ⊕( ↓ ) am Gerät erhöhen oder verringern Sie die Lautstärke.
- ▶ Um den Ton ganz aus- und wieder einzustellen, drücken Sie die Taste 💐 Stummschaltung.
- Mit der Taste LANG. wird die aktuelle Audiosprache angezeigt.

### 7.3. Bildeinstellungen

Abhängig von der Sendung werden Bilder im Format 4:3 oder 16:9 übertragen. Mit der Taste (SIZE) können Sie das Bildformat anpassen:

| <b>AUTO</b> : Das wiedergegebene Format wird automatisch auf das Eingangssignal eingestellt.                                                                    |  |  |  |
|----------------------------------------------------------------------------------------------------|--|--|--|
| <b>VOLLBILD</b> : (nur im Modus HDMI und bei HDTV Sen-<br>dungen bei Kabel- und Satellitenempfang): Pixelge-<br>naue Darstellung des Bildes (1:1).              |  |  |  |
| <b>16:9</b> : Zur unverzerrten Darstellung eines Bildes im 16:9-Format                                                                                          |  |  |  |
| <b>UNTERTITEL</b> : Mit dieser Funktion wird ein breites Bild<br>(Bildseitenformat von 16:9) mit Untertiteln auf volle<br>Bildschirmgröße gezoomt.              |  |  |  |
| <b>14:9</b> : Diese Option stellt das 14:9-Bildformat ein.                                                                                                    |  |  |  |
| <b>14:9 ZOOM</b> : Mit dieser Funktion wird ein breites Bild<br>(Bildseitenformat von 14:9) bis zu den oberen und un-<br>teren Grenzen des Bildschirms gezoomt. |  |  |  |
| <b>4:3</b> : Wird dazu verwendet, ein normales Bild (Bildseitenverhältnis von 4:3) zu betrachten, da dies sein ursprüngliches Format ist.                       |  |  |  |
| <b>KINO</b> : Mit dieser Funktion wird ein breites Bild (Bild-<br>seitenformat von 16:9) auf volle Bildschirmgröße ge-<br>zoomt.                                |  |  |  |

Diese Einstellung der Bildformate können Sie auch im Menü BILD > ERWEITERTE BILDEINSTEL-LUNGEN > BILDFORMAT ändern.

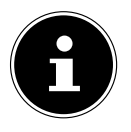

#### **HINWEIS!**

Sie können den Bildschirminhalt nach oben oder unten verschieben, indem Sie die Tasten ▲ ▼ drücken, während als Bildformat 14:9 ZOOM, KINO oder UNTERTI-TEL ausgewählt ist.

Bitte beachten Sie, dass je nach eingestellter Bildquelle nicht alle Bildformate zur Verfügung stehen.

### 7.4. Infos anzeigen lassen

| б      | ProSieben                       |     |      |           | Astra 1 (19.2E) 11493/H22000      | 08:47 |
|--------|---------------------------------|-----|------|-----------|-----------------------------------|-------|
| Jetzt: | 10:36-11:04 The Big Bang Theory |     |      | Nächstes: | 11:04-11:30 How I Met Your Mother |       |
|        |                                 | тхт | II 🖵 |           | DVB-S                             | P     |

- > Drücken Sie die Taste i (INFO), um sich Informationen zum aktuellen Programm anzuzeigen.
- Dieselben Informationen erhalten Sie beim Umschalten auf ein anderes Programm.

### 7.5. Favoritenlisten öffnen

Im Menü **PROGRAMMLISTE** können Sie einzelne Programme in bis zu vier Favoritenlisten aufnehmen.

- ▶ Drücken Sie die Taste MENU und wählen Sie mit den Tasten ▲ und das Menü PROGRAMM-LISTE und drücken Sie die Taste OK. Das Menü PROGRAMMLISTE BEARBEITEN öffnet sich. Alternativ können Sie bei laufendem Betrieb die Taste OK drücken (die PROGRAMMLISTE öffnet sich). Drücken Sie anschließend die grüne Taste ERWEITERT.
- Wählen Sie nun mit den Tasten ▲ und das Programm aus, das Sie einer oder mehrerer Favoritenlisten zuordnen wollen. Wenn Sie mehrere Programme gleichzeitig in den Favoriten aufnehmen wollen, markieren Sie diese mit der gelben Taste. Drücken Sie anschließend die Taste OK. Daraufhin öffnet sich das Menü KANAL-BEARBEITUNGSOPTIONEN.
- Wählen Sie nun mit den Tasten ▲ und die Option HINZUFÜGEN/ENTFERNEN FAVORITEN und drücken Sie die Taste OK.
- Im Menü FAVORITENLISTEN können Sie nun die markierten Programme den gewünschten Favoritenlisten (LISTE 1 - 4) zuordnen. Wählen Sie hierfür bei der entsprechenden Liste den Eintrag EIN. Drücken Sie anschließend die Taste OK oder EXIT.

#### HINWEIS!

Wenn Sie die Taste Q. MENU drücken, können Sie im OPTIONSMENÜ unter FAVORITEN BEARBEITEN das aktuell gewählte Programm einer Favoritenliste (LISTE 1 - 4) zufügen.

Um eine Favoritenliste aufzurufen, öffnen Sie nochmals das Menü PROGRAMMLISTE BEAR-BEITEN wie weiter oben beschrieben. Wählen Sie anschließend die Option FILTER mit der blauen Taste und wählen dann unter FAVORITEN die gewünschte Favoritenliste (LISTE 1 - 4) aus. Bei öffnen der PROGRAMMLISTE mit der Taste OK werden anschließend nur noch die Sender der entsprechenden Favoritenliste angezeigt, zwischen denen Sie umschalten können.

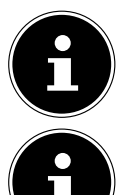

#### **HINWEIS!**

Wenn Sie die Taste Q. MENU drücken, können Sie im OPTIONSMENÜ unter FAVORI-TEN ebenfalls eine der Favoritenlisten auswählen.

#### **HINWEIS!**

Bei Aufruf der Programmliste mit der Taste **OK** wird automatisch die Favoritenliste angezeigt, wenn Sie sich gerade in einer der vier Favoritenlisten befinden. In diesem Fall können Sie alternativ mit den Tasten ▲ und ◄ Ihren Favoriten auswählen und mit der Taste **OK** aufrufen.

### 7.6. Quelle wählen

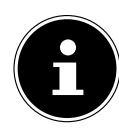

#### HINWEIS!

Bitte beachten Sie, dass die Quelle (das angeschlossene Gerät) beim Durchschalten mit der Taste 🔁 (SOURCE) nur dann erkannt wird, wenn diese Quelle im Menü EIN-STELLUNGEN, Untermenü QUELLEN aktiviert ist.

- Mit der Taste ± (SOURCE) wählen Sie die Eingänge der angeschlossenen Geräte. Bei geöffnetem SOURCE-Menü können Sie durch Drücken der entsprechenden Ziffer die gewünschte Quelle direkt anwählen.
- **1. TV** TV-Betrieb (es werden Antennen-, Kabel- und Satellitensignale wiedergegeben)
- 2. EXT1 Gerät an der SCART-Buchse
- **3. BACK AV** Audio-/Video-Eingang (AV)
- **4. HDMI1** HDMI-Eingang 1
- 5. HDMI2 HDMI-Eingang 2
- 6. HDMI3 HDMI-Eingang 3 (kann für CEC/ARC genutzt werden)
- 7. HDMI4 HDMI-Eingang 4
- 8. YPBPR Gerät an den Komponenten-Video- und Audioeingängen
- 9. VGA/PC Gerät am PC-Eingang
- **O. WIRELESS DISPLAY** Wiedergabe von Inhalten eines anderen Zuspielgeräts
- ▶ Über die Richtungstasten 👻 🔺 gehen Sie alternativ zur gewünschten Quelle.
- Bestätigen Sie Ihre Wahl mit der Taste **OK**.

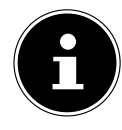

#### HINWEIS!

Bei aktivierter CEC Funktion könnte ggf. die Quelle **HDMI3** vom Zuspielgerät umbenannt werden.

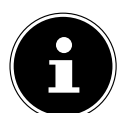

#### HINWEIS!

Die Quellenauswahl kann auch mit dem <sup>也</sup>-Multifunktionsschalter am Gerät vorgenommen werden.

### 7.7. Wireless Display

Über Wireless Display haben Sie die Möglichkeit, Inhalte eines Zuspielgerätes (z. B. Tablet PC, Smartphone, etc) über den Fernseher anzuzeigen. Auf dem Zuspielgerät muss hierfür mindestens Android Version 4.2 installiert sein.

Wählen Sie als Quelle **WIRELESS DISPLAY**. Es erscheint die Anzeige "Ready for Connection". Am Zuspieler muss nun die Einstellung für die Bildschirmspiegelung aktiviert werden. Der Zuspieler erkennt nun die verfügbaren TV Geräte, mit denen eine Verbindung hergestellt werden kann. Die Gerätekennung wird auf dem TV-Bildschirm angezeigt.

Nach Auswahl des Fernsehers wird eine Verbindung aufgebaut. Anzeige "Connecting to Wireless Display" erscheint. Dann wird die Bildschirmspiegelung des Zuspielgerätes am TV angezeigt.

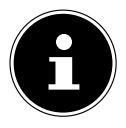

#### HINWEIS!

Wireless Display kann nur genutzt werden, wenn das mobile Gerät diese Funktion unterstützt.

Die Scan und Verbindungsprozesse unterscheiden sich je nach den von Ihnen verwendeten Programmen. Lesen Sie dazu gegebenenfalls die Bedienungsanleitung des Zuspielers. Androidbasierte mobile Geräte sollten die Software-Version V4.2 und höher haben.

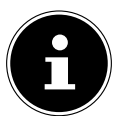

#### **HINWEIS!**

Aufgrund der Vielzahl verschiedener Geräte kann eine einwandfreie Funktion nicht garantiert werden.

# 8. Videotext

Videotext ist ein kostenloser Service, der von den meisten Fernsehstationen ausgestrahlt wird und aktuelle Informationen bezüglich Nachrichten, Wetter, Fernsehprogrammen, Aktienkursen, Untertiteln und anderen Themen bietet. Ihr TV-Gerät bietet viele nützliche Funktionen für die Bedienung des Videotexts sowie Multipage-Text, Unterseitenspeicherung oder schnelle Navigation.

### 8.1. Die Bedienung des Videotexts

Zur Bedienung des Videotexts verfügt Ihre Fernbedienung über spezielle Videotext-Tasten.

- Wählen Sie ein Fernsehprogramm, das Videotext ausstrahlt.
- ▶ Drücken Sie die Taste 🚈 einmal, um die Basis-/Indexseite des Videotexts anzuzeigen.
- ▶ Beim zweiten Drücken von 🔤 wird der Text transparent vor das Fernsehbild gestellt.
- ▶ Beim dritten Drücken der Taste 🖾 wechselt das Gerät wieder in den TV-Modus.

#### 8.1.1. Videotextseiten auswählen

#### Zifferntasten

- Geben Sie die gewünschte Videotextseite als dreistellige Nummer direkt mit den Zifferntasten ein.
- Die gewählte Seitenzahl wird in der linken oberen Ecke des Bildschirms angezeigt. Der Videotextzähler sucht solange, bis die gewählte Seitennummer gefunden ist.

#### Seiten durchblättern

Mit den Programmwahltasten oder den Richtungstasten ▲ und blättern Sie vor und zurück durch die Videotextseiten.

#### Farbtasten

• Wenn am unteren Bildrand farbige Texteinträge eingeblendet sind, können Sie diese Inhalte durch Drücken der entsprechenden Farbtasten ROT, GRÜN, GELB und BLAU direkt anwählen.

#### Unterseiten

Manche Videotextseiten beinhalten Unterseiten. Am unteren Bildrand wird z. B. 1/3 angezeigt. Die Unterseiten werden im Abstand von ca. einer halben Minute nacheinander eingeblendet. Sie können die Unterseiten auch selbst aufrufen, indem Sie die Taste ◀ ▸ drücken.

#### INDEX

• Mit der Taste **BACK** wählen Sie die Indexseite aus, die eine Liste des Videotextinhalts enthält.

# 9. Über das OSD-Menü

### 9.1. Im Menü navigieren

- > Drücken Sie die Menü-Taste **MENU**, um das OSD zu aktivieren.
- ▶ Mit den Richtungstasten ▲ ▾ wählen Sie die Optionen aus dem Hauptmenü.
- > Drücken Sie die Taste **OK**, um die gewählte Option des Hauptmenüs aufzurufen.
- ▶ Mit den Richtungstasten ▲ ▼ wählen Sie die Optionen aus einem Menü.
- Mit der Taste **BACK** kommen Sie jeweils einen Menüschritt und ins Hauptmenü zurück.
- Mit den Richtungstasten ◀ ▶ ▲ ▼ stellen Sie einen gewünschten Wert ein oder treffen eine andere Auswahl.
- Mit der Taste **EXIT** oder **MENU** schließen Sie das Menü.

Bitte beachten Sie, dass sich je nach Voreinstellung das Menü automatisch schließt, wenn keine Taste gedrückt wird.

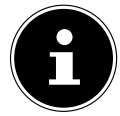

#### HINWEIS!

Im OSD-Menü werden zusätzlich an der Unterseite die zur Verfügung stehenden Optionen angezeigt.

Folgende Hauptmenüs können Sie wählen

- Menü BILD
- Menü TON
- Menü EINSTELLUNGEN
- Menü INSTALLATION
- Menü PROGRAMMLISTE
- Menü MEDIENBROWSER

#### **HINWEIS!**

Aufgrund möglicher technischer Änderungen können die hier beschriebenen Menüs von denen auf Ihrem Bildschirm abweichen.

Je nachdem, welche Quelle Sie gewählt haben, sind nicht alle Menüs verfügbar. Wenn als Quelle VGA/PC gewählt ist, erscheinen bei der Bildeinstellung andere Optionen.

### 9.2. Die Taste Q. MENU

Aufrufen des Quick Menüs (**OPTIONSMENÜ**) zur schnellen Bearbeitung grundlegender Optionen.

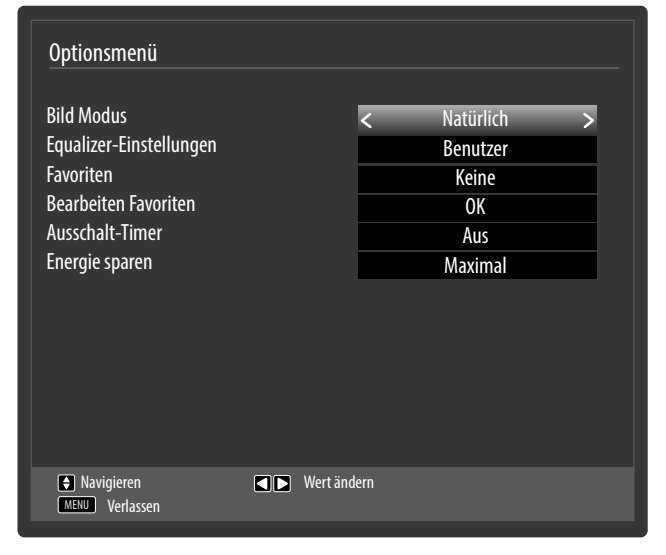

| Menüpunkt                         | Einstellungen                                                                                                    |  |
|-----------------------------------|----------------------------------------------------------------------------------------------------|--|
| BILD MODUS                        | Bildmodus wählen: NATÜRLICH, KINO, SPORT, DYNAMISCH.                                                                                                    |  |
| EQUALI-<br>ZER-EINSTEL-<br>LUNGEN | Im Equalizer-Menü kann die Voreinstellung auf MUSIK, FILM, SPRACHE, NORMAL, KLASSIK und BENUTZER eingestellt werden.                                                                                                    |  |
| FAVORITEN                         | Wenn Sie die Taste <b>Q. MENU</b> drücken, können Sie im <b>OPTIONSMENÜ</b> unter <b>FAVORITEN</b> eine der Favoritenlisten auswählen.                                                                                                    |  |
| FAVORITEN<br>BEARBEITEN           | Wenn Sie die Taste <b>Q. MENU</b> drücken, können Sie im <b>OPTIONSMENÜ</b> unter <b>FAVORITEN BEARBEITEN</b> das aktuell gewählte Programm einer Favoritenliste ( <b>LISTE 1 - 4</b> ) zufügen, indem Sie die Option der gewünschten Liste auf <b>EIN</b> stellen.                                                                      |  |
| AUS-<br>SCHALT-TIMER              | Über den <b>AUSSCHALT-TIMER</b> können Sie das Gerät so programmieren, dass<br>es sich selbstständig ausschaltet. Sie können die Zeit in 30-Minuten-Schritten<br>einstellen (maximal 2 Stunden). Sofort nach der Einstellung beginnt die Sleep-<br>Timer-Zeit. Wählen Sie <b>AUS</b> , um die Funktion zu beenden.                       |  |
| ENERGIE SPA-<br>REN               | Hier können Sie den Energiesparmodus aktivieren. Wählen Sie <b>AUS, MINI-</b><br><b>MAL, MITTEL, MAXIMAL</b> oder <b>AUTO</b> , um den Helligkeitswert des TV-Gerät<br>einzustellen oder den Bildschirm abzuschalten.<br><b>HINWEIS!</b><br>Im Bildmodus <b>DYNAMISCH</b> kann die Einstellung <b>MAXIMAL</b> nicht<br>angewählt werden. |  |

# 9.3. Menüsystem im Detail

### 9.3.1. Menü Bild

| Bildeinstellungen                                                                                       |                                                                        |
|----------------------------------------------------------------------------------------------------|------------------------------------------------------------------------|
| Modus<br>- Kontrast<br>- Helligkeit<br>- Schärfe<br>- Farbe<br>Energie sparen<br>Hintergrundbalauchtung | ▲ Natürlich 50<br>50<br>50<br>27<br>50<br>27<br>50<br>35<br>Maximal 50 |
| Erweiterte Einstellungen<br>Zurücksetzen                                                                | ок<br>ОК                                                               |
| <ul> <li>Navigieren</li> <li>BACK Zurück</li> </ul>                                                     | Wert ändern<br>MENU Verlassen                                          |

| Menüpunkt                   | Einstellungen                                                                                                    |  |  |  |
|-----------------------------|----------------------------------------------------------------------------------------------------|--|--|--|
| MODUS                       | Bildmodus wählen: <b>NATÜRLICH, KINO, SPORT, DYNAMISCH</b> .<br>Der Bildmodus kann auch im Quick Menü eingestellt werden. Drücken Sie<br>die Taste <b>Q.MENU</b> , um dieses aufzurufen.                                                                                                    |  |  |  |
| KONTRAST                    | Kontrast verringern bzw. erhöhen (Skala 0 - 100).                                                                                                    |  |  |  |
| HELLIGKEIT                  | Helligkeit verringern bzw. erhöhen (Skala 0 - 100).                                                                                                    |  |  |  |
| SCHÄRFE                     | Schärfe verringern bzw. erhöhen (Skala 0 - 100).                                                                                                    |  |  |  |
| FARBE                       | Farbstärke verringern bzw. erhöhen (Skala 0 - 100).                                                                                                    |  |  |  |
| ENERGIE SPAREN              | Hier können Sie den Energiesparmodus aktivieren. Wählen Sie AUS, MINI-<br>MAL, MITTEL, MAXIMAL, AUTO oder BENUTZERDEFINIERT, um den<br>Helligkeitswert des TV-Geräts einzustellen oder den Bildschirm abzuschal-<br>ten.<br>HINWEIS!<br>Im Bildmodus DYNAMISCH kann die Einstellung MAXIMAL<br>nicht angewählt werden |  |  |  |
| HINTERGRUND-<br>BELEUCHTUNG | Wenn Sie unter <b>ENERGIE SPAREN</b> die Einstellung <b>BENUTZERDEFINIERT</b><br>gewählt haben, können Sie hier den Helligkeitswert für den Energiespar-<br>modus individuell regeln (Skala 0 - 100).                                                                                                    |  |  |  |

| Menüpunkt                     | Einstellungen                                                                                       |                                                                                                    |  |  |
|-------------------------------|----------------------------------------------------------------------------------------------------|----------------------------------------------------------------------------------------------------|--|--|
| ERWEITERTE EIN-<br>STELLUNGEN | Erweit<br>Dynam<br>Rausch<br>Farbten<br>Weißa<br>Bildforn<br>Film-M<br>Hautton<br>Farbdeo<br>HDMI V | erte Bildeinstellungen<br>ischer Kontrast Mittel<br>unterdrückung Niedrig<br>nperatur<br>abgleich<br>mat OK<br>odus Aus<br>n -5 5 6<br>ckung R - 6<br>olles Spektrum Aus                                                                                                    |  |  |
|                               | DYNAMISCHER<br>KONTRAST                                                                             | Dynamischen Kontrast einstellen: <b>NIEDRIG, MITTEL,</b><br><b>HOCH, AUS</b> .                                                                                                    |  |  |
|                               | RAUSCHUNTER-<br>DRÜCKUNG                                                                            | Mit dieser Funktion können Sie das Bildrauschen ver-<br>ringern und die Bildqualität bei schwachem Analog-<br>signal verbessern. Wählen Sie zwischen <b>AUS</b> , <b>NIED-</b><br><b>RIG</b> , <b>MITTEL</b> und <b>HOCH</b> .                                                                                                    |  |  |
|                               | FARBTEMPERA-<br>TUR                                                                                 | Farbton wählen: NORMAL, WARM, KALT, BENUT-<br>ZERDEFINIERT.                                                                                                    |  |  |
|                               | WEISSABGLEICH                                                                                       | Wenn Sie unter <b>FARBTEMPERATUR</b> die Einstellung<br><b>BENUTZERDEFINIERT</b> gewählt haben, können Sie<br>hier die Einstellung zur Farbtemperatur stufenlos zwi-<br>schen warm und kalt regeln.                                                                                                    |  |  |
|                               | BILDFORMAT                                                                                          | Stellen Sie hier das Bildformat ein.<br>Diese Funktion entspricht der Taste '++' ( <b>SIZE</b> ).                                                                                                    |  |  |
|                               | FILM-MODUS                                                                                          | Um die mit der Videokamera aufgenommene Filme ru-<br>ckelfrei abzuspielen, schalten Sie den Film-Modus auf<br><b>AUTO</b> .                                                                                                    |  |  |
|                               | HAUTTON                                                                                             | Hautton einstellen                                                                                                    |  |  |
|                               | FARBDECKUNG                                                                                         | Farbverschiebung einstellen                                                                                                    |  |  |
|                               | HDMI VOLLES<br>SPEKTRUM                                                                             | HDMI VOLLES SPEKTRUM (Optional): Sobald das<br>Bildsignal über einen HDMI-Eingang kommt, ist diese<br>Funktion im Bild-Einstellungs-Menü verfügbar.<br>Sie können diese Funktion verwenden, um das<br>Schwarz der Bilder zu verstärken. Sie können diese<br>Funktion auf <b>EIN</b> einstellen, um diesen Modus zu akti-<br>vieren. |  |  |
| ZURÜCKSETZEN                  | Setzen Sie mit <b>OK</b> alle Bildeinstellungen auf die Werkseinstellungen zurück.                  |                                                                                                    |  |  |

### 9.3.2. Menü Bild im VGA/PC Modus

| Kontrast                                 |             | <b>-</b> ∎ 10   |
|------------------------------------------|-------------|-----------------|
| Helligkeit                               | r           | — 50            |
| - Schärfe                                |             | <del>-</del> 55 |
| Farbe                                    |             | <u> </u>        |
| Energie sparen<br>Hintergrundbeleuchtung | ▲ Aus       | ►<br>           |
| Erweiterte Einstellungen                 | ОК          |                 |
| PC Lage                                  | OK          |                 |
| Zurücksetzen                             | OK          |                 |
|                                          |             |                 |
| Navigieren                               | Vert ändern |                 |

| Menüpunkt                     |                                                                                                    | Einstellungen                                                                                         |
|-------------------------------|----------------------------------------------------------------------------------------------------|----------------------------------------------------------------------------------------------------|
| KONTRAST                      | Kontrast verringern                                                                                                    | bzw. erhöhen (Skala 0 - 100)                                                                          |
| HELLIGKEIT                    | Helligkeit verringerr                                                                                                    | n bzw. erhöhen (Skala 0 - 100)                                                                        |
| SCHÄRFE                       | Schärfe verringern k                                                                                                    | ozw. erhöhen (Skala 0 - 100).                                                                         |
| FARBE                         | Farbstärke verringern bzw. erhöhen (Skala 0 - 100)                                                                                                    |                                                                                                    |
| ENERGIE<br>SPAREN             | Hier können Sie den Energiesparmodus aktivieren. Wählen Sie AUS, MINI-<br>MAL, MITTEL, AUTO oder BENUTZERDEFINIERT, um den Helligkeitswert<br>des TV-Geräts einzustellen oder den Bildschirm auszuschalten. |                                                                                                    |
| HINTERGRUND-<br>BELEUCHTUNG   | Wenn Sie unter <b>ENERGIE SPAREN</b> die Einstellung <b>BENUTZERDEFINIERT</b><br>gewählt haben, können Sie hier den Helligkeitswert für den Energiespar-<br>modus individuell regeln (Skala 0 - 100).       |                                                                                                    |
| ERWEITERTE EIN-<br>STELLUNGEN | Erweite<br>Dynamis<br>Farbtem<br>Weißal<br>Bildform<br>Film-Mo                                                                                                    | erte Bildeinstellungen<br>scher Kontrast Aus<br>peratur Normal<br>bgleich<br>nat 16:9<br>Auto<br>Auto |
|                               | DYNAMISCHER<br>KONTRAST                                                                                                    | Dynamischen Kontrast einstellen: NIEDRIG, MITTEL,<br>HOCH, AUS.                                       |
|                               | FARBTEMPERA-<br>TUR       Farbton wählen: NORMAL, WARM, KALT, BENUT                                                                                                    |                                                                                                    |

| Menüpunkt    |                                                                                    | Einstellungen                                                                                                    |
|--------------|------------------------------------------------------------------------------------|----------------------------------------------------------------------------------------------------|
|              | WEISSABGLEICH                                                                      | Wenn Sie unter <b>FARBTEMPERATUR</b> die Einstellung<br><b>BENUTZERDEFINIERT</b> gewählt haben, können Sie<br>hier die Einstellung zur Farbtemperatur stufenlos zwi-<br>schen warm und kalt regeln.                                                                                                    |
|              | BILDFORMAT                                                                         | Stellen Sie hier das Bildformat ein.<br>Diese Funktion entspricht der Taste <del>' : '</del> ( <b>SIZE</b> ).                                                                                                    |
|              | FILM-MODUS                                                                         | Funktion zur optimierten Bildwiedergabe bei Filmen                                                                                                    |
| PC LAGE      | AUTO-POSITION                                                                      | Wenn das Bild verschoben sein sollte, können Sie den<br>Eintrag <b>AUTO-POSITION</b> anwählen und <b>OK</b> drücken,<br>um es wieder in die Mitte zu rücken. Diese Funktion<br>sollte mit einem Vollbild vorgenommen werden, damit<br>die Einstellungen stimmen.                                                  |
|              | BILDLAGE<br>HORIZONTAL                                                             | Hier können Sie die horizontale Lage des Bildes mit<br>◀ ▶ verändern.                                                                                                    |
|              | BILDLAGE<br>VERTIKAL                                                               | Hier können Sie die vertikale Lage des Bildes mit<br>◀ ▶ verändern.                                                                                                    |
|              | BILDFREQUENZ                                                                       | Mit dieser Einstellung wird das Bildsignal mit dem Pi-<br>xeltakt des Bildschirms synchronisiert. Dieses korrigiert<br>Störungen, die als vertikale Streifen bei pixelintensi-<br>ven Darstellungen (wie Tabellen oder Text in kleiner<br>Schrift) auftreten können. Stellen Sie die Bildfrequenz<br>mit ◀ ▶ ein. |
|              | PHASE                                                                              | Wenn das Bild des PCs nicht klar erscheint, können Sie<br>das Bildsignal hier mit ◀ ▶ mit den Pixeln des Smart-<br>TVs in Deckung bringen. Dadurch ergibt sich ein sau-<br>beres Bild mit gleichmäßig scharfer Darstellung.                                                                                       |
| ZURÜCKSETZEN | Setzen Sie mit <b>OK</b> alle Bildeinstellungen auf die Werkseinstellungen zurück. |                                                                                                    |

### 9.3.3. Menü Ton

| _autstärke                |                  | - 14 |
|---------------------------|------------------|------|
| Equalizer                 | Benutzer         |      |
| Balance                   |                  | — 0  |
| Kopfhörerlautstärke       | I                | 20   |
| (lang-Modus               | Stereo           |      |
| Audio Link                | Deaktiviert      |      |
| autstärkeanpassung        | Aus              |      |
| Kopfhörerausgang/Line-Out | Kopfhörerausgang |      |
| Oynamischer Bass          | Aus              |      |
| OTS TruSurround           | Aus              |      |
| Digital-Ausgang           | РСМ              |      |

| Menüpunkt                | Einstellungen                                                                                                    |
|--------------------------|----------------------------------------------------------------------------------------------------|
| LAUTSTÄRKE               | Grundeinstellung der Lautstärke beim Einschalten (Skala 0 - 100). Wählen Sie<br>eine moderate Grundlautstärke.                                                                                                    |
| EQUALIZER                | Im Equalizer-Menü kann die Voreinstellung auf MUSIK, FILM, SPRACHE,<br>NORMAL, KLASSIK und BENUTZER eingestellt werden. Die Einstellungen<br>des Menüs Equalizer können nur dann geändert werden, wenn BENUTZER<br>als der Equalizermodus eingestellt ist.                                                                                                    |
| BALANCE                  | Stellen Sie die Balance zwischen dem linken und rechten Lautsprecher (Skala<br>-50 und + 50) ein.                                                                                                    |
| KOPFHÖRER-<br>LAUTSTÄRKE | Stellen Sie hier die Lautstärke des Kopfhörers ein. Diese lässt sich nur regeln, wenn Sie unter der Option <b>KOPFHÖRERAUSGANG/LINE-OUT</b> die Einstel-<br>lung <b>KOPFHÖRERAUSGANG</b> gewählt haben.                                                                                                    |
|                          | <ul> <li>WARNUNG!</li> <li>Gefahr von Hörschäden!</li> <li>Um eine mögliche Schädigung des Hörsinns zu verhindern, vermeiden Sie das Hören bei großer Lautstärke über lange Zeiträume.</li> <li>Stellen Sie die Lautstärke vor der Wiedergabe auf den niedrigsten Wert ein.</li> <li>Starten Sie die Wiedergabe und erhöhen Sie die Lautstärke auf den Pegel, der für Sie angenehm ist.</li> </ul> |
| KLANG-<br>MODUS          | Grundeinstellung <b>STEREO</b> . Falls die aktuelle Sendung den DUAL-Modus un-<br>terstützt (z. B. bei zweisprachigen Sendungen), können Sie hier außerdem<br>zwischen <b>DUAL-I</b> und <b>DUAL-II</b> wählen (Originalsprache und Synchronisati-<br>on).                                                                                                    |

| AUDIO LINK                         | Hier können Sie die Bluetooth <sup>®</sup> -Funktion des Geräts aktivieren bzw. deakti-<br>vieren. Bei aktiviertem Audio Link haben Sie die Möglichkeit, das TV-Gerät<br>kabellos mit Bluetooth <sup>®</sup> -Lautsprechern (z. B. einer Soundbar) zu koppeln.                                                                                                    |                                                                                                    |  |  |  |
|------------------------------------|----------------------------------------------------------------------------------------------------|----------------------------------------------------------------------------------------------------|--|--|--|
|                                    | LAUFWERK                                                                                                    | Wählen Sie die Einstellung <b>AKTIVIERT</b> , wenn Sie das Ge-<br>rät über Bluetooth <sup>®</sup> mit einem externen Lautsprecher<br>verbinden wollen.                                                                                                    |  |  |  |
|                                    | <ul> <li>SUCHEN</li> <li>Drücken Sie die grüne Taste, um nach möglichen Bluetooth®-Verbindungen zu suchen. Alle gefundenen Verbindungen werden daraufhin angezeigt.</li> <li>Wählen Sie mit ▲ ▼ das gewünschte Gerät und drücken Sie OK, um den Lautsprecher/das Lautsprechersystem mit dem TV-Gerät zu koppeln.</li> <li>HINWEIS!</li> <li>Aufgrund der Vielzahl verschiedener Bluetooth®-Geräte kann eine einwandfreie Funktion nicht garantiert werden. Bitte lesen Sie auch die Bedienungsanleitung des Gerätes, das sie mit dem TV verbinden möchten. Das Gerät, das verbunden werden soll, muss sich im Suchmodus befinden.</li> </ul> |                                                                                                    |  |  |  |
|                                    | <b>TRENNEN</b><br>Drücken Sie die gelbe Taste, um die Verbindung wieder zu trennen.                                                                                                    |                                                                                                    |  |  |  |
|                                    | <b>ENTFERNEN</b><br>Um ein Gerät aus d<br>cken Sie die rote Ta<br>mit <b>JA</b> . Das entspre                                                                                                    | RNEN<br>Gerät aus der Liste zu entfernen , wählen Sie es mit ▲ ▼ aus und d<br>e die rote Taste. Bestätigen Sie die anschließende Sicherheitsabfrag<br>Das entsprechende Gerät wird daraufhin aus der Liste gelöscht.                                                    |  |  |  |
| LAUTSTÄRKE-<br>ANPASSUNG           | Diese Funktion glei<br>Sendungen aus. Ste<br>Stellen Sie auf <b>EIN</b> ,                                                                                                    | cht die unterschiedlichen Lautstärken der verschiedenen<br>ellen Sie auf <b>AUS</b> , so hören Sie die Originallautstärken.<br>so hören Sie eine gleichmäßige Lautstärke.                                                                                               |  |  |  |
| KOPFHÖRER-<br>AUSGANG/<br>LINE-OUT | Wählen Sie das Aud<br>AUSGANG ermög<br>lung LINE-OUT hat<br>ändern lässt. Ist die<br>das Gerät angeschl                                                                                                    | diosignal für den Kopfhörer. Die Einstellung <b>KOPFHÖRER-</b><br>licht die Lautstärkeregelung des Signals. Bei der Einstel-<br>t das Signal eine vordefinierten Lautstärke, die sich nicht<br>se Einstellung gewählt, kann ein externer Verstärker an<br>ossen werden. |  |  |  |
| DYNAMISCHER<br>BASS                | Stellen Sie die Bass                                                                                                    | verstärkung auf EIN oder AUS.                                                                                                    |  |  |  |
| DTS TRUSUR-<br>ROUND               | Aktivieren/deaktivi                                                                                                    | eren Sie den Surround-Effekt.                                                                                                    |  |  |  |
| DIGITAL-AUS-<br>GANG               | Stellen Sie hier den                                                                                                    | Audiotyp für den Digitalausgang ein.                                                                                                    |  |  |  |

### 9.3.4. Menü Einstellungen

| Einstellungen                      |
|------------------------------------|
| Cl Modul                           |
| Sprache                            |
| Kindersicherung                    |
| Timer                              |
| Datum/Zeit                         |
| Quellen                            |
| Netzwerk/Internet-Einstellungen    |
| Hilfe für Hör-/ Sehbeeinträchtigte |
| Netflix                            |
| Weitere Einstellungen              |

| Menüpunkt | Einstellungen                                                                                                    |
|-----------|----------------------------------------------------------------------------------------------------|
| CI MODUL  | Wenn Sie kostenpflichtige Kanäle anschauen möchten, müssen Sie sich zuvor<br>bei einem entsprechenden Anbieter anmelden. Nach der Anmeldung erhalten<br>Sie von Ihrem Anbieter ein Conditional Access Module (CA-Modul) und eine<br>spezielle Karte. Hinweise zu den Einstellungen finden Sie in der mit dem Mo-<br>dul gelieferten Dokumentation.                                                                                                    |
|           | <ul> <li>Installieren Sie die CI-Komponenten auf folgende Weise in Ihrem Fernsehgerät:</li> <li>Schalten Sie das Fernsehgerät aus und ziehen Sie den Netzstecker.</li> <li>Setzen Sie zunächst das CI-Modul in den Steckplatz an der Seite des Smart-<br/>TVs ein. Anschließend stecken Sie die Karte ein.</li> </ul>                                                                                                    |
|           | <b>HINWEIS!</b><br>Beachten Sie, dass Sie das CI Modul nur einsetzen oder herausneh-<br>men dürfen, wenn das Gerät vom Stromnetz getrennt ist.                                                                                                    |
|           | <ul> <li>ACHTUNG!</li> <li>Beschädigungsgefahr!</li> <li>CI-Modul oder Fernsehgerät können beschädigt werden, falls Sie versuchen, das CI-Modul mit Gewalt einzuschieben.</li> <li>Das CI-Modul muss richtig herum eingesetzt werden; falsch herum lässt es sich nicht einschieben.</li> <li>Verbinden Sie das Fernsehgerät mit der Stromversorgung, schalten Sie es ein und warten Sie einen Moment, bis die Karte erkannt wird.</li> <li>Bei manchen CI-Modulen sind zusätzlich einige Einrichtungsschritte erforderlich, die Sie im Menü CI MODUL ausführen können.</li> <li>Wenn kein Modul eingesteckt ist, wird KEIN CI-MODUL ERKANNT auf dem</li> </ul> |
|           | Bildschirm angezeigt.                                                                                                    |

DE

| Menüpunkt |                                                                                                    |                                                                                                    | Einstellungen                                                                                                    |                                                                                                    |
|-----------|----------------------------------------------------------------------------------------------------|----------------------------------------------------------------------------------------------------|----------------------------------------------------------------------------------------------------|----------------------------------------------------------------------------------------------------|
| SPRACHE   | In dem Menü <b>SPRACHEIN-</b><br><b>STELLUNGEN</b> werden alle<br>Spracheinstellungen einge-<br>stellt und angezeigt.      |                                                                                                    | Spracheinstellungen<br>Systemsprache<br>Bevorzugt<br>Standard Audio Sprache<br>Zweite Audio Sprache<br>Standard Untertitel Sprache<br>Zweite Untertitel Sprache<br>Teletext<br>Programmführer<br>Aktuell<br>Audio<br>Untertitel<br>Menüsprache einstellen<br>Navigie | <ul> <li>Deutsch</li> <li>Englisch</li> <li>Deutsch</li> <li>Englisch</li> <li>Deutsch</li> <li>Englisch</li> <li>Deutsch</li> <li>Deutsch</li> <li>Deutsch</li> </ul> |
|           | SYSTEM-<br>SPRACHE                                                                                                    | Hier wählen Si<br>dungen auf de<br>Die Sprache st<br>Sie nicht verste                                                  | hlen Sie die Sprache des OSD-Menüs, d. h. für die Einble<br>auf dem Bildschirm.<br>ache stellt sich direkt um. Stellen Sie keine Sprache ein, o<br>t verstehen.                                                                                                    |                                                                                                    |
|           | BEVOR-<br>ZUGT Sof<br>de<br>ST/<br>AU<br>SP<br>ZV<br>AU<br>SP<br>ZV<br>AU<br>SP<br>ZV<br>UN<br>SP<br>ZV<br>UN<br>TEI<br>CH | Sofern verfügbar, werden diese Einstellungen verwendet. An-<br>dersfalls werden die aktuellen Einstellungen verwendet. |                                                                                                    |                                                                                                    |
|           |                                                                                                    | STANDARD<br>AUDIO<br>SPRACHE                                                                                           | Wird die Sendung, z. B. ein<br>chen ausgestrahlt, können<br>ne Sprache wählen (z. B. die                                                                                                    | Film, in mehreren Spra-<br>Sie hier die gesproche-<br>e Originalsprache).                                                                                              |
|           |                                                                                                    | ZWEITE<br>AUDIO<br>SPRACHE                                                                                             | Wählen Sie hier eine zweite<br>che.                                                                                                    | e bevorzugte Audiospra-                                                                                                    |
|           |                                                                                                    | STANDARD<br>UNTERTITEL<br>SPRACHE                                                                                      | Enthält die Sendung Unter<br>kann hier die bevorzugte S<br>den.                                                                                                    | titel für Hörgeschädigte,<br>prache eingestellt wer-                                                                                                    |
|           |                                                                                                    | ZWEITE<br>UNTERTI-<br>TELSPRA-<br>CHE                                                                                  | Wählen Sie hier eine zweite<br>sprache.                                                                                                    | e bevorzugte Untertitel-                                                                                                    |
|           |                                                                                                    | TELETEXT                                                                                                    | Wählen Sie hier die erste be<br>che.                                                                                                    | evorzugte Teletextspra-                                                                                                    |
|           |                                                                                                    | PRO-<br>GRAMM-<br>FÜHRER                                                                                               | Wenn für das TV-Programm<br>chen zur Verfügung stehen<br>Option Ihre bevorzugte Sp                                                                                                    | n (Guide) mehrere Spra-<br>n, können Sie mit dieser<br>rache wählen.                                                                                                   |
|           | AKTUELL AUDIO                                                                                                    |                                                                                                    | Hier können Sie die Audios<br>Sendung umstellen, sofern<br>sprache unterstützt wird.                                                                                                    | prache der aktuellen<br>eine weitere Audio-                                                                                                    |
|           |                                                                                                    | UNTERTITEL                                                                                                    | Hier können Sie Untertitel f<br>auswählen, sofern sie ange                                                                                                    | für die aktuelle Sendung<br>boten werden.                                                                                                    |

| Menüpunkt            |                                                                                                    |                                                                                                    | Einstellungen                                                                                                    |  |
|----------------------|----------------------------------------------------------------------------------------------------|----------------------------------------------------------------------------------------------------|----------------------------------------------------------------------------------------------------|--|
| KINDER-<br>SICHERUNG | Wenn Sie diesen Pur<br>mit <b>OK</b> bestätigen, ö<br>net sich ein Dialogfe<br>Es wird das Passwort<br>der Sperrschlüssel) a<br>fragt. Bei Auslieferun<br>Gerätes ist dieses Pas<br>auf <b>OOOO</b> eingestell<br>korrekter Eingabe öf<br>sich das Dialogfenste<br>Schutzeinstellungen | nkt<br>off-<br>c (bzw.<br>bge-<br>ng des<br>sswort<br>t. Bei<br>fnet<br>er der                                                                                                    | Kindersicherungseinstellungen         Menüsperre         Jugendschutz-Sperre         Kindersicherung         PIN einstellen         PIN-Nummer CI Modul         Einstellung auswählen         Exc         Zurück |  |
|                      | MENÜSPERRE                                                                                                    | Die Einstellung <b>MENÜSPERRE</b> aktiviert oder deaktiviert<br>den Menüzugriff. Sie können den Zugriff auf das Installati-<br>onsmenü oder auf das gesamte Menüsystem deaktivieren                                                                                                    |                                                                                                    |  |
|                      | JUGEND-<br>SCHUTZ-SPERRE                                                                                                    | Ist diese Option eingestellt, bezieht sie vom Sender Alter-<br>sinformationen. Ist die entsprechende Altersstufe im Gerä<br>deaktiviert, wird der Zugriff auf die Sendung gesperrt.                                                                                                    |                                                                                                    |  |
|                      | KINDERSICHE-<br>RUNG                                                                                                    | Wird die Kindersicherung aktiviert, kann das TV-Gerät nur<br>über die Fernbedienung gesteuert werden. In diesem Fall<br>ist der Multifunktionsschalter <sup>(J)</sup> außer Funktion gesetzt.<br>Wenn eine Taste gedrückt wird, erscheint die Meldung<br><b>KINDERSICHERUNG EIN</b> auf dem Bildschirm, während<br>das Menü ausgeblendet bleibt. |                                                                                                    |  |
|                      | PIN EINSTELLEN                                                                                                    | Legt eine neue PIN-Zahl fest. Geben Sie über die Ziffern-<br>tasten eine neue PIN-Zahl ein. Sie müssen den neuen Pin-<br>Code zur Bestätigung nochmals eingeben.<br>WICHTIG!<br>Notieren Sie sich die neue PIN. Ansonsten muss                                                                                                    |                                                                                                    |  |
|                      |                                                                                                    |                                                                                                    | gesetzt werden und alle Einstellungen und Pro-<br>grammlisten gehen verloren.                                                                                                    |  |
|                      | PIN-NUMMER<br>CI MODUL<br>(optional)                                                                                                    |                                                                                                    | nnen Sie die PIN-Nummer der CI-Karte eingeben,<br>Programme der verwendeten Pay-TV-Karte aufzu-<br>n (sofern der Anbieter dies unterstützt).                                                                     |  |

| Menüpunkt | Einstellungen                                                                                                    |                                                                                                    |                                                                                                    |                                                                                                    |                                                                                                    |
|-----------|----------------------------------------------------------------------------------------------------|----------------------------------------------------------------------------------------------------|----------------------------------------------------------------------------------------------------|----------------------------------------------------------------------------------------------------|----------------------------------------------------------------------------------------------------|
| TIMER     | Über den <b>AUSSCHA</b><br>sich selbstständig au<br>stellen (maximal 2 St<br>mer-Zeit. Wählen Sie                                                                                                    | LT-TIME<br>isschalte<br>unden).<br>AUS, ur                                                                                                    | R können Sie das G<br>t. Sie können die Ze<br>Sofort nach der Ein<br>n die Funktion zu b                                                                                                    | Gerät so programm<br>eit in 30-Minuten-<br>stellung beginnt o<br>eenden.                                                                                                    | nieren, dass es<br>Schritten ein-<br>die Sleep-Ti-                                                                                                    |
|           | Im Timermenü können Sie<br>Anfang und Ende einer<br>Sendung, die Sie nicht ver-<br>passen möchten, program-<br>mieren. Gehen Sie dazu<br>wie folgt vor:<br>Drücken Sie die <b>gelbe Tas-</b><br><b>te</b> , um eine Sendung in den<br>Timer aufzunehmen, oder<br>bei einer vorhandenen<br>Sendung die <b>grüne Tas-</b><br><b>te</b> , um die Einstellungen zu<br>bearbeiten. |                                                                                                    | Timer hinzufügen<br>Empfangsart<br>Timer-Typ<br>Kanal<br>Aufnahmetyp<br>Datum<br>Beginn<br>Ende<br>Dauer<br>Wiederholen<br>Ändern/Löschen<br>Wiedergabe                                                                                                    | arte HD  Alle  Timer  14 - arte  2eit  08/02/20  08/02/20  21:00  22:00  21:00  60 min  Einmal  Erlaubt  Erlaubt  Wert ändern  Wert ändern  Wertassen                                                                                                    | Mo 08/02/2016 18:32                                                                                                    |
|           | EMPFANGSART                                                                                                    | Empfar<br>Analog                                                                                                    | ngsart einstellen (D'<br>).                                                                                                    | VB-T/DVB-T2, DVB                                                                                                    | -C, DVB-S oder                                                                                                    |
|           | TIMER-TYP                                                                                                    | VIDEO<br>Im Men<br>und En<br>ten, pro<br>Drücken<br>nehmen<br>die Einst<br>Die Time<br>stimmte<br>(bei eing<br>by-Mod<br>gen Ton<br>Gerät so<br>Standby<br>rekorde<br>an der V<br>Wenn S<br>den US<br>geschlo<br>dann d | REKORDER-TIME<br>nü VIDEOREKORD<br>de einer Sendung, o<br>ogrammieren. Gehe<br>Sie die gelbe Taste, un<br>oder bei einer vorhan<br>tellungen zu bearbeite<br>er-Funktion kann gen<br>en Zeitpunkt auf eine<br>geschaltetem Gerät).<br>lus, so werden zum e<br>- und Bildsignale am<br>chaltet sich dabei nic<br>y-Modus eine Sendun<br>er aufgenommen wer<br>vorderseite des Gerät<br>Sie die Einstellung <b>A</b><br>B-Anschluss eine Fe<br>parauf aufgezeichne<br><b>HINWEIS!</b><br>Falls der USB Stick<br>eine Fehlermeldu<br>genug Platz vorh<br>kann dieser auch<br><b>LUNGEN &gt; AUF</b><br><b>FESTPLATTE FOI</b><br>vom Smart-TV for | R oder AUFNAHM<br>ER-TIMER könne<br>die Sie nicht verpa<br>en Sie dazu wie fol-<br>m eine Sendung in de<br>ndenen Sendung die<br>en.<br>hutzt werden, um zu<br>en anderen Sender u<br>Befindet sich das G<br>ingestellten Zeitput<br>Scart-Anschluss au<br>ht ein. Auf diese We<br>ng beispielsweise m<br>den. In diesem Falle<br>s<br>UFNAHME wähle<br>estplatte oder ein<br>brogrammierte Sen<br>t.<br>k nicht korrekt funl<br>ung eingeblendet v<br>anden, obwohl den<br>über den Menüpu<br>"NAHMEEINSTELL<br>RMATIEREN (Med<br>rmatiert werden. | NE.<br>In Sie Anfang<br>Issen möch-<br>Igt vor:<br>en Timer aufzu-<br>grüne Taste, um<br>u einem be-<br>umzuschalten<br>ierät im Stand-<br>nkt die analo-<br>Isgegeben. Das<br>ise kann im<br>hit einem Video-<br>e blinkt die LED<br>en, muss über<br>USB Stick an-<br>ndung wird<br>ktioniert und<br>vird (z.B. nicht<br>r Stick leer ist)<br>nkt EINSTEL-<br>LUNGEN ><br>ien-Browser) |

| Menüpunkt   |                              | Einstellungen                                                                                                    |  |
|-------------|------------------------------|----------------------------------------------------------------------------------------------------|--|
|             | KANAL                        | Wählen Sie das Programm.                                                                                                    |  |
|             | AUFNAHMETYP                  | Dieser ist festgelegt und lässt sich nicht ändern.                                                                                                   |  |
|             | DATUM                        | Geben Sie das Datum ein.<br>Mit den Zifferntasten ändern Sie jeweils die Ziffer in den<br>eckigen Klammern.                                          |  |
|             | BEGINN                       | Geben Sie die Startzeit ein.                                                                                                    |  |
|             | ENDE                         | Geben Sie die Endzeit ein.                                                                                                    |  |
|             | DAUER                        | Die Dauer wird automatisch ermittelt.                                                                                                    |  |
| WIEDERHOLEN |                              | Wählen Sie, in welchen Abständen der Timer wiederholt werden soll.                                                                                   |  |
|             | ÄNDERN/<br>LÖSCHEN           | Wenn <b>NICHT ERLAUBT</b> gewählt ist, erscheint ein Schloss-<br>symbol. In diesem Fall können Sie den Eintrag nur mit der<br>PIN öffnen und ändern. |  |
| WIEDERGABE  |                              | Einstellmöglichkeit: KINDERSICHERUNG, ERLAUBT,<br>NICHT ERLAUBT                                                                                      |  |
|             | HINWEIS<br>Beachten<br>muss. | <b>!</b><br>Sie bitte, dass ein Speichermedium angeschlossen sein                                                                                    |  |

| Menüpunkt                                    | Einstellungen                                                                                                    |                                                                                                    |  |  |  |
|----------------------------------------------|----------------------------------------------------------------------------------------------------|----------------------------------------------------------------------------------------------------|--|--|--|
| DATUM/ZEIT                                   | Hier können Sie die                                                                                                    | Zeiteinstellungen ändern.                                                                                                    |  |  |  |
|                                              | <b>DATUM / ZEIT</b> : An:<br>Diese Einträge könn                                                                                                    | zeige des eingestellten Datums und der eingestellten Zeit.<br>en nicht geändert werden.                                                                                                    |  |  |  |
|                                              | <b>ZEITZONE</b> : Wenn Sie den Eintrag von <b>AUTO</b> auf <b>MANUELL</b> ändern, können Sie im folgenden Eintrag die gewählte Zeitzone jeweils um volle Stunden vor oder zurück stellen.                                                                                                    |                                                                                                    |  |  |  |
|                                              | GMT: Nur aktiv, wen<br>Wählen Sie mit ∢ ▶                                                                                                    | n der vorherige Punkt auf <b>MANUELL</b> steht.<br>den Wert. Die aktuelle Zeit wird entsprechend geändert.                                                                                                    |  |  |  |
| QUELLEN                                      | <ul> <li>In diesem Menü können Sie Quellen deaktivieren, aktivieren und anwählen.</li> <li>Deaktivieren Sie eine Quelle, indem Sie sie anwählen und &lt; → drücken. Deaktivierte Quellen erscheinen nicht in der Auswahlliste, die mit der Taste </li> <li>(SOURCE) geöffnet wird.</li> <li>Wenn Sie eine Quelle umbenennen wollen, drücken Sie die rote Taste. Anschließend können Sie mit Hilfe der Richtungstasten </li> </ul> |                                                                                                    |  |  |  |
| NETZWERK/<br>INTERNET-<br>EINSTELLUN-<br>GEN | HINWEIS!<br>Wenn Sie B<br>schutzbest<br>nochmals<br>Netzwerk/<br>den.                                                                                                    | bei der Erstinstallation den MEDION® Smart-TV Daten-<br>timmungen nicht zugestimmt haben, werden Sie hier<br>aufgefordert, dies zu tun. Andernfalls können keine<br>'Internet/HbbTV-Dienste in Anspruch genommen wer-                                                                                                    |  |  |  |
|                                              | EMPFANGSART                                                                                                    | Wählen Sie hier den Netzwerk-Typ <b>WLAN</b> oder <b>NETZ-</b><br><b>WERKKABEL</b> . Nach der Auswahl mit den Richtungstas-<br>ten ◀ ▶ und Bestätigen mit der Taste <b>OK</b> erscheint eine<br>Übersicht aller verfügbarer Netzwerke. Treffen Sie eine<br>Auswahl und bestätigen Sie mit der Taste <b>OK</b> . Sollte für<br>ein Netzwerk ein Passwort erforderlich sein, erscheint da-<br>raufhin eine virtuelle Tastatur, wo Sie dieses mit Hilfe der<br>Richtungstasten ◀ ▶ ▲ ➡ und und der Taste <b>OK</b> einge-<br>ben können. Nach Eingabe des Passworts wählen Sie auf<br>der Tastatur <b>OK</b> und bestätigen Sie mit der Taste <b>OK</b> . |  |  |  |
|                                              | DRÜCKEN SIE<br>WPS AUF IHREM<br>WLAN-ROUTER<br>(nur bei WLAN)                                                                                                    | Diese Option ermöglicht eine WPS Schnellverbindung<br>über ein kabelloses Netzwerk (WLAN). Halten Sie die<br>WPS-Taste an Ihrem Router gedrückt und bestätigen Sie<br>bei dieser Option <b>OK</b> mit der Taste <b>OK</b> . Daraufhin wird<br>die WPS-Verbindung hergestellt.                                                                                                    |  |  |  |
|                                              | INTERNET<br>GESCHWINDIG-<br>KEIT TESTEN                                                                                                    | Drücken Sie die Taste <b>OK</b> , um die Geschwindigkeit der In-<br>ternetverbindung zu prüfen                                                                                                    |  |  |  |

| Menüpunkt               |                                                                                                    | Eins                                                                                                    | tellungen                                                                                                    |
|-------------------------|----------------------------------------------------------------------------------------------------|----------------------------------------------------------------------------------------------------|----------------------------------------------------------------------------------------------------|
|                         | ERWEITERTE EIN-<br>Stellungen                                                                                                    | Drücken Sie die<br>werk-Konfigura                                                                                                    | e Taste <b>OK</b> , um weitere Optionen zur Netz-<br>ation aufzurufen                                                                                                    |
|                         |                                                                                                    | IP KONFI-<br>GURATION                                                                                                    | Wählen Sie hier die Einstellung AUTO-<br>MATISCHE IP-ADRESSE oder MANU-<br>ELLE IP-ADRESSE. Haben Sie MANUEL-<br>LE IP-ADRESSE angewählt, erscheinen<br>drei weitere Zeilen, in denen Sie die Da-<br>ten für IP-ADRESSE, SUBNETZ MASKE<br>und STANDARD GATEWAY manuell mit<br>Hilfe der Richtungstasten ↓ und der<br>Zifferntasten eingeben können. |
|                         |                                                                                                    | IP KONFI-<br>GURATION                                                                                                    | Wählen Sie hier zwischen <b>DYNAMI-</b><br>SCHE DNS oder <b>MANUELLE DNS</b> . Ha-<br>ben Sie <b>MANUELLE DNS</b> angewählt, er-<br>scheinen zwei weitere Zeilen, in denen<br>Sie die Daten für <b>DNS-SERVER 1</b> und<br><b>DNS-SERVER 2</b> manuell mit Hilfe der<br>Richtungstasten ∢ ▶ und der Zifferntas-<br>ten eingeben können.             |
|                         | HINWEIS!<br>Eine bestel<br>roten Tast                                                                                                    | hende Netzwei<br><b>e</b> wieder getre                                                                                                    | rkverbindung kann durch Betätigen der<br>nnt werden.                                                                                                    |
| HILFE FÜR<br>Hör-/ Seh- | Hier können Sie Einstellungen für Seh- oder Hörgeschädigte vornehmen, um unterstützende zusätzliche Signale empfangen zu können.                                                                                  |                                                                                                    |                                                                                                    |
| BEEINTRACH-<br>TIGTE    | FÜR SCHWERHÖ-<br>RIGE                                                                                                    | Wenn der Send<br>digte überträg<br>Ien, um diese S                                                                                                    | ler spezielle Audiosignale für Hörgeschä-<br>t, können Sie die Einstellung auf <b>EIN</b> stel-<br>ignale zu empfangen.                                                                                                    |
|                         | AUDIO<br>BESCHREIBUNG                                                                                                    | Wenn der Sender spezielle Audiosignale für Sehbehin-<br>derte überträgt, können Sie die Einstellung auf <b>EIN</b> stel-<br>len, um diese Signale zu empfangen.                            |                                                                                                    |
| NETFLIX                 | Die Netflix App aufru<br>direkt über das Intern<br>HINWEIS<br>Netflix ist ei<br>Filme und S<br>streamen. D<br>kungen der<br>Netflix Inter<br>Drücken Sie die Taste<br>abgemeldet und der<br>Drücken Sie die Taste | ifen ermöglicht<br>net.<br>n Abonnements<br>erien über das li<br>Die Verwendung<br>Software unterl<br>national B.V.<br>e <b>OK</b> , um Netflix<br>Zugang wieder<br>e <b>NETFLIX</b> auf d | das Streamen zahlreicher Filme und Serien<br>sdienst, der seinen Mitgliedern ermöglicht,<br>nternet auf "Netflix-kompatible Geräte" zu<br>, Gewährleistung und Haftungsbeschrän-<br>iegen der Nutzungsbedingungen von<br>zu deaktivieren. Das Gerät wird daraufhin<br>freigegeben.<br>er Fernbedienung, um Netflix zu öffnen.                       |

| Menüpunkt                     | Einstellungen                                                                        |                                                                                                    |                                                                                                    |  |  |
|-------------------------------|--------------------------------------------------------------------------------------|----------------------------------------------------------------------------------------------------|----------------------------------------------------------------------------------------------------|--|--|
| WEITERE<br>EINSTELLUN-<br>GEN | W<br>M<br>Hb<br>Ak<br>Ar<br>Bi<br>Bi<br>Au<br>Bi<br>CE<br>CE<br>CE<br>La<br>Sn<br>OS | Verlassen Verlassen                                                                                                    | Land : Deutschland<br>Aus<br>Ein<br>V.2.40.14.0 MED<br>V.2.40.14.0 MED<br>V.2.40.14.0 MED<br>V.2.40.14.0 MED<br>V.2.40.14.0 MED<br>V.2.40.14.0 MED<br>V.2.40.14.0 MED<br>Aktiviert<br>Letzter Zustand<br>Aktiviert<br>Letzter Zustand<br>Aktiviert<br>Deaktiviert<br>Deaktiviert<br>Deaktiviert<br>OK<br>Navigieren |  |  |
|                               |                                                                                      |                                                                                                    |                                                                                                    |  |  |
|                               | MENÜ-EIN-<br>BLENDUNGS-<br>DAUER                                                     | Hier können Sie die Zeit einstellen, nach der das OSD-Menü<br>sich automatisch schließt.                                                                                  |                                                                                                    |  |  |
|                               | HBBTV                                                                                | Wählen Sie die Einstellung <b>EIN</b> , um die Möglichkeit zu ha-<br>ben, HbbTV-Inhalte übers Internet aufzurufen.<br>Dieser Service muss in Ihrer Region verfügbar sein. |                                                                                                    |  |  |
|                               | AKTUELLE<br>SOFTWARE /<br>UPDATE                                                     | Hier können Sie nach der neuesten Software für den Fernse-<br>her suchen und diese aktualisieren.                                                                         |                                                                                                    |  |  |
|                               |                                                                                      | AUTOMATI-<br>SCHE SUCHE                                                                                                    | Aktivieren/Deaktivieren Sie die Automati-<br>sche Suche                                                                                                    |  |  |
|                               |                                                                                      | SATELLITEN<br>UPGRADE<br>BEARBEITEN                                                                                                    | Hier können Sie Einstellungen zum Satelli-<br>ten Upgrade vornehmen.                                                                                                    |  |  |
|                               |                                                                                      | SUCHE NACH<br>UPGRADE                                                                                                    | Starten Sie die Internet-Suche nach aktuali-<br>sierter Software.                                                                                                    |  |  |
|                               |                                                                                      | Das Update dauert ca. 30 Minuten. Unterbrechen Sie den<br>Vorgang nicht. Der Suchfortschritt wird angezeigt.                                                              |                                                                                                    |  |  |
|                               | ANWEN-<br>DUNGSVERSI-<br>ON                                                          | Versionsanzeige                                                                                                    |                                                                                                    |  |  |
|                               | AUTOMATI-<br>SCHE TV AB-<br>SCHALTUNG<br>NACH                                        | Hier können Sie<br>einstellen. Ist da<br>rät ab.                                                                                                    | das Zeitintervall für die Autoabschaltung<br>Is Intervall erreicht, schaltet sich das TV-Ge-                                                                                                    |  |  |
|                               | BISS-KEY<br>VERSCHLÜS-<br>SELUNGSSYS-<br>TEM                                         | Manuelle Freiscl<br>für Satellitenpro                                                                                                    | haltung von Programmen. Einstellung nur<br>gramme verfügbar.                                                                                                    |  |  |

| Menüpunkt |                                                      | Einstellungen                                                                                                    |  |  |
|-----------|------------------------------------------------------|----------------------------------------------------------------------------------------------------|--|--|
|           | AUDIO-<br>VIDEO-SHA-<br>RING                         | Audio-Video-Sharing ein- bzw. ausschalten. Diese Funktion<br>erlaubt den Datenaustausch mit anderen Multimedia-Geräten<br>wie PCs, Smartphones, Kameras etc. Lesen Sie hierzu auch das<br>Kapitel "Video-Audio-Sharing-Netzwerkdienst verwenden"<br>auf Seite 52.<br><b>HINWEIS!</b><br>Wenn Sie die Funktion <b>AUDIO-VIDEO-SHARING</b><br>deaktivieren, ist es nicht mehr möglich, Audio-,<br>Video- oder Foto-Dateien auf dem Smart-TV<br>darzustellen. Die Funktion DMR (Digital Media<br>Benderer) ist dann ausgeschaltet                                                                                                    |  |  |
|           | EINSCHALT<br>MODUS                                   | Wählen Sie den Einschaltmodus <b>STANDBY</b> oder <b>LETZTER</b><br><b>BETRIEBSZUSTAND</b> . Bei Einschalten des Netzschalters schal-<br>tet das Gerät dann in den Standby-Modus oder ruft die zuletzt<br>gewählte Einstellung auf.                                                                                                    |  |  |
|           | VIRTUELLE<br>FERNBEDIE-<br>NUNG                      | Aktivieren/Deaktivieren der virtuellen Fernbedienung. Diese<br>ermöglicht die Bedienung des Fernsehers über andere Gerä-<br>te.                                                                                                    |  |  |
|           | <b>CEC</b><br>(Consumer<br>Electronics Con-<br>trol) | <ul> <li>Aktivieren Sie diese Funktion, um die Kommunikation aller<br/>über HDMI angeschlossenen Geräte zu ermöglichen. So können Sie beispielsweise alle Geräte eines HDMI Netzwerks mit<br/>nur einer Fernbedienung steuern. Aktivieren Sie diese Funktion, wenn Sie unter der folgenden Option LAUTSPRECHER-<br/>STEUERUNG zusätzlich Einstellungen vornehmen wollen.</li> <li>Aktivieren Sie zunächst die CEC Funktion und wählen Sie<br/>HDMI3 als Quelle. Wenn Sie bereits ein CEC-fähiges Ge-<br/>rät angeschlossen haben, wird anstelle HDMI3 der Name<br/>des Geräts aufgeführt. Die Grundfunktionen des Geräts las-<br/>sen sich daraufhin automatisch mit der Fernbedienung des<br/>Smart-TVs steuern.</li> <li>HINWEIS!<br/>Wenn die CEC Funktion aktiviert ist und HDMI3<br/>als Quelle gewählt wurde (CEC-fähiges Gerät<br/>angeschlossen), kann eventuell das OSD-Menü<br/>des Smart-TVs über die Taste MENU nicht mehr<br/>aufgerufen werden.</li> </ul> |  |  |
|           |                                                      | Aufgrund der Vielzahl verschiedener Geräte<br>kann eine einwandfreie Funktion nicht garan-<br>tiert werden.                                                                                                    |  |  |
|           | CEC AUTOMA-<br>TISCHES EIN-<br>SCHALTEN              | Diese Funktion ermöglicht es, mit dem angeschlossenen, HD-<br>MI-CEC-kompatiblen Gerät den Fernseher einzuschalten und<br>automatisch auf die Eingangsquelle umzuschalten. Wählen<br>Sie <b>AKTIVIEREN</b> , wenn Sie diese Funktion nutzen wollen.                                                                                                    |  |  |

| Menüpunkt |                                          | Einstellungen                                                                                                    |                                                                                                    |  |
|-----------|------------------------------------------|----------------------------------------------------------------------------------------------------|----------------------------------------------------------------------------------------------------|--|
|           | LAUTSPRE-<br>CHERSTEUE-<br>RUNG<br>(ARC) | Für die Lautspr<br>TV gewählt, so<br>übertragung ve<br>nur ändern, we<br>ben. In diesem<br>VERSTÄRKER<br>nen externen V<br>Die internen La<br>schaltet. Über o<br>nun das an der<br>ne OSD-Einbler<br>HINV<br>Aufg<br>kann<br>tiert | echer ist hier standardmäßig die Einstellung<br>dass nur die internen Lautsprecher für die Ton-<br>erwendet werden. Diese Einstellung lässt sich<br>nn Sie zuvor die CEC-Funktion aktiviert ha-<br>Falle haben Sie die Möglichkeit, die Einstellung<br>zu wählen und über den <b>HDMI3</b> -Anschluss ei-<br>derstärker in ein CEC-Netzwerk einzubinden.<br>hutsprecher werden in diesem Fall stummge-<br>die Lautstärketasten der Fernbedienung wird<br><b>HDMI3</b> angeschlossene Gerät gesteuert (kei-<br>ndung des Lautstärkebalkens).<br><b>VEIS!</b><br>rund der Vielzahl verschiedener Geräte<br>eine einwandfreie Funktion nicht garan-<br>werden. |  |
|           | SMART-<br>REMOTE                         | Hier können Si<br>vieren bzw. de<br>te-Funktion, w<br>Bluetooth®-Fer<br>HINV<br>Aufgr<br>eine e<br>den.                                                                                                    | e die Smart-Remote-Funktion des Geräts akti-<br>aktivieren. Aktivieren Sie die Smart-Remo-<br>enn Sie eine Bluetooth®-Verbindung mit einer<br>mbedienung herstellen wollen.<br><b>/EIS!</b><br>und der Vielzahl verschiedener Geräte kann<br>einwandfreie Funktion nicht garantiert wer-                                                                                                    |  |
|           |                                          | MODUS                                                                                                    | Wählen Sie die Einstellung <b>AKTIVIERT</b> ,<br>wenn Sie das Gerät über Bluetooth® mit ei-<br>ner Bluetooth®-Fernbedienung verbinden<br>möchten.                                                                                                    |  |
|           |                                          | SUCHEN<br>Drücken Sie di<br>WLAN-Verbind<br>dungen werde<br>das gewünsch<br>dung herzuste                                                                                                    | e <b>grüne Taste</b> , um nach möglichen<br>lungen zu suchen. Alle gefundenen Verbin-<br>n daraufhin angezeigt. Wählen Sie mit ▲ <del>▼</del><br>te Gerät und drücken Sie <b>OK</b> , um die Verbin-<br>llen.                                                                                                    |  |
|           |                                          | ENTFERNEN<br>Um ein Gerät a<br>▲                                                                                                    | us der Liste zu entfernen , wählen Sie es mit<br>Irücken Sie die <b>rote Taste</b> . Bestätigen Sie die<br>Sicherheitsabfrage mit <b>JA</b> . Das entsprechen-<br>daraufhin aus der Liste gelöscht.                                                                                                    |  |
|           | OSS                                      | Anzeige der Liz<br>ware.                                                                                                    | zenzinformationen bzgl. Open Source Soft-                                                                                                    |  |

#### 9.3.5. Menü Installation

#### Installation

Automatischer Sendersuchlauf Manueller Sendersuchlauf Netzwerksuchlauf Analoge Feinabstimmung Satelliten Einstellungen Installationseinstellungen Erste Installation

| Menüpunkt                       |                                                                                                    | Einstellung                                                                                                    |  |
|---------------------------------|----------------------------------------------------------------------------------------------------|----------------------------------------------------------------------------------------------------|--|
| AUTOMATISCHER<br>SENDERSUCHLAUF | Die Funktion Automatische Sendersuche hilft Ihnen, die Sender des<br>TV-Geräts neu zu suchen und neue Sender zu speichern.<br>Es stehen Ihnen unterschiedliche Suchoptionen zur Verfügung.<br>Wenn Sie die Suchoption ausgewählt haben, drücken Sie <b>OK</b> . Bestätigen<br>Sie die Abfrage mit <b>JA</b> und drücken Sie <b>OK</b> , um die Sendersuche zu star-<br>ten.<br>Mit <b>MENU</b> können Sie die Suche vorzeitig abbrechen. In diesem Fall wer-<br>den die gefundenen Kanäle nicht gespeichert. |                                                                                                    |  |
| MANUELLER<br>SENDERSUCHLAUF     | Diese Funktion wird zur direkten Eingabe von Sender- oder Satelliten-<br>transponderdaten verwendet.                                                                                                    |                                                                                                    |  |
| NETZWERKSUCH-<br>LAUF           | Auswahl zwischen digitalen Kabel- oder DVB-T-Sendergruppen. Hierbei<br>werden verwandte Programme des aktuell angewählten Kanals gesucht.<br>Die gesendeten Informationen hierzu sind abhängig vom gewählten Ka-<br>nal und führen zu unterschiedlichen Ergebnissen.<br>HINWEIS!<br>Die bestehende Kanalliste wird bei Starten der Netzwerk-<br>suche ersetzt.                                                                                                    |                                                                                                    |  |
| ANALOGE<br>FEINABSTIMMUNG       | Hier können Sie die Feinabstimmung analoger Kanäle durchführen.                                                                                                    |                                                                                                    |  |
| SATELLITEN EIN-<br>STELLUNGEN   | SATELLITEN-<br>LISTE                                                                                                    | Satellitenliste anzeigen.<br>Mit der <b>gelben Taste</b> fügen Sie einen neuen Satelli-<br>ten hinzu.<br>Mit der <b>blauen Taste</b> löschen Sie einen Satelliten<br>aus der Liste.<br>Drücken Sie die Taste <b>OK</b> , um den angewählten Sa-<br>telliten zu bearbeiten. |  |
|                                 | ANTENNEN-<br>INSTALLATION                                                                                                    | In diesem Bereich können Sie die Antennen-Einstel-<br>lungen verändern und Satelliten auf neue Kanäle hin<br>durchsuchen.                                                                                                    |  |
|                                 | SAT-SENDER-<br>LISTE                                                                                                    | Über diesen Menüpunkt können Sie die vorhandene<br>Sat-Senderliste exportieren oder importieren. Schlie-<br>ßen Sie einen Wechseldatenträger (USB-Stick) an,<br>um darauf die Sat-Senderliste zu speichern bzw. die-<br>se vom Datenträger zu aktualisieren.               |  |

DE

| Menüpunkt                       |                                                                                                    | Einstellung                                                                                                    |
|---------------------------------|----------------------------------------------------------------------------------------------------|----------------------------------------------------------------------------------------------------|
| INSTALLATIONSEIN-<br>STELLUNGEN | Hier können Sie zusätzliche Installationseinstellungen vornehmen.                                                                    |                                                                                                    |
|                                 | AUTOMATISCHE<br>SENDERAKTUA-<br>LISIERUNG                                                                                            | Ist die Funktion auf <b>EIN</b> eingestellt, werden ver-<br>fügbare Sender gesucht, wenn das TV-Gerät sich<br>im Standby-Modus befindet. Wenn das Gerät neue<br>oder noch nicht vorhandene Sender findet, wird ein<br>Menü eingeblendet, in dem Sie die Änderungen an-<br>nehmen oder verwerfen können. |
|                                 | DYNAMISCHES<br>KANAL-UPDATE                                                                                                    | Wenn Sie die Einstellung <b>AKTIVIERT</b> wählen, wer-<br>den Aktualisierungen der Kanalliste automatisch<br>vorgenommen.                                                                                                    |
| ERSTE<br>INSTALLATION           | Diese Funktion entspricht den ersten Installationsschritten wie nach dem ersten Einschalten.                                         |                                                                                                    |
|                                 | HINWEIS!<br>Durch eine erneute Erstinstallation werden alle Einstellungen<br>auf die Werkseinstellungen zurückgesetzt, auch die PIN. |                                                                                                    |

### 9.3.6. Menü Programmliste

| Programmliste bearbe    | iten                   |                                     |                                                |             |  |
|-------------------------|------------------------|-------------------------------------|------------------------------------------------|-------------|--|
| 1. Das Erste I          | HD                     |                                     |                                                | DTV 🖵       |  |
| 2. ZDF HD               |                        |                                     |                                                | DTV 🖵       |  |
| 3. RTL Televi           | si                     |                                     |                                                | DTV 🖵       |  |
| 4. SAT.1                |                        |                                     |                                                | DTV 🖵       |  |
| 5. kabel eins           |                        |                                     |                                                | DTV 🖵       |  |
| 6. ProSieben            |                        |                                     |                                                | DTV 🖵       |  |
| 7. RTL2                 |                        |                                     |                                                | DTV 🖵       |  |
| 8. VOX                  |                        |                                     |                                                | DTV 🖵       |  |
| 9. SUPER RTI            | L                      |                                     |                                                | DTV 🖵       |  |
| 10. SPORT1              |                        |                                     |                                                | DTV 🖵       |  |
|                         |                        |                                     |                                                |             |  |
| OK Optionen BACK Zurück | Navigieren<br>Springen | P-/+ Seite AUF/AB<br>MENU Verlassen | Markieren/Markierung aufl Alles mark./aufheben | ieben Filte |  |

Die Programmliste ist der Ort, an dem Sie Ihre Kanäle verwalten. Das Menü **PROGRAMMLISTE BE-ARBEITEN** lässt sich auch auf anderem Weg öffnen, indem Sie bei laufendem Betrieb die Taste OK drücken (die **PROGRAMMLISTE** öffnet sich) und anschließend die **grünen Taste** betätigen (**ER-WEITERTE**).

In diesem Menü stehen Ihnen folgende Optionen zur Verfügung:

| Taste      | Eintrag    | Funktion                                                                      |
|------------|------------|-------------------------------------------------------------------------------|
| ОК         | OPTIONEN   | Wenn Sie die Taste <b>OK</b> drücken, erscheinen folgende Optionen zur        |
|            |            | Bearbeitung des aktuell angewählten Programms:                                |
|            |            | ANSEHEN: Durch Drücken der Taste OK schaltet das Gerät auf das                |
|            |            | zuvor angewählte Programm.                                                    |
|            |            | BEWEGEN: Mit dieser Funktion können Sie dem aktuell angewähl-                 |
|            |            | ten Programm (bzw. allen markierten Programmen) einen anderen                 |
|            |            | Programmplatz in der Programmliste zuordnen. Drücken Sie die Tas-             |
|            |            | te <b>OK</b> und geben Sie anschließend mit den <b>Zifferntasten</b> den neu- |
|            |            | en Programmplatz ein. Drucken Sie nochmals die Taste <b>OK</b> und be-        |
|            |            | statigen Sie die anschließende Sicherneitsabfrage mit <b>JA</b> . Dem         |
|            |            | programm wird daraumm der gewunschle Programmpialz zugeord-                   |
|            |            | <b>I ÖSCHEN:</b> Mit dieser Funktion können Sie das aktuell angewählte        |
|            |            | Programm (bzw. alle markierten Programme) löschen. Drücken Sie                |
|            |            | die Taste <b>OK</b> und bestätigen Sie die anschließende Sicherheitsabfra-    |
|            |            | ge mit <b>JA</b> . Das Programm wird daraufhin dauerhaft gelöscht. Wählen     |
|            |            | Sie <b>NEIN</b> , wenn Sie den Vorgang abbrechen wollen.                      |
|            |            | <b>UMBENENNEN</b> : Mit dieser Funktion können Sie das aktuell ange-          |
|            |            | wählte Programm (bzw. alle markierten Programme) umbenennen.                  |
|            |            | Drücken Sie die Taste <b>OK</b> und wählen Sie mit den Tasten 4 🕨 die Po-     |
|            |            | sition und mit den Taste 🔺 🔻 das gewünschte Zeichen. Wenn Sie an-             |
|            |            | schließend die Taste <b>OK</b> drücken, wird der neue Name direkt über-       |
|            |            | nommen.                                                                       |
|            |            | SPERREN/FREIGEBEN: Mit dieser Funktion können Sie das aktu-                   |
|            |            | ell angewählte Programm (bzw. alle markierten Programme) sper-                |
|            |            | stimmte Programme durch ein Kennwort schützen. Drücken Sie die                |
|            |            | Taste <b>OK</b> und geben Sie anschließend das geforderte Passwort ein        |
|            |            | (bei Auslieferung: <b>0000</b> ). Hinter dem Programmnamen erscheint          |
|            |            | anschließend ein Schlosssymbol. Um das Programm zu entsperren,                |
|            |            | gehen Sie bitte genauso vor.                                                  |
|            |            |                                                                               |
|            |            | Um ein Programm zu sperren, müssen Sie das Passwort                           |
|            |            | kennen (Passwort bei Auslieferung: <b>0000</b> , im Menü <b>EIN-</b>          |
|            |            | STELLUNGEN > KINDERSICHERUNG kann es geändert                                 |
|            |            | werden).                                                                      |
|            |            | HINZUFÜGEN/ENTFERNEN FAVORITEN: Sie haben die Möglich-                        |
|            |            | keit, vier Favoritenlisten zu erstellen, die Sie anschließend aufrufen        |
|            |            | können. Wenn Sie die Taste <b>OK</b> drücken, können Sie das aktuell an-      |
|            |            | gewählte Programm (bzw. alle markierten Programme) einer oder                 |
|            |            | mehreren Favoritenlisten hinzufugen. Wahlen Sie hierfur bei der ge-           |
|            |            | Wunschlich Liste den Eintrag EIN und drucken Sie die Taste UK (oder           |
|            |            | Len Sie entsprechend den Eintrag AIIS Ist ein Programm den Esvori-            |
|            |            | ten zugeordnet, wird hinter dem Programmnamen ein entsprechen-                |
|            |            | des Symbol angezeigt. Lesen Sie hierzu auch Kapitel "Favoritenlisten          |
|            |            | öffnen" auf Seite 24.                                                         |
| ▲ <b>▼</b> | NAVIGIEREN | Mit den Richtungstasten 🔺 👻 wählen Sie das vorherige oder nächs-              |
|            |            | te Programm.                                                                  |

| Taste | Eintrag            | Funktion                                                                      |
|-------|--------------------|-------------------------------------------------------------------------------|
| P +/- | SEITE AUF/         | Um in 10er-Schritten eine Seite nach oben oder unten zu blättern,             |
| /     | AB                 | können Sie die Taste <b>P+</b> oder die Taste <b>P-</b> benutzen.             |
| Gelbe | MARKIEREN/         | Mit dieser Taste können sie das aktuell angewählte Programm mar-              |
| Taste | MARKIE-            | kieren. Vor dem entsprechenden Programmnamen erscheint darauf-                |
|       | RUNG AUF-<br>Heben | hin ein Häkchen. Durch einen weiteren Druck auf die Taste wird die            |
|       |                    | Markierung wieder aufgehoben.                                                 |
| Blaue | FILTER             | Hier finden Sie Filterfunktionen, mit denen Sie die Darstellung der           |
| Taste |                    | Programmliste anpassen können:                                                |
|       |                    | <b>EMPFANGSART</b> : Es werden nur die Programme der gewählten                |
|       |                    | Empfangsart angezeigt.                                                        |
|       |                    | TV/RADIO: Wählen Sie hier, ob nur TV-, nur Radio- oder alle Pro-              |
|       |                    | gramme in der Liste angezeigt werden sollen.                                  |
|       |                    | FREIE/VERSCHLUSSELTE: Wählen Sie hier, ob nur die freien, nur die             |
|       |                    | verschlusselten oder alle Programme in der Liste angezeigt werden             |
|       |                    | sollen.<br>A. – 7: Hier können Sie ieden Buchstaben des Alnhabets einzeln an- |
|       |                    | wählen.                                                                       |
|       |                    | woraufhin nur die Programme mit dem entsprechenden Anfangs-                   |
|       |                    | buchstaben in der Programmsliste angezeigt werden.                            |
|       |                    | SORTIEREN: Wählen Sie die Art der Sortierung (ALPHABETISCH                    |
|       |                    | oder NUMERISCH).                                                              |
|       |                    | HD/SD: Wählen Sie ob nur HD, SD oder alle Programme angezeigt                 |
|       |                    | werden.                                                                       |
|       |                    | <b>FAVORITEN</b> : Wählen Sie, ob eine der vier möglichen Favoritenlisten     |
|       |                    | angezeigt werden soll.                                                        |
|       |                    | <b>PROFIL-OPTIONEN</b> : Hier konnen Einstellungen für Pay-IV vorge-          |
|       |                    | nicht genutzt)                                                                |
|       |                    | SATELLITENI ISTE (nur bei der Empfangsart Satellit): Wenn Sie die             |
|       |                    | Programme einzelner Satelliten in der Programmliste aufrufen wol-             |
|       |                    | len, können Sie hier den gewünschten auswählen. Nach Betätigen                |
|       |                    | der Taste <b>OK</b> werden in der Programmliste die Programme des aus-        |
|       |                    | gesuchten Satelliten angezeigt.                                               |
|       |                    | HINWEIS!                                                                      |
|       |                    | Auch nach Schließen der Programmliste und erneutem                            |
|       |                    | Öffnen mit der Taste <b>OK</b> werden weiterhin die zuvor gefil-              |
|       |                    | terten Ergebnisse angezeigt. Um wieder die vollständige                       |
|       |                    | Programmliste anzuzeigen, müssen Sie die entsprechen-                         |
|       |                    | den Filter wieder zurücksetzen. Wenn Sie die Programm-                        |
|       |                    | liste jedoch bei laufendem Betrieb über die laste <b>UK</b> auf-              |
|       |                    | diese Ontion eher einer Suchfunktion. Das bedeutet dass                       |
|       |                    | nach dem Schließen der Programmliste und erneutem Öff-                        |
|       |                    | nen mit der Taste <b>OK</b> wieder die komplette Programmliste                |
|       |                    | angezeigt wird. Die zuvor gefilterten Ergebnisse werden                       |
|       |                    | nicht beibehalten.                                                            |
| BACK  | ZURÜCK             | Drücken Sie die Taste <b>BACK</b> , um im Menü einen Schritt zurück zu ge-    |
|       |                    | langen.                                                                       |

| Taste              | Eintrag                                                | Funktion                                                                                                    |
|--------------------|--------------------------------------------------------|----------------------------------------------------------------------------------------------------|
| Ziffern-<br>tasten | SPRINGEN                                               | Um zu einem gewünschten Programm zu springen, können Sie die<br>Programmnummer über die <b>Zifferntasten</b> direkt eingeben.                                                                            |
| MENU               | VERLASSEN                                              | Drücken Sie die Taste <b>MENU</b> , um die Programmliste zu verlassen.                                                                                                    |
| Grüne<br>Taste     | ALLES MAR-<br>KIEREN/<br>MARKIE-<br>RUNG AUF-<br>HEBEN | Mit dieser Taste können sie alle Programme markieren. Vor allen Pro-<br>grammnamen erscheint daraufhin ein Häkchen. Durch einen weite-<br>ren Druck auf die Taste wird die Markierung wieder aufgehoben. |

### 9.3.7. Menü Medienbrowser

Wenn Sie einen USB-Datenträger an den Smart-TV anschließen, können Sie Musikdateien, Bilder und Videos wiedergeben.

#### Hinweise zur USB Nutzung

- Unter Umständen sind bestimmte Arten von USB-Geräten (MP3-Player) mit diesem Smart-TV nicht kompatibel.
- Schließen Sie das USB-Gerät direkt an.
- Benutzen Sie kein separates Kabel, da Kompatibilitätsprobleme entstehen können.
- > Ziehen Sie das USB-Gerät nicht ab, während eine Datei wiedergegeben wird.

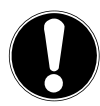

### ACHTUNG!

### Beschädigungsgefahr!

Schnelles und mehrmaliges An- und Abstecken von USB-Geräten ist gefährlich und kann zu physische Schäden am USB-Gerät und besonders am Smart-TV führen.

Sie sollten insbesondere nicht mehrmals schnell hintereinander das USB-Gerät ein- und wieder abstecken.

Schließen Sie den USB-Datenträger an und drücken Sie die Taste **(MEDIA**) an der Fernbedienung, es erscheint der Medienbrowserbildschirm. Zusätzlich kann man den Medienbrowser auch über die gleichnamige Funktion im Hauptmenü öffnen. Die nachstehenden Auswahlmöglichkeiten stehen Ihnen zur Verfügung:

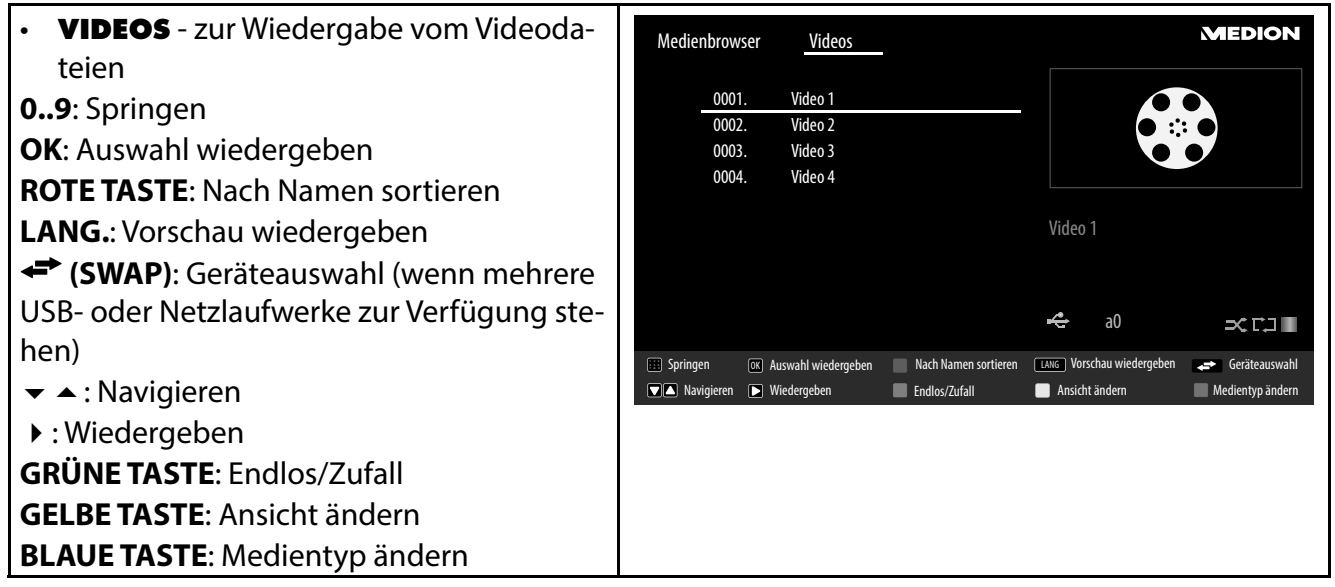

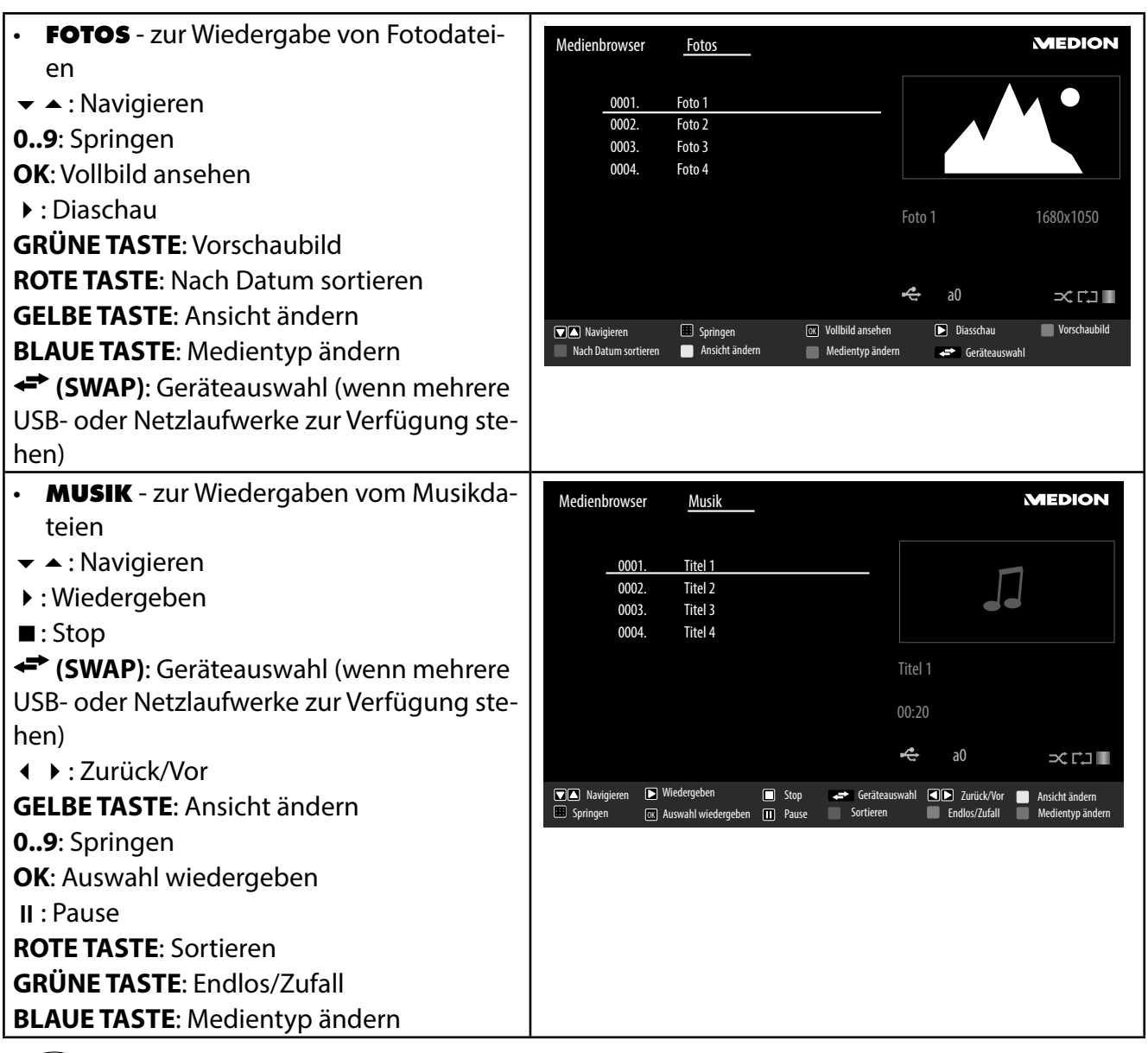

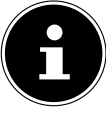

#### HINWEIS!

Wenn auf dem USB-Datenträger ein bestimmter Dateityp nicht vorhanden ist, wird ein entsprechender Hinweis angezeigt.

Die Option (SWAP) wird nur eingeblendet, wenn mehrere USB Anschlüsse und/ oder Netzwerke zur Verfügung stehen.

- ALLE<sup>2</sup> zur Wiedergabe aller Medientypen
- **AUFNAHMEN** hier werden die bisher auf den angeschlossenen USB-Stick/die USB-Festplatte aufgezeichnete Sendungen angezeigt und können abgespielt werden.
- EINSTELLUNGEN zur Einstellung des Medienbrowsers

| WIEDERGABESTIL        | Wählen Sie den Wiedergabestil NORMAL oder VER-<br>ZEICHNIS.           |
|-----------------------|-----------------------------------------------------------------------|
| INTERVALL F. DIASCHAU | Wählen Sie die Einblenddauer für die Diaschau (5 bis 30<br>Sekunden). |
| UNTERTITEL ANZEIGEN   | Untertitelfunktion aktivieren/deaktivieren.                           |
| UNTERTITEL-SPRACHE    | Wählen Sie die Untertitelsprache.                                     |
| UNTERTITEL-POSITION   | Wählen Sie die Untertitelposition.                                    |

<sup>&</sup>lt;sup>2</sup> Dieses Auswahlmenü erscheint, wenn im Menü EINSTELLUNGEN unter WIEDERGABESTIL die Option VERZEICHNIS eingestellt wurde.

| SCHRIFTGRÖSSE UNTERTITEL                 |                                                                                                    | Wählen Sie die Schriftgröße für die Untertitel.                                                                                                    |                                                                                                    |
|------------------------------------------|----------------------------------------------------------------------------------------------------|----------------------------------------------------------------------------------------------------|----------------------------------------------------------------------------------------------------|
| AUFNAHME-<br>EINSTELLUN-<br>GEN<br>(PVR) | FRÜHER STARTEN:<br>Startzeit beginnen so<br>SPÄTER STOPPEN:<br>ten Endzeit gestopper<br>MAX. TIMESHIFT: H<br>Timeshift-Funktion e<br>dergabe zu unterbre<br>lassen. Die Aufnahm<br>male Zeitversatz kan<br>AUTOM. LÖSCHEN<br>ser Option eingestell<br>– LÖSCHEN: Kein<br>– NICHT ABGES<br>wahl ist nur mö<br>zeste ausgewä<br>FESTPLATTEN-INFO<br>markieren Sie diese O<br>formationen wird be<br>cherplatz ist.<br>FESTPLATTE FORM<br>MATIEREN. Hier mü<br>ist OOOO. Es erschei<br>GELÖSCHT". Wählen<br>NEIN, um den Vorga | Hier lege<br>oll.<br>Hier lege<br>t werden<br>Hier könn<br>ermöglich<br>chen bzv<br>e läuft ur<br>n hier eir<br>Das auto<br>t werden<br>ne / Ältes<br>SPIELT: Ei<br>öglich, we<br>hlt wurde<br>Option ur<br>ispielswe<br>ATIEREN<br>issen Sie<br>nt der Hin<br>Sie JA, we | n Sie fest, dass die Aufnahme vor der eingestellten<br>n Sie fest, dass die Aufnahme nach der eingestell-<br>soll.<br>en Sie die max. Timeshift-Zeit einstellen. Die<br>tt Ihnen, während der Aufnahme mit II die Wie-<br>v. mit |
|                                          | Mit Hilfe der <b>Me-</b><br>dia-Tasten haben                                                                                                    | •                                                                                                    | Aufnahme starten                                                                                                    |
|                                          | Sie die Möglich-                                                                                                    | •                                                                                                    | Wiedergabe unterbrachen                                                                                                    |
|                                          | keit, die Aufnah-                                                                                                    |                                                                                                    |                                                                                                    |
|                                          | gabe direkt zu                                                                                                    |                                                                                                    | Wiedergabe stoppen                                                                                                    |
|                                          | bedienen.                                                                                                    | ••                                                                                                    | Schneller Rücklauf                                                                                                    |
|                                          |                                                                                                    | ••                                                                                                    | Schneller Vorlauf                                                                                                    |

Je nach ausgewählter Option stehen Ihnen unterschiedlichen Funktionen zur Verfügung. Diese werden im unteren Teil des Bildschirms dargestellt.

• Um den Medienbrowser zu verlassen, drücken Sie die Taste **MENU**.

#### 9.3.8. Audio Video Sharing-Netzwerkdienst verwenden

Der Audio-Video-Sharing-Netzwerkdienst erlaubt einen Datenaustausch zwischen Geräten, sofern diese ebenfalls die Audio-Video-Sharing Funktion unterstützen.

- Verbinden Sie den Smart-TV an ein Netzwerk.
- Schalten Sie den Smart-TV ein und öffnen Sie über das Menü den **MEDIENBROWSER**.
- Wählen Sie die Option **EINSTELLUNGEN**.
- Stellen Sie unter Wiedergabestil die Option **VERZEICHNIS** ein.
- > Drücken Sie die Taste **BACK**, um in das Hauptmenü des Medienbrowsers zu gelangen.
- Wählen Sie den gewünschten Medientyp aus und bestätigen Sie mit **OK**. Alle verfügbaren Netzwerke werden aufgelistet.
- Wählen Sie den gewünschten Medienserver bzw. das gewünschte Netzwerk aus. Alle verfügbaren Dateien werden angezeigt.

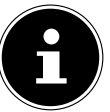

### HINWEIS!

Im unteren Bildrand werden die verfügbaren Befehle angezeigt.

# 10. EPG - Programm-Guide

Mit der Taste <sup>ECE</sup> (**EPG**) öffnen Sie das "elektronische TV-Programm".

In der Tabelle sehen Sie die aktuelle sowie die nächste Sendung für die verfügbaren Sender.

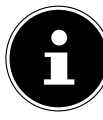

#### HINWEIS!

Die angezeigten Programminformationen werden von den Sendeanstalten erstellt. Falls keine Programminformation dargestellt wird, ist dies kein Fehler Ihres Smart-TVs.

#### Die folgende Tabelle zeigt die Optionen für den PROGRAMMFÜHRER

| Taste       | Eintrag                                     | Funktion                                                                                                    |
|-------------|---------------------------------------------|----------------------------------------------------------------------------------------------------|
| <b>.</b>    | NAVIGIEREN                                  | Mit den Richtungstasten bewegen Sie sich innerhalb des<br>Programmführers.                                                                                                    |
| Rote Taste  | JETZT/NÄCHS-<br>TE-PRO-<br>GRAMMFÜH-<br>RER | Wählen Sie die JETZT/NÄCHSTE-PROGRAMMFÜH-<br>RER-Ansicht. Hier wird nur die aktuelle und die darauf<br>folgende Sendung aller Programme angezeigt. Mit der<br>gelben Taste [ROOT] gelangen Sie zurück zum ZEITLEIS-<br>TE-PROGRAMMFÜHRER.                                                                                                    |
| Grüne Taste | LISTE-PRO-<br>GRAMMFÜH-<br>RER              | In der LISTE-PROGRAMMFÜHRER-Ansicht werden nur<br>die Sendungen des angewählten Programms in einem<br>Zeitraum von zwei Stunden angezeigt. Mit der grünen<br>Taste können Sie den nächsten Zeitabschnitt aufrufen und<br>mit der roten Taste gelangen Sie wieder in den vorherigen<br>Zeitabschnitt. Das Programm der Vergangenheit wird hier<br>allerdings nicht angezeigt. Der JETZT/NÄCHSTE-PRO-<br>GRAMMFÜHRER lässt sich aus dieser Ansicht heraus mit<br>der blauen Taste aufrufen und die FILTER-Funktion mit<br>der Taste Imate aufrufen und die FILTER-Funktion mit<br>der Taste Imate Stere Stere |
| Gelbe Taste | ZOOM                                        | Zeitfenster verkleinern.                                                                                                    |
| Blaue Taste | FILTER                                      | Wenn Sie nach einer speziellen Sendung suchen, können<br>Sie hierüber einen Filter setzten, der die Auswahl eingrenzt.                                                                                                    |
| SUBT.       | SPARTE<br>WÄHLEN                            | Sparte der angezeigten Sendungen einstellen.                                                                                                    |
| ОК          | OPTIONEN                                    | Wenn das markierte Programm läuft, steht Ihnen nur die<br>Option <b>KANAL WÄHLEN</b> zu Verfügung. Drücken Sie die<br>Taste <b>OK</b> , um auf das Programm umzuschalten.<br>Wenn die markierte Sendung in der Zukunft liegt, steht Ih-<br>nen noch zusätzlich die Option <b>TIMER FÜR SENDUNG</b><br><b>EINSTELLEN</b> zur Verfügung. Wählen Sie diese Option, um<br>das Programm in den Timer aufzunehmen.                                                                                                    |
| i (INFO)    | SENDUNGS-<br>DETAILS                        | Zeigt eine detaillierte Beschreibung der markierten Sen-<br>dung (falls verfügbar).<br>Drücken Sie <b>i</b> ( <b>INFO</b> ) noch einmal, um die Beschreibung<br>auszublenden.<br>Ist die Beschreibung länger, blättern Sie innerhalb des Tex-<br>tes mit den Tasten <b>+P-</b> .                                                                                                    |

| Taste           | Eintrag                        | Funktion                                                                                                    |
|-----------------|--------------------------------|----------------------------------------------------------------------------------------------------|
| P +/-           | NÄCHSTER/<br>VORHERIGER<br>TAG | Das Programm des nächsten bzw. vorherigen Tages wird<br>aufgerufen.<br>Dies ist nur bis zum aktuellen Tag möglich. Das Programm<br>der Vergangenheit wird nicht angezeigt. Wenn Sie zuvor<br>die Taste i (INFO) gedrückt haben, um Informationen zu ei-<br>ner Sendung aufzurufen, dienen diese Tasten zum Blättern<br>durch die <b>SENDUNGS-DETAILS</b> . |
|                 | SUCHE                          | Suche nach Sendungen. Stellen Sie hier den Tag sowie die<br>Sparte ein.                                                                                                    |
| <b>←</b> (SWAP) | JETZT                          | Springt zur aktuellen Zeitleiste zurück.                                                                                                    |
| ●/■             | AUFNAHME<br>START/STOP         | Aufnahme starten/stoppen                                                                                                    |

# 11. Medienportal

Nach Drücken der Internet-Taste <sup>©</sup> können Sie mit den Richtungstasten • • • und • zwischen Netflix, YouTube oder dem Medienportal wählen. Bestätigen Sie Ihre Auswahl durch Drücken der Taste **OK**. Im Medienportal haben Sie Zugriff auf News, Spiele, Shopping u. v. m. durch vorinstallierte Applikationen. Für diese Funktion ist ein Internetanschluss vorausgesetzt.

Mit den Richtungstasten ∢ ▶ ▲ und ◄ blättern Sie durch die verschiedenen Apps und bestätigen Ihre Auswahl durch Drücken der Taste **OK**.

|                                      | - |
|--------------------------------------|---|
| Willkommen auf Ihrem Smart TV Portal |   |
| Bitte wählen Sie Ihre Sprache        |   |
| Englisch                             |   |
| ► Deutsch < OK<br>Italienisch        |   |
|                                      |   |

- Bitte wählen Sie nach Auswahl des Medienportals die gewünschte Sprache aus.
- Anschließend können Sie sich als neuer Anwender registrieren.

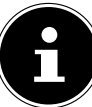

#### HINWEIS!

Die Startansicht des Medienportals erscheint nur bei der ersten Nutzung oder nach Zurücksetzen des Medienportals unter **EINSTELLUNGEN**.

Im Anschluss erscheint die Startseite des Medienportal, wo eine Vorauswahl von bestimmten Apps angezeigt wird. Folgende Optionen sind hier wählbar:

| Grüne Taste | FAVORIT<br>HINZUFÜGEN | Betätigen Sie die <b>grüne Taste</b> , um die aktuell angewählte<br>App zu Ihren Favoriten hinzuzufügen.                     |
|-------------|-----------------------|----------------------------------------------------------------------------------------------------|
|             | (My Apps)             | HINWEIS!<br>Diese Funktion ist erst wählbar, wenn Sie sich<br>zuvor unter <b>ANMELDEN</b> als Benutzer registriert<br>haben. |

| Gelbe Taste | EINSTELLUNGEN | Hier können Sie bestimmen, aus welchen Sprachbereichen<br>die Apps ausgewählt werden. Zusätzlich können Sie das Por- |
|-------------|---------------|----------------------------------------------------------------------------------------------------|
|             |               | tal zurücksetzen, so dass die Startseite des Portals wieder im<br>Auslieferungszustand angezeigt wird.               |

Mit der Internet-Taste <sup>(C)</sup> (oder mit der Taste BACK) können Sie jederzeit aus der aktuell gewählten App zurück auf die Startseite wechseln. Mit der Taste EXIT verlassen Sie das Medienportal und wechseln in den normalen TV-Betrieb.

# 12. HbbTV-System

HbbTV (Hybrid Broadcast-Breitband-TV) ermöglicht eine inhaltliche Verknüpfung von Rundfunkund Internet-Inhalten, die gewöhnlich mit Hilfe der roten Farbtaste der Fernbedienung sichtbar geschaltet wird.

Dienste über HbbTV schließen herkömmliche Rundfunk-TV-Kanäle, Catch-Up-Fernsehen, Video-On-Demand, EPG, interaktive Werbung, Personalisierung, Abstimmungen, Spiele, Soziale Netzwerke und andere Multimedia-Anwendungen mit ein.

HbbTV-Anwendungen sind nur abrufbar, wenn der Rundfunksender diese Signale ausstrahlt und eine Internet-Verbindung am TV-Gerät besteht. Sowohl der Umfang als auch die Bedienung unterscheiden sich je nach Programm und Sender.

Ob ein Sender HbbTV-Anwendungen anbietet, wird durch eine kurze Einblendung im Bildschirm angezeigt. Die genaue Form und die Position ist von den einzelnen Anwendungen abhängig. Mit der roten Farbtaste öffnen und schließen Sie die Anwendungsseiten. Das Navigieren innerhalb der Anwendungen erfolgt über die Farbtasten der Fernbedienung, kann aber je nach Programm und Sendung variieren. Beachten Sie die Meldungen innerhalb der Anwendungen.

# 13. Internet

Die Open Browser-Funktion ist eine App im Medien Portal und ermöglicht Ihnen den Zugang zum Internet. Nach dem Aufrufen werden vordefinierte Web-Seiten und deren Logos angezeigt, die Sie direkt anwählen können. Über die Tastaturfunktion können Sie URL-Adressen direkt eingeben oder bei aktivierter Such-Funktion Web-Seiten über Suchbegriffe ansteuern. Mit den Pfeiltasten () der Fernbedienung navigieren Sie durch die Optionen und mit **OK** bestätigen Sie die Auswahl.

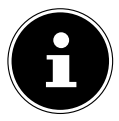

#### **HINWEIS!**

Beachten Sie bitte, dass Internet-Seiten mit Flash-Inhalten vom Open Browser nicht unterstützt werden. Zudem können keine Downloads vorgenommen werden.

# 14. MEDION<sup>®</sup> Life Remote App

Die MEDION<sup>®</sup> Life Remote App bietet Ihnen den innovativen Weg, Ihren MEDION<sup>®</sup> Fernseher durch Ihr Smartphone über das Heimnetzwerk zu bedienen.

Durch Eigenschaften Ihres Mobiltelefons wie Touch Screen und Bewegungssensor bietet die MEDI-ON<sup>®</sup> Life Remote Applikation komfortable, bequeme und verbesserte Möglichkeiten, Ihren MEDI-ON<sup>®</sup> Smart-TV zu steuern. Darüber hinaus haben Sie die Möglichkeit, den Fernseher mittels Touch Pad zu bedienen und beim Aufrufen von Internetseiten die Texte direkt einzugeben.

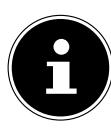

#### HINWEIS!

Bitte beachten Sie, dass sich der Fernseher zur Bedienung im gleichen Netzwerk wie das Smartphone befinden muss.

QR-Code Apple

Scannen Sie den QR-Code, um die App direkt auf Ihrem Smartphone oder Tablet zu installieren.

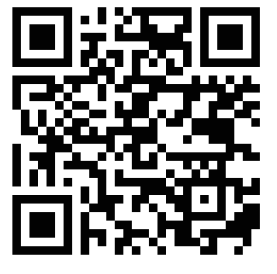

**OR-Code Android** 

# 15. Datenschutz MEDION® Smart TV

Ihr internetfähiger MEDION<sup>®</sup> Smart TV verfügt über Internetservicefunktionen (HbbTV, Portal und Open Browsing). Diese Funktionen ermöglichen es Ihnen, auf Services, Inhalte, Software und Produkte Dritter im Internet zuzugreifen. Darüber hinaus erhalten Sie Zugang zu offenen Internetinhalten. Ihr Gerät überprüft automatisch über diesen Weg, ob es eine neue Software Version für Ihr Gerät gibt. Im Zuge dessen sendet Ihr Gerät die IP Adresse, die Software Version und die MAC Adresse des Gerätes, diese Daten werden benötigt, um den Service des Software Updates zu gewährleisten. Der Zugang zu Applikationen im Portal oder über HbbTV kann, variierend vom Anbieter, eine Registrierung, das Einrichten eines Nutzerkontos und/oder bei Benutzung bestimmter Services eine Gebühr voraussetzen. Die Registrierung kann von Ihnen das Bereitstellen personenbezogener Daten und die Wahl eines einmaligen und geheimen Passworts erfordern. Bitte überprüfen sie vorher die Datenschutzbestimmungen des entsprechenden Anbieters.

MEDION<sup>®</sup> übernimmt keine Haftung für den Fall, dass das HbbTV, das Portal oder eine Serviceleistung den Anforderungen des Nutzers nicht entspricht, oder dass die Nutzung des Dienstes ohne Einschränkungen aber insbesondere unterbrechungslos, zur gewünschten Zeit, sicher und fehlerfrei erfolgen kann.

MEDION<sup>®</sup> übernimmt keine Haftung für die über HbbTV, das Portal oder das offene Internet zugänglichen Informationen, Inhalte und deren Nutzung und deren Zuverlässigkeit. Beim Kauf ihres Smart TV wurden ihnen spezielle Garantien ausgehändigt. Die Gültigkeit dieser Garantien, einschließlich der diesbezüglichen Haftungsausschlüsse, besteht weiterhin.

Bei weitergehenden Fragen zum Thema Datenschutz bei der Nutzung ihres Smart TV wenden Sie sich bitte an die jeweiligen Anbieter der Internetservicefunktionen oder auch direkt an www.medion.com und nehmen über die Rubrik Datenschutz Kontakt zu MEDION<sup>®</sup> auf.

# 16. Problembehebung

Fehlfunktionen können manchmal banale Ursachen haben, aber manchmal auch von defekten Komponenten ausgehen. Wir möchten Ihnen hiermit einen Leitfaden an die Hand geben, um das Problem zu lösen. Wenn die hier aufgeführten Maßnahmen keinen Erfolg bringen, helfen wir Ihnen gerne weiter. Rufen Sie uns an!

| Fehler                 | Maßnahmen                                                                         |
|------------------------|-----------------------------------------------------------------------------------|
| Es erscheint kein      | Überprüfen Sie, ob das Netzkabel richtig an der Steckdose angeschlos-             |
| Bild und es ist kein   | sen ist.                                                                          |
| Ton zu hören.          | Überprüfen Sie, ob der Signalempfang auf <b>TV</b> eingestellt ist.               |
|                        | Kontrollieren Sie, ob der Netzschalter auf der Unterseite des Geräts ein-         |
|                        | geschaltet ist.                                                                   |
| Es erscheint kein      | Überprüfen Sie, ob Kontrast und Helligkeit korrekt eingestellt sind.              |
| Bild von AV.           | Überprüfen Sie, ob alle externen Geräte korrekt angeschlossen sind.               |
|                        | Überprüfen Sie, ob die richtige AV-Quelle angewählt ist.                          |
|                        | • Eine Eingangsquelle, die Sie mit 🕑 oder 🛨 (SOURCE) anwählen möch-               |
|                        | ten, muss im Menü QUELLE markiert sein.                                           |
| Es ist kein Ton zu hö- | Vergewissern Sie sich, dass die Lautstärke nicht auf Minimum steht.               |
| ren.                   | Vergewissern Sie sich, dass die Stummschaltung nicht aktiviert ist. Drü-          |
|                        | cken Sie dazu die Taste auf der Fernbedienung mit dem durchgestri-                |
|                        | chenen Lautsprechersymbol.                                                        |
|                        | Haben Sie einen Sat-Receiver oder DVD-Player über ein Scartkabel am               |
|                        | Fernseher angeschlossen, prüfen Sie, ob das Kabel fest in der Scart-              |
|                        | buchse sitzt.                                                                     |
| Es gibt kein Bild      | Der Empfang ist möglicherweise schlecht. Kontrollieren Sie, ob die An-            |
| oder keinen Ton. Es    | tenne angeschlossen ist.                                                          |
| sind aber Geräusche    |                                                                                   |
| zu noren.              |                                                                                   |
| Das Bild ist nicht     | Der Empfang ist möglicherweise schlecht.                                          |
| deutlich.              | Kontrollieren Sie, ob die Antenne angeschlossen ist.                              |
| Das Bild ist zu hell   | <ul> <li>Uberprüfen Sie die Einstellungen von Kontrast und Helligkeit.</li> </ul> |
| oder zu dunkel.        |                                                                                   |
| Das Bild ist nicht     | Der Empfang ist möglicherweise schlecht.                                          |
| schart.                | Kontrollieren Sie, ob die Antenne angeschlossen ist.                              |
|                        | Oberprufen Sie die Einstellungen der Scharfe und Rauschreduktion im               |
|                        | Menu <b>BILD</b> .                                                                |
| Es erscheint ein Dop-  | Kontrollieren Sie, ob die Antenne richtig ausgerichtet ist.                       |
| bild.                  | • Es gibt moglicherweise von Bergen oder Gebauden reflektierte wellen.            |
| Das Bild ist gepunk-   | • Es liegen möglicherweise Interferenzen von Autos, Zügen, Leitungen,             |
| tet.                   | Neonleuchten, etc. vor.                                                           |
|                        | Es besteht möglicherweise eine Interferenz zwischen dem Antennen-                 |
|                        | und Stromkabel. Legen Sie die Kabel weiter auseinander.                           |
| Es erscheinen Strei-   | Liegt eine Interferenz von einem anderen Gerät vor?                               |
| fen am Bildschirm      | Übertragungsantennen von Radiostationen oder Antennen von                         |
| oder die Farben ver-   | Funkamateuren und tragbare Telefone können auch Interferenzen ver-                |
| blassen.               | ursachen.                                                                         |
|                        | Betreiben Sie das Gerät so weit weg wie möglich von dem Gerät, das                |
|                        | die Interferenz möglicherweise verursacht.                                        |

| Fehler                                   | Maßnahmen                                                                                                    |
|------------------------------------------|----------------------------------------------------------------------------------------------------|
| Der Multifunktions-                      | Eventuell ist die Kindersicherung aktiviert.                                                                     |
| schalter <sup>(†)</sup> am Gerät         |                                                                                                    |
| funktioniert nicht                       |                                                                                                    |
| TV-Gerät schaltet                        | Prüfen Sie, ob unter WEITERE EINSTELLUNGEN die automatische TV                                                   |
| sich aus                                 | Abschaltung aktiviert ist.                                                                                       |
| Kein Empfang/                            | Vergewissern Sie sich, dass alle notwendigen Einstellungen vorgenom-                                             |
| schlechter Empfang                       | men wurden.                                                                                                    |
| uper eine kapello-<br>se Netzwerkverbin- |                                                                                                    |
| dung (WLAN).                             |                                                                                                    |
| WIRELESS DISPLAY                         | Vergewissern Sie sich, dass alle notwendigen Einstellungen vorgenom-                                             |
| Verbindung kann                          | men wurden.                                                                                                    |
| nicht aufgebaut wer-                     |                                                                                                    |
| den.                                     |                                                                                                    |
| Die Fernbedienung                        | Überprüfen Sie, ob die Batterien in der Fernbedienung funktionstüch-                                             |
| funktioniert nicht.                      | tig und richtig eingelegt sind.                                                                                  |
|                                          | Vergewissern Sie sich, dass das Sensorfenster nicht starker Lichtein-                                            |
|                                          | straniung ausgesetzt ist.<br>Schalton Sie das Carët mit dem Netzschalter an der Unterseite des Ca                |
|                                          | rätes aus und wieder ein                                                                                         |
| Menü kann nicht ge-                      | Prüfen Sie ob CEC aktiviert ist. In diesem Fall kann das Menü nicht ge-                                          |
| öffnet werden.                           | öffnet werden, was keinen Defekt darstellt. Gegebenenfalls öffnet sich                                           |
|                                          | das Menü des über HDMI3 angeschlossenen Gerätes. Dies ist abhän-                                                 |
|                                          | gig vom Zuspieler und muss entsprechend unterstützt werden.                                                      |
|                                          | Wechseln Sie die Eingangsquelle.                                                                                 |
| Filterfunktion der                       | Um einen "permanenten" Filter zu setzten, müssen Sie, nachdem Sie                                                |
| Programmliste wirkt                      | die Programmliste mit der Taste <b>OK</b> aufgerufen haben, über die <b>grüne</b>                                |
| nicht dauerhaft.                         | Pufen Sie die erweiterte Programmliste aufrufen.                                                                 |
|                                          | LISTE auf und verwenden Sie daraufhin die Eunktion FILTER                                                        |
|                                          |                                                                                                    |
|                                          | Wenn Sie die Programmliste jedoch bei laufendem Betrieb                                                          |
|                                          | über die Taste <b>OK</b> aufrufen und hier die Option <b>FILTER</b> ver-                                         |
|                                          | wenden, so gleicht diese Option eher einer Suchfunktion.                                                         |
|                                          | Das bedeutet, dass nach dem Schließen der Programmliste                                                          |
|                                          | und erneutem Öffnen mit der Taste <b>OK</b> wieder die komplet-                                                  |
|                                          | te Programmliste angezeigt wird. Die zuvor gefilterten Er-                                                       |
|                                          | gebnisse werden nicht beibehalten.                                                                               |
| Keine Bluetoo-                           | Stellen Sie sicher, das am Gerät alle Einstellungen korrekt vorgenom-                                            |
| th®-Verbindung                           | men wurden und die Bluetooth <sup>®</sup> -Funktion aktiviert ist.                                               |
|                                          | <ul> <li>Pruten Sie, ob das zu verbindende Gerät eingeschaltet ist und sich im<br/>Suchmedus befindet</li> </ul> |
|                                          | Suchmodus befindet.                                                                                              |
|                                          | vorgenommen wurden und die Bluetooth <sup>®</sup> -Funktion aktiviert ist Neh-                                   |
|                                          | men Sie gegebenenfalls die Bedienungsanleitung des entsprechenden                                                |
|                                          | Geräts zur Hilfe.                                                                                                |

### 16.1. Benötigen Sie weitere Unterstützung?

Wenn die Vorschläge in den vorangegangenen Abschnitten Ihr Problem nicht behoben haben, nehmen Sie bitte Kontakt mit uns auf. Sie würden uns sehr helfen, wenn Sie uns folgende Informationen zur Verfügung stellen:

- Welche externen Geräte sind angeschlossen?
- Welche Meldungen erscheinen auf dem Bildschirm?
- Bei welchem Bedienungsschritt ist das Problem aufgetreten?
- Falls Sie einen PC an das Gerät angeschlossen haben:
  - Wie sieht Ihre Rechnerkonfiguration aus?
  - Welche Software haben Sie beim Auftreten des Fehlers verwendet?
- Welche Schritte haben Sie zur Lösung des Problems bereits unternommen?
- Wenn Sie bereits eine Kundennummer erhalten haben, teilen Sie uns diese mit.

### 16.2. Pixelfehler bei Smart-TVs

Trotz modernster Fertigung kann es auf Grund der hochkomplexen Technik in seltenen Fällen zu Ausfällen von einzelnen oder mehreren Leuchtpunkten kommen. Bei Aktiv Matrix TFTs mit einer Auflösung von **3840 x 2160 Pixel**, welche sich aus je drei Sub-Pixel (Rot, Grün, Blau) zusammensetzen, kommen insgesamt **ca. 24,9 Mio.** Ansteuerelemente zum Einsatz. Aufgrund dieser sehr hohen Anzahl von Transistoren und des damit verbundenen äußerst komplexen Fertigungsprozesses kann es vereinzelt zu einem Ausfall oder zur fälschlichen Ansteuerung von Pixel bzw. einzelnen Sub-Pixel kommen.

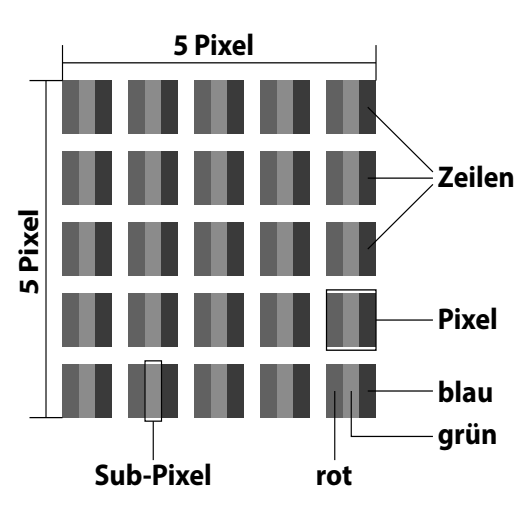

| Pixelfehler-<br>klasse | Pixelfehler- Fehlertyp 1 Fehlertyp 2<br>klasse ständig ständig |                 | Fehler<br>defekter S | Fehlertyp3<br>defekter Subpixel |  |
|------------------------|----------------------------------------------------------------|-----------------|----------------------|---------------------------------|--|
|                        | leuchtender Pixel                                              | schwarzer Pixel | leuchtend            | schwarz                         |  |
| 0                      | 0                                                              | 0               | 0                    | 0                               |  |
| I                      | 1                                                              | 1               | 2<br>1<br>0          | 1<br>3<br>5                     |  |
| II                     | 2                                                              | 2               | 5<br>5-n*<br>0       | 0<br>2xn*<br>10                 |  |
| Ш                      | 5                                                              | 15              | 50<br>50-n*<br>0     | 0<br>2xn*<br>100                |  |
| IV                     | 50                                                             | 150             | 500<br>500-n*<br>0   | 0<br>2xn*<br>1000               |  |

#### n\*=1,5

Die erlaubte Anzahl von Fehlern der o.g. Typen in jeder Fehlerklasse bezieht sich auf eine Million Pixel und muss entsprechend der physikalischen Auflösung der Displays umgerechnet werden. Ihr Gerät entspricht der europäischen Norm ISO 9241-307 Klasse II (Pixelfehlerklasse). Pixelfehler bis zur angegebenen Höchstzahl sind kein Garantiefall.

### 16.3. Reinigung

Die Lebensdauer desSmart-TVs können Sie durch folgende Maßnahmen verlängern:

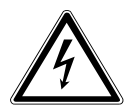

### WARNUNG!

#### Stromschlaggefahr!

Bei geöffnetem Gehäuse besteht Lebensgefahr durch elektrischen Schlag!

• Öffnen Sie nicht das Gehäuse des Geräts. Es enthält keine zu wartenden Teile.

- Auf der Hochglanzpolierung befinden sich Schutzfolien, um das Fernsehgerät vor Kratzern zu schützen. Ziehen Sie die Folien ab, nachdem Sie das TV- Gerät korrekt aufgestellt haben.
- Falls die Hochglanzpolierung schmutzig wird, wischen Sie zunächst den Staub ab. Wischen Sie dann sanft mit einem Reinigungstuch nach. Wenn Sie nicht erst den Staub abwischen, oder Sie die Hochglanzpolierung zu stark abwischen, könnte die Hochglanzpolierung zerkratzt werden.
- Verwenden Sie keine Lösungsmittel, ätzende oder gasförmige Reinigungsmittel.
- Reinigen Sie den Bildschirm mit einem weichen, fusselfreien Tuch.
- Achten Sie darauf, dass keine Wassertröpfchen auf dem Smart-TV zurückbleiben. Wasser kann dauerhafte Verfärbungen verursachen.
- Um Schäden am Gerät zu vermeiden, darf keinesfalls Wasser ins Geräteinnere gelangen.
- Setzen Sie den Bildschirm weder grellem Sonnenlicht noch ultravioletter Strahlung aus.
- Bitte bewahren Sie das Verpackungsmaterial gut auf und benutzen Sie ausschließlich dieses, um denSmart-TV zu transportieren.

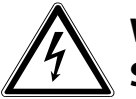

### WARNUNG!

#### Stromschlaggefahr!

Bei Berührung von in dem Gerät befindlichen Teilen besteht Stromschlaggefahr.

> Ziehen Sie vor dem Reinigen immer den Netzstecker und alle Verbindungskabel!

# 17. Entsorgung

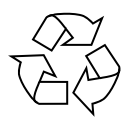

#### Verpackung

Ihr Gerät befindet sich zum Schutz vor Transportschäden in einer Verpackung. Verpackungen sind aus Materialien hergestellt, die umweltschonend entsorgt und einem fachgerechten Recycling zugeführt werden können.

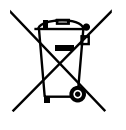

#### Gerät

Altgeräte dürfen nicht im normalen Hausmüll entsorgt werden. Entsprechend Richtlinie 2012/19/EU ist das Gerät am Ende seiner Lebensdauer einer geordneten Entsorgung zuzuführen. Dabei werden im Gerät enthaltene Wertstoffe der Wiederverwertung zugeführt und die Belastung der Umwelt vermieden. Geben Sie das Altgerät an einer Sammelstelle für Elektroschrott oder einem Wertstoffhof ab. Wenden Sie sich für nähere Auskünfte an Ihr örtliches Entsorgungsunternehmen oder Ihre kommunale Verwaltung.

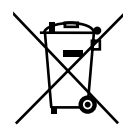

#### Batterien

Verbrauchte Batterien gehören nicht in den Hausmüll! Sie müssen bei einer Sammelstelle für Altbatterien abgegeben werden.

# 18. Technische Daten

| Smart-TV X17100 (MD 32100)       | MEDION                             |  |
|----------------------------------|------------------------------------|--|
| Gerätebezeichnung                | X17100 (MD 32100)                  |  |
| Nennsnannung                     | $220 - 240 V \sim 50 Hz$           |  |
| Bildschirmgröße                  | 108  cm (43'')   CD: 16:9-Display  |  |
| Leistungsaufnahme                | may 120 Watt                       |  |
| Leistungsaufnahme Standby        | < 0.50 W                           |  |
| Leistungsaufnahme im Aus-Zustand | < 0,50 W                           |  |
| Ausgangsleistung Lautsprecher    | 2 x 8 Watt BMS_DTS HD-kompatibel   |  |
| Physikalische Auflösung          | 3840 x 2160                        |  |
| TV-System                        | Pal                                |  |
| Programmplätze                   |                                    |  |
|                                  | 199 (ATV), 10.000 (DTV)            |  |
| Smart-TV X18103 (MD 32001)       | MEDION                             |  |
| Gerätebezeichnung                | X18103 (MD 32001)                  |  |
| Nennspannung                     | 220 - 240 V ~ 50 Hz                |  |
| Bildschirmgröße                  | 123,2 cm (49") LCD; 16:9-Display   |  |
| Leistungsaufnahme                | max. 135 Watt                      |  |
| Leistungsaufnahme Standby        | < 0,50 W                           |  |
| Leistungsaufnahme im Aus-Zustand | 0,01 W                             |  |
| Ausgangsleistung Lautsprecher    | 2 x 10 Watt RMS, DTS HD-kompatibel |  |
| Physikalische Auflösung          | 3840 x 2160                        |  |
| TV-System                        | Pal                                |  |
| Programmplätze                   | 199 (ATV), 10.000 (DTV)            |  |
| Smart-TV X18104 (MD 32101)       | MEDION <sup>®</sup>                |  |
| Gerätebezeichnung                | X18104 (MD 32101)                  |  |
| Nennspannung                     | 220 - 240 V ~ 50 Hz                |  |
| Bildschirmgröße                  | 138,8 cm (55") LCD; 16:9-Display   |  |
| Leistungsaufnahme                | max. 140 Watt                      |  |
| Leistungsaufnahme Standby        | < 0.50 W                           |  |
| Leistungsaufnahme im Aus-Zustand | 0,01 W                             |  |
| Ausgangsleistung Lautsprecher    | 2 x 10 Watt RMS, DTS HD-kompatibel |  |
| Physikalische Auflösung          | 3840 x 2160                        |  |
| TV-System                        | Pal                                |  |
| Programmplätze                   | 199 (ATV), 10.000 (DTV)            |  |
| Smart TV V19111 (MD 22102)       |                                    |  |
| Gerätebezeichnung                | V18111 (MD 32102)                  |  |
| Nennsnannung                     | $220 - 240 V \sim 50 Hz$           |  |
| wennspannung                     | 220 - 240 V ~ 30 HZ                |  |

| deratebezeiennung                |                                    |
|----------------------------------|------------------------------------|
| Nennspannung                     | 220 - 240 V ~ 50 Hz                |
| Bildschirmgröße                  | 163,8 cm (65") LCD; 16:9-Display   |
| Leistungsaufnahme                | max. 200 Watt                      |
| Leistungsaufnahme Standby        | < 0,50 W                           |
| Leistungsaufnahme im Aus-Zustand | 0,01 W                             |
| Ausgangsleistung Lautsprecher    | 2 x 12 Watt RMS, DTS HD-kompatibel |
| Physikalische Auflösung          | 3840 x 2160                        |
| TV-System                        | Pal                                |
| Programmplätze                   | 199 (ATV), 10.000 (DTV)            |

DE

|                                            | VHF (Band I/III)                                       |  |
|--------------------------------------------|--------------------------------------------------------|--|
|                                            | UHF (BAND U)                                           |  |
|                                            | HYPERBAND                                              |  |
|                                            | KABEL-TV (S1-S20) / (S21-S41)                          |  |
|                                            | HD DVB-T                                               |  |
|                                            | DVB-T2 HD                                              |  |
|                                            | HD DVB-C                                               |  |
|                                            | DVB-S2                                                 |  |
|                                            |                                                        |  |
|                                            |                                                        |  |
|                                            | Antennenanschluss (analog TV, DVB-T/DVB-T2 oder DVB-C) |  |
|                                            | Satellitenanschluss (DVB-S/S2)                         |  |
|                                            | 1 x USB 3.0                                            |  |
|                                            | 2 x USB 2.0                                            |  |
| 1 x LAN RJ-45                              |                                                        |  |
|                                            | Video                                                  |  |
|                                            | 4 x HDMI <sup>®</sup> 2.0 mit HDCP 2.2-Entschlüsselung |  |
|                                            | 1 x SCART                                              |  |
|                                            | 1 x VGA (15 Pin D-Sub)                                 |  |
|                                            | Y (Video) Pb Pr In (YUV, AV) (Cinch)                   |  |
|                                            | Audio                                                  |  |
|                                            | Stereo Audio In für YUV, AV, PC (Cinch)                |  |
|                                            | Kopfhörerausgang (3.5 mm Klinke)                       |  |
|                                            | Digital Audio Out (SPDIE optisch)                      |  |
|                                            | Subwoofer Out (Cinch)                                  |  |
|                                            |                                                        |  |
| La                                         | ufwerke / Speichermedien                               |  |
| Laufwerke                                  | USB, Common Interface (CI+) Slot                       |  |
| Unterstützte Formate über USB <sup>3</sup> | Foto: JPG, JPEG, JPE, BMP, PNG                         |  |
|                                            | Musik: MP3, WMA, WAV                                   |  |
|                                            |                                                        |  |

|                  | Film: MPEG 1/2/4, MKV, Xvid, MOV, MP4, DAT, VOB, H263, FLV, |
|------------------|-------------------------------------------------------------|
|                  | HEVC                                                        |
| Kapazitätsgrößen | USB max. 1 TB                                               |
|                  |                                                             |

| Fernbedienung         |                       |  |
|-----------------------|-----------------------|--|
| Übertragungsart       | Infrarot              |  |
| LED-Klasse            | 1                     |  |
| Batterientyp          | 2 x 1,5V AAA R03/LR03 |  |
| Umgebungstemperaturen |                       |  |

| Umgebungstemperaturen               |                                   |  |  |
|-------------------------------------|-----------------------------------|--|--|
| Zulässige                           | +5 °C - +35 °C                    |  |  |
| Umgebungstemperatur                 |                                   |  |  |
| Zulässige relative Luftfeuchtigkeit | 20 % - 85 % (nicht kondensierend) |  |  |

<sup>3</sup> Aufgrund der Vielzahl unterschiedlicher Codecs, kann die Wiedergabe aller Formate nicht gewährleistet werden.

| Abmessung                                                                                                    | jen / Gewichte X17100 (MD 32100)                                                                                   |
|----------------------------------------------------------------------------------------------------|----------------------------------------------------------------------------------------------------|
| Abmessungen ohne Füße (B x H x T)                                                                                | ca. 974 x 579 x 94 mm                                                                                              |
| Abmessungen mit Füßen (B x H x T)                                                                                | ca. 974 x 638 x 275 mm                                                                                             |
| Gewicht ohne Füße                                                                                                | ca. 8,7 kg                                                                                                    |
| Gewicht mit Füßen                                                                                                | ca. 9,0 kg                                                                                                    |
| Wandmontage                                                                                                    | Vesa Standard, Lochabstand 200 x 200 mm⁴                                                                           |
| Abmessung                                                                                                    | uen / Gewichte X18103 (MD 32001)                                                                                   |
| Abmessungen ohne Füße (B x H x T)                                                                                | ca. 1110 x 657 x 92 mm                                                                                             |
| Abmessungen mit Füßen (B x H x T)                                                                                | ca. 1110 x 712 x 275 mm                                                                                            |
| Gewicht ohne Füße                                                                                                | ca. 10,4 kg                                                                                                    |
| Gewicht mit Füßen                                                                                                | ca. 10,7 kg                                                                                                    |
| Wandmontage                                                                                                    | Vesa Standard, Lochabstand 200 x 200 mm⁴                                                                           |
| Abmossup                                                                                                    | 100 / Gowichto V18104 (MD 22101)                                                                                   |
|                                                                                                    | Jen / Gewichte X 18104 (MD 32101)                                                                                  |
| Abmessungen ohne Fuße (B x H x I )                                                                               | ca. 1247 x 735 x 101 mm                                                                                            |
| Abmessungen mit Füßen (B x H x T)                                                                                | ca. 1247 x 787 x 275 mm                                                                                            |
| Gewicht ohne Füße                                                                                                | ca. 13,4 kg                                                                                                    |
| Gewicht mit Füßen                                                                                                | ca. 13,8 kg                                                                                                    |
| Wandmontage                                                                                                    | Vesa Standard, Lochabstand 200 x 400 mm⁴                                                                           |
| Abmossup                                                                                                    |                                                                                                    |
|                                                                                                    | ron / Cowichto V19111 (MD 22102)                                                                                   |
| Abinessung                                                                                                    | jen / Gewichte X18111 (MD 32102)                                                                                   |
| Abmessungen ohne Füße (B x H x T)                                                                                | en / Gewichte X18111 (MD 32102)<br>ca. 1460 x 856 x 74 mm                                                          |
| Abmessungen ohne Füße (B x H x T)<br>Abmessungen mit Füßen (B x H x T)                                           | <b>yen / Gewichte X18111 (MD 32102)</b><br>ca. 1460 x 856 x 74 mm<br>ca. 1460 x 895 x 345 mm                       |
| Abmessungen ohne Füße (B x H x T)<br>Abmessungen mit Füßen (B x H x T)<br>Gewicht ohne Füße                      | ca. 1460 x 856 x 74 mm<br>ca. 1460 x 895 x 345 mm<br>ca. 23,7 kg                                                   |
| Abmessungen ohne Füße (B x H x T)<br>Abmessungen mit Füßen (B x H x T)<br>Gewicht ohne Füße<br>Gewicht mit Füßen | en / Gewichte X18111 (MD 32102)<br>ca. 1460 x 856 x 74 mm<br>ca. 1460 x 895 x 345 mm<br>ca. 23,7 kg<br>ca. 24,2 kg |

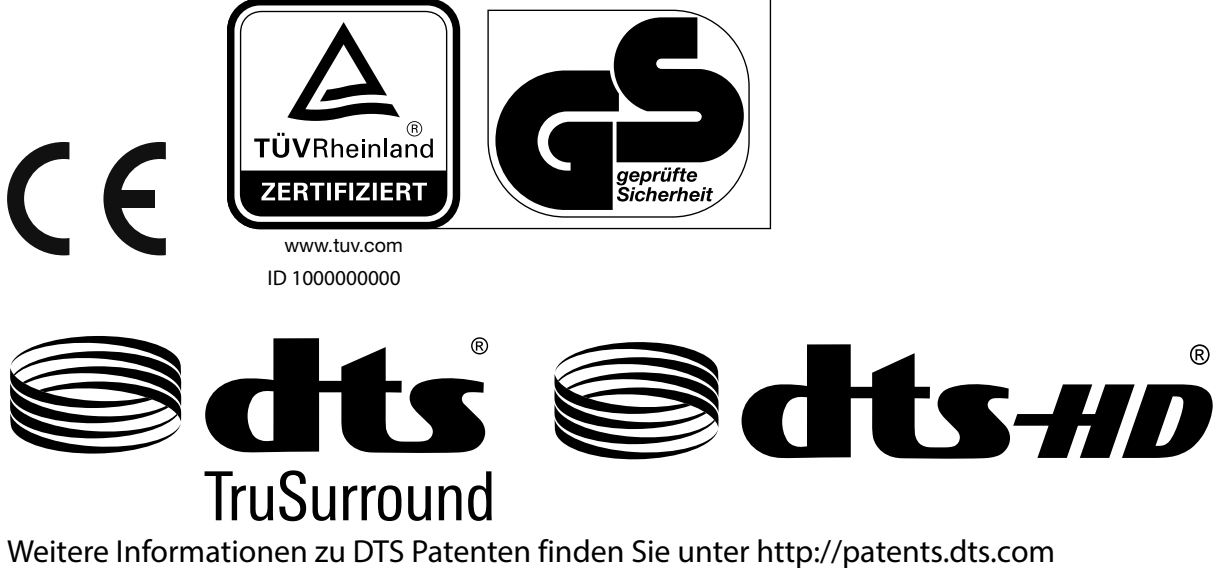

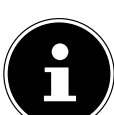

#### HINWEIS!

Warenzeichen Zurkenntnisnahme

Die Begriffe HDMI und High-Definition Multimedia Interface und das HDMI Logo sind Markenzeichen bzw. eingetragene Markenzeichen der HDMI Licensing LLC in den USA und in anderen Ländern

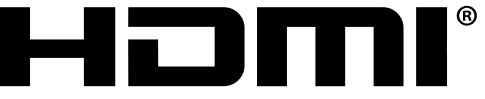

HIGH-DEFINITION MULTIMEDIA INTERFACE

Gefertigt unter der Lizenz der Dolby Laboratories. Dolby und das Doppel-D-Symbol sind Markenzeichen der Dolby Laboratories.

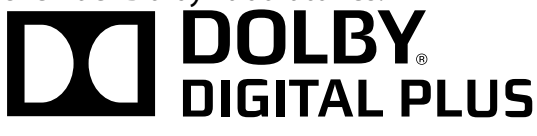

Die Bluetooth® Wortmarke und die Logos sind eingetragene Marken von Bluetooth SIG, Inc. und werden von Lenovo/Medion unter Lizenz verwendet.

Andere Markenzeichen und Markennamen sind Eigentum ihrer jeweiligen Inhaber.

<sup>&</sup>lt;sup>4</sup> Wandhalterung nicht im Lieferumfang enthalten. Achten Sie bei der Montage darauf, dass die vormontierten Schrauben der Größe M6 verwendet werden. Die maximale Länge der Schrauben ergibt sich aus der Dicke der Wandhalterung zuzüglich 10 mm.

## 18.1. Produktdatenblatt

Gemäß Verordnung 1062/2010

| Markenzeichen                                                          | larkenzeichen MEDION <sup>®</sup> |                   |                   |                   |
|------------------------------------------------------------------------|-----------------------------------|-------------------|-------------------|-------------------|
| MSN-Nr.                                                                | 30023497                          | 30023498          | 30023501          | 30023479          |
| Modell-Nr. (MD)                                                        | MD32100                           | MD32001           | MD32101           | MD32102           |
| Energieeffizienzklasse                                                 | A+                                | A+                | A+                | A+                |
| Sichtbare Bildschirmgröße (diago-<br>nal,ca.) (cm/Zoll)                | 108 cm<br>(43")                   | 123,2 cm<br>(49") | 138,8 cm<br>(55") | 163,8 cm<br>(65") |
| Durchschnittlicher Stromverbrauch<br>im eingeschaltetem Zustand (Watt) | 54                                | 69                | 76                | 109               |
| Jährlicher Energieverbrauch (kWh/<br>Jahr)                             | 78                                | 100               | 110               | 159               |
| Standby-Stromverbrauch (Watt)                                          | 0,48                              | 0,48              | 0,48              | 0,50              |
| Stromverbrauch im ausgeschalte-<br>tem Zustand (Watt)                  | 0,01                              | 0,01              | 0,01              | 0,01              |
| Display-Auflösung (px)                                                 | 3840 x 2160                       | 3840 x 2160       | 3840 x 2160       | 3840 x 2160       |

## 19. Impressum

Copyright © 2016 Stand: 05.10.2017 Alle Rechte vorbehalten.

Diese Bedienungsanleitung ist urheberrechtlich geschützt. Vervielfältigung in mechanischer, elektronischer und jeder anderen Form ohne die schriftliche Genehmigung des Herstellers ist verboten. Das Copyright liegt bei der Firma:

Medion AG Am Zehnthof 77 45307 Essen Deutschland

Technische und optische Änderungen sowie Druckfehler vorbehalten.

Die Bedienungsanleitung kann über die Service Hotline nachbestellt werden und steht über das Serviceportal zum Download zur Verfügung.

Sie können auch den unten stehenden QR Code scannen und die Anleitung über das Serviceportal auf Ihr mobiles Endgerät laden.

|     | URL                                 | QR Code |
|-----|-------------------------------------|---------|
| DE  | www.medion.com/de/service/start/    |         |
| AT  | www.medion.com/at/service/start/    |         |
| BE  | www.medion.com/be/de/service/start/ |         |
| СН  | www.medion.com/ch/de/service/start/ |         |
| LUX | www.medion.com/lu/de/               |         |

# 20. Index

| Δ | Δ |  |  |
|---|---|--|--|

|                                                                                                    | 8              |
|----------------------------------------------------------------------------------------------------|----------------|
| Antenne                                                                                                    | 18, 20, 22, 23 |
| Stromversorgung                                                                                                    |                |
| ARC                                                                                                    |                |
| Aufstellort                                                                                                    | 7              |
| Aufstellungsort                                                                                                    | 7              |
| Automatische Abschaltung                                                                                                    |                |
| В                                                                                                    |                |
| Batterien                                                                                                    | 9, 17, 60      |
| Bedienung                                                                                                    |                |
| Betriebssicherheit                                                                                                    | б              |
| Bildeinstellungen                                                                                                    |                |
| Bluetooth                                                                                                    |                |
| С                                                                                                    |                |
| CEC                                                                                                    |                |
| CI-Modul                                                                                                    |                |
| D                                                                                                    |                |
| Datenschutz                                                                                                    |                |
| E                                                                                                    | 25             |
| Einstellungen                                                                                                    |                |
| Entsorgung                                                                                                    |                |
| EPG                                                                                                    |                |
| Erstinstallation                                                                                                    |                |
| Fablor                                                                                                    | 57             |
| Fornhadianung                                                                                                    |                |
|                                                                                                    | 14             |
| Ğ                                                                                                    |                |
| <b>G</b><br>Geräteübersicht                                                                                                    |                |
| G<br>Geräteübersicht<br>H                                                                                                    |                |
| Geräteübersicht<br>H<br>HbbTV                                                                                                    |                |
| G<br>Geräteübersicht<br>H<br>HbbTV                                                                                                    |                |
| G<br>Geräteübersicht<br>H<br>HbbTV<br>I<br>Inbetriebnahme                                                                                                    |                |
| G<br>Geräteübersicht<br>H<br>HbbTV<br>I<br>Inbetriebnahme<br>Installation                                                                                                    |                |
| G<br>Geräteübersicht<br>H<br>HbbTV<br>I<br>Inbetriebnahme<br>Installation<br>Internet                                                                                              |                |
| G<br>Geräteübersicht                                                                                                    |                |
| G<br>Geräteübersicht                                                                                                    |                |
| G<br>Geräteübersicht                                                                                                    |                |
| G<br>Geräteübersicht                                                                                                    |                |
| G<br>Geräteübersicht                                                                                                    |                |
| G<br>Geräteübersicht                                                                                                    |                |
| G<br>Geräteübersicht                                                                                                    |                |
| G<br>Geräteübersicht                                                                                                    |                |
| G Geräteübersicht H HbbTV I Inbetriebnahme Installation Internet K Kindersicherung Konformitätsinformation Kopfhörer L Lautsprecher Lieferumfang Life Remote App M Madianakarawara |                |
| G<br>Geräteübersicht                                                                                                    |                |
| G<br>Geräteübersicht                                                                                                    |                |
| G<br>Geräteübersicht                                                                                                    |                |

| Ν                              |
|--------------------------------|
| Netzwerksuchlauf45             |
| 0<br>Ontionsmonü 20            |
| Optionsmenu                    |
| USD-Menu                       |
| Passwort 37                    |
| Divelfebler 50                 |
| Problembebebung                |
| Produktdataphlatt              |
| Produktualendiati              |
| Programmiste                   |
| PVR                            |
| Quelle wählen 25.40            |
| R                              |
| Reinigung                      |
| Reparatur                      |
| S                              |
| Satellitenliste45              |
| Senderliste45                  |
| Sendersuche                    |
| Sicherheitshinweise6           |
| Anschließen8                   |
| Aufstellungsort7               |
| Betriebssicherheit             |
| Stromversorauna8               |
| Softwareaktualisierung         |
| Sprache 36                     |
| Störung 57                     |
| Stromversorauna 8 61           |
| Stromversorgung anschließen 18 |
| T                              |
| Technische Daten61             |
| Timer                          |
| Toneinstellungen               |
| U                              |
| Umgebungstemperatur8, 62       |
| USB                            |
| USB-Gerät                      |
| V                              |
| Videotext                      |
| Farbtasten26                   |
| Programmwahltaste26            |
| Unterseiten26                  |
| Zifferntasten26                |
| W                              |
| Werkseinstellung               |
| Wireless Display25             |
| Ζ                              |
| ∠eiteinstellungen40            |